**BECKHOFF** New Automation Technology

# 取扱説明書 | JA TwinCAT 3 ライセンス認証

| Build 4024.4 (Loaded)                                                                                                    | 6 🗇 合   ウ - ペ<br>  🧧 🗢 🔍 🞯 🙋<br>New Project                                                                                                    | Release V                                                                                                    | m Scope Tools<br>TwinCAT RT (x64)<br>roject • <loci< th=""><th>Window Help<br/>Attach •<br/>al&gt; • •</th><th>· Paick</th><th>Lunch (Col+Q) 오.</th></loci<> | Window Help<br>Attach •<br>al> • • | · Paick     | Lunch (Col+Q) 오.                                                                                                    |
|----------------------------------------------------------------------------------------------------|----------------------------------------------------------------------------------------------------|----------------------------------------------------------------------------------------------------|----------------------------------------------------------------------------------------------------|------------------------------------|-------------|----------------------------------------------------------------------------------------------------|
| Search Solution Explorer (Ctat-u)<br>Solution TwinCAT Project (1 project)<br>Solution TwinCAT Project<br>Solution TwinCAT Project<br>Solution TwinCAT Project<br>Solution TwinCAT Project (1 project)<br>Solution TwinCAT Project (1 project)<br>Solution TwinCAT Project (1 proj | <ul> <li>Recent</li> <li>Installed</li> <li>TwinCAT Control</li> <li>TwinCAT Messur</li> <li>TwinCAT AD Int</li> <li>TwinCAT Paget</li> <li>TwinCAT Paget</li> <li>TwinCAT Paget</li> <li>Tota Shell Solution</li> <li>Solution:</li> <li>Solution name:</li> </ul> | Iler<br>ement<br>terface Beta Version<br>on<br>ou are locking for?<br>utuale installer<br>Truin CAT Project<br>Linin CAT Project | Sont by: Default                                                                                                    | Project (JAML format)              | IncCi Poper | Branch (Dol-6)<br>The CAT Projects<br>The CAT Xet System Manager<br>Configuration<br>Browne.<br>Configuration<br>Add to Source Central<br>Cat<br>Add to Source Central |
| Solution Explore Learning                                                                                                    | louton<br>Solden Gra<br>Solden inne inn                                                                                                    | CAT Project<br>te new solution<br>CAT Project                                                                                    |                                                                                                    |                                    |             |                                                                                                    |

# 目次

| 1 | 序文                                                                                   |                                                                                                    |                                                                                                    | 5                                                                                                    |
|---|--------------------------------------------------------------------------------------|----------------------------------------------------------------------------------------------------|----------------------------------------------------------------------------------------------------|----------------------------------------------------------------------------------------------------|
|   | 1.1                                                                                  | 取扱説明                                                                                                    | 書に関する注記                                                                                                    | 5                                                                                                    |
|   | 1.2                                                                                  | 安全に関す                                                                                                    | する指示事項                                                                                                    | 5                                                                                                    |
| 2 | クイ・                                                                                  | ックスター                                                                                                    | ۲۰۰۰۰۰۰۰۰۰۰۰۰۰۰۰۰۰۰۰۰۰۰۰۰۰۰۰۰۰۰۰۰۰۰۰                                                                                                    | 7                                                                                                    |
| 3 | 概要                                                                                   |                                                                                                    |                                                                                                    | 10                                                                                                    |
|   | 3.1                                                                                  | TwinCAT 3                                                                                                    | 3 エンドユーザライセンス契約(EULA)                                                                                                    | 10                                                                                                    |
|   | 3. 2                                                                                 | ライセンス                                                                                                    | スタイプ                                                                                                    | 10                                                                                                    |
|   | 3.3                                                                                  | TwinCAT 3                                                                                                    | 3 ライセンス認証のコアコンポーネント                                                                                                    | 11                                                                                                    |
|   |                                                                                      | 3. 3. 1                                                                                                    | TwinCAT 3 ライセンスID                                                                                                    | 11                                                                                                    |
|   |                                                                                      | 3. 3. 2                                                                                                    | TwinCAT 3 プラットフォームレベル(パフォーマンスレベル)                                                                                                    | 12                                                                                                    |
|   |                                                                                      | 3.3.3                                                                                                    | TwinCAT 3 システムID                                                                                                    | 13                                                                                                    |
|   |                                                                                      | 3. 3. 4                                                                                                    | TwinCAT 3 ライセンスドングル                                                                                                    | 15                                                                                                    |
|   |                                                                                      | 3. 3. 5                                                                                                    | License Request File(ライセンス申請ファイル)とLicense Response File(ライセ:<br>ス応答ファイル)                                                                                                    | ン<br>16                                                                                                  |
|   | 3.4                                                                                  | TwinCAT 3                                                                                                    | 3 ライセンスTAN                                                                                                    | 18                                                                                                    |
|   | 3.5                                                                                  | 必要なライ                                                                                                    | イセンスの特定                                                                                                    | 19                                                                                                    |
|   | 3.6                                                                                  | ライセンス                                                                                                    | ス依存関係の確認                                                                                                    | 21                                                                                                    |
|   | 3.7                                                                                  | ライセンス                                                                                                    | スステータスの特定                                                                                                    | 22                                                                                                    |
|   |                                                                                      | 3. 7. 1                                                                                                    | TwinCAT 3 エンジニアリング(XAE)でのライセンス概要                                                                                                    | 22                                                                                                    |
|   |                                                                                      | 3. 7. 2                                                                                                    | TwinCAT 3 ランタイム(XAR)でのライセンス概要                                                                                                    | 24                                                                                                    |
|   | 3.8                                                                                  | ライセンス                                                                                                    | スサーバに発行済みライセンスの再発行を申請する                                                                                                    | 25                                                                                                    |
| 4 | TwinO                                                                                | CAT 3 ライ                                                                                                    | センスドングルの取り扱い                                                                                                    | 27                                                                                                    |
|   | 4.1                                                                                  |                                                                                                    |                                                                                                    |                                                                                                    |
|   |                                                                                      | ライセンス                                                                                                    | スドングルのコミッショニングと設定                                                                                                    | 28                                                                                                    |
|   | 4. 2                                                                                 | ライセンス<br>現在のライ                                                                                                    | スドングルのコミッショニングと設定<br>イセンスドングルのステータスの特定                                                                                                    | 28<br>34                                                                                                 |
|   | 4. 2<br>4. 3                                                                         | ライセン:<br>現在のライ<br>ライセン:                                                                                                    | スドングルのコミッショニングと設定<br>イセンスドングルのステータスの特定<br>スドングルのメモリ機能                                                                                                    | 28<br>34<br>35                                                                                           |
|   | 4. 2<br>4. 3                                                                         | ライセン<br>現在のライ<br>ライセン<br>4.3.1                                                                                                    | スドングルのコミッショニングと設定<br>イセンスドングルのステータスの特定<br>スドングルのメモリ機能<br>ドングルからIPCへのライセンスファイルのコピー                                                                                                    | 28<br>34<br>35<br>36                                                                                     |
|   | 4. 2<br>4. 3                                                                         | ライセン<br>現在のライ<br>ライセン<br>4.3.1<br>4.3.2                                                                                                    | スドングルのコミッショニングと設定<br>イセンスドングルのステータスの特定<br>スドングルのメモリ機能<br>ドングルからIPCへのライセンスファイルのコピー<br>ライセンスファイルを手動でドングルに保存する方法                                                                                                    | 28<br>34<br>35<br>36<br>37                                                                               |
|   | 4. 2<br>4. 3                                                                         | ライセン<br>現在のライ<br>ライセン<br>4.3.1<br>4.3.2<br>4.3.3                                                                                                    | スドングルのコミッショニングと設定<br>イセンスドングルのステータスの特定<br>スドングルのメモリ機能<br>ドングルからIPCへのライセンスファイルのコピー<br>ライセンスファイルを手動でドングルに保存する方法<br>ライセンスドングルの格納機能に関連するPLCファンクションブロック                                                                                                    | 28<br>34<br>35<br>36<br>37<br>38                                                                         |
|   | 4. 2<br>4. 3<br>4. 4                                                                 | ライセン<br>現在のライ<br>ライセン<br>4.3.1<br>4.3.2<br>4.3.3<br>動作中の <sup>-</sup>                                                                                                    | スドングルのコミッショニングと設定<br>イセンスドングルのステータスの特定<br>スドングルのメモリ機能<br>ドングルからIPCへのライセンスファイルのコピー<br>ライセンスファイルを手動でドングルに保存する方法<br>ライセンスドングルの格納機能に関連するPLCファンクションブロック<br>ライセンスドングルの取り外し                                                                                                    | 28<br>34<br>35<br>36<br>37<br>38<br>41                                                                   |
|   | 4. 2<br>4. 3<br>4. 4<br>4. 4<br>4. 5                                                 | ライセン<br>現在のライ<br>ライセン<br>4.3.1<br>4.3.2<br>4.3.3<br>動作中の <sup>+</sup><br>[License                                                                                                    | スドングルのコミッショニングと設定<br>イセンスドングルのステータスの特定<br>スドングルのメモリ機能<br>ドングルからIPCへのライセンスファイルのコピー<br>ライセンスファイルを手動でドングルに保存する方法<br>ライセンスドングルの格納機能に関連するPLCファンクションブロック<br>ライセンスドングルの取り外し<br>Device]概要ウィンドウ                                                                                                    | 28<br>34<br>35<br>36<br>37<br>38<br>41<br>41                                                             |
| 5 | 4. 2<br>4. 3<br>4. 4<br>4. 5<br>Twint                                                | ライセン:<br>現在のライ<br>ライセン:<br>4.3.1<br>4.3.2<br>4.3.3<br>動作中の <sup>+</sup><br>[License                                                                                                    | スドングルのコミッショニングと設定<br>イセンスドングルのステータスの特定<br>スドングルのメモリ機能<br>ドングルからIPCへのライセンスファイルのコピー<br>ライセンスファイルを手動でドングルに保存する方法<br>ライセンスドングルの格納機能に関連するPLCファンクションブロック<br>ライセンスドングルの取り外し<br>Device]概要ウィンドウ                                                                                                    | 28<br>34<br>35<br>36<br>37<br>38<br>41<br>41<br>41<br><b>44</b>                                          |
| 5 | 4. 2<br>4. 3<br>4. 4<br>4. 5<br><b>Twin(</b><br>5. 1                                 | ライセン:<br>現在のライ<br>ライセン:<br>4.3.1<br>4.3.2<br>4.3.3<br>動作中の <sup>4</sup><br>[License<br><b>CAT 3 標準</b><br>ベッコフ!                                                                             | スドングルのコミッショニングと設定<br>イセンスドングルのステータスの特定<br>スドングルのメモリ機能<br>ドングルからIPCへのライセンスファイルのコピー<br>ライセンスファイルを手動でドングルに保存する方法<br>ライセンスドングルの格納機能に関連するPLCファンクションブロック<br>ライセンスドングルの取り外し<br>Device]概要ウィンドウ<br>こよる標準ライセンスのアクティベート                                                                                                    | 28<br>34<br>35<br>36<br>37<br>38<br>41<br>41<br>41<br><b>44</b>                                          |
| 5 | 4. 2<br>4. 3<br>4. 4<br>4. 5<br><b>Twin</b> (<br>5. 1<br>5. 2                        | ライセン<br>現在のライ<br>ライセン<br>4.3.1<br>4.3.2<br>4.3.3<br>動作中の <sup>4</sup><br>[License<br><b>CAT 3 標準</b><br>ベッコフI<br>TwinCAT 3                                                                  | スドングルのコミッショニングと設定                                                                                                    | 28<br>34<br>35<br>36<br>37<br>38<br>41<br>41<br>41<br>44<br>44                                           |
| 5 | 4. 2<br>4. 3<br>4. 4<br>4. 5<br><b>Twin(</b><br>5. 1<br>5. 2<br>5. 3                 | ライセン:<br>現在のライ<br>ライセン:<br>4.3.1<br>4.3.2<br>4.3.3<br>動作中の<br>[License<br>CAT 3 標準<br>ベッコフ(<br>TwinCAT 3<br>TwinCAT 3                                                                       | スドングルのコミッショニングと設定                                                                                                    | 28<br>34<br>35<br>36<br>37<br>38<br>41<br>41<br>41<br>44<br>44<br>45                                     |
| 5 | 4. 2<br>4. 3<br>4. 4<br>4. 5<br><b>Twin(</b><br>5. 1<br>5. 2<br>5. 3<br>5. 4         | ライセン:<br>現在のライ<br>ライセン:<br>4.3.1<br>4.3.2<br>4.3.3<br>動作中の <sup>=</sup><br>[License<br>CAT 3 標準<br>ベッコフ<br>TwinCAT 3<br>標準ライー                                                               | スドングルのコミッショニングと設定<br>イセンスドングルのステータスの特定<br>スドングルのメモリ機能<br>ドングルからIPCへのライセンスファイルのコピー<br>ライセンスファイルを手動でドングルに保存する方法<br>ライセンスドングルの格納機能に関連するPLCファンクションブロック<br>ライセンスドングルの取り外し<br>Device]概要ウィンドウ<br>こよる標準ライセンスのアクティベート<br>よる標準ライセンスのダウングレード<br>シライセンス証明書                                                                                                    | 28<br>34<br>35<br>36<br>37<br>38<br>41<br>41<br>41<br>44<br>44<br>45<br>46                               |
| 5 | 4. 2<br>4. 3<br>4. 4<br>4. 5<br><b>Twin</b><br>5. 1<br>5. 2<br>5. 3<br>5. 4<br>5. 5  | ライセン:<br>現在のライ<br>ライセン:<br>4.3.1<br>4.3.2<br>4.3.3<br>動作中の <sup>=</sup><br>[License<br>CAT 3 標準<br>ベッコフ(<br>TwinCAT 3<br>標準ライー<br>標準ライー                                                     | スドングルのコミッショニングと設定<br>イセンスドングルのステータスの特定<br>スドングルのメモリ機能<br>ドングルからIPCへのライセンスファイルのコピー<br>ライセンスファイルを手動でドングルに保存する方法<br>ライセンスドングルの格納機能に関連するPLCファンクションブロック<br>ライセンスドングルの取り外し<br>Device]概要ウィンドウ<br>こよる標準ライセンスのアクティベート<br>は参標準ライセンスのダウングレード<br>シライセンス証明書<br>とンスの注文                                                                                                    | 28<br>34<br>35<br>36<br>37<br>38<br>41<br>41<br>44<br>44<br>45<br>46<br>48                               |
| 5 | 4. 2<br>4. 3<br>4. 4<br>4. 5<br><b>Twin(</b><br>5. 1<br>5. 2<br>5. 3<br>5. 4<br>5. 5 | ライセン:<br>現在のライ<br>ライセン:<br>4.3.1<br>4.3.2<br>4.3.3<br>動作中の <sup>=</sup><br>[License<br><b>CAT 3 標準</b><br>ベッコフ(<br>TwinCAT 3<br>標準ライー<br>5.5.1                                              | スドングルのコミッショニングと設定<br>イセンスドングルのステータスの特定<br>スドングルのメモリ機能<br>ドングルからIPCへのライセンスファイルのコピー<br>ライセンスファイルを手動でドングルに保存する方法<br>ライセンスドングルの格納機能に関連するPLCファンクションブロック<br>ライセンスドングルの取り外し<br>Device]概要ウィンドウ<br>こよる標準ライセンスのアクティベート<br>計構準ライセンスのダウングレード<br>シライセンス証明書<br>センスの注文<br>センスを手動でアクティベートする方法<br>ライセンス認証の手順                                                                                                    | 28<br>34<br>35<br>36<br>37<br>38<br>41<br>41<br>44<br>44<br>45<br>46<br>48<br>48                         |
| 5 | 4. 2<br>4. 3<br>4. 4<br>4. 5<br><b>Twin</b><br>5. 1<br>5. 2<br>5. 3<br>5. 4<br>5. 5  | ライセン:<br>現在のライ<br>ライセン:<br>4.3.1<br>4.3.2<br>4.3.3<br>動作中の <sup></sup><br>[License<br>CAT 3 標準<br>ベッコフI<br>TwinCAT 3<br>標準ライー<br>5.5.1<br>5.5.2                                             | スドングルのコミッショニングと設定<br>イセンスドングルのステータスの特定<br>スドングルのメモリ機能<br>ドングルからIPCへのライセンスファイルのコピー<br>ライセンスファイルを手動でドングルに保存する方法<br>ライセンスドングルの格納機能に関連するPLCファンクションブロック<br>ライセンスドングルの取り外し<br>Device]概要ウィンドウ<br>ライセンスの注文とアクティベート<br>こよる標準ライセンスのアクティベート<br>得準ライセンスのダウングレード<br>3 ライセンス証明書<br>センスの注文<br>センスを手動でアクティベートする方法<br>ライセンス認証の手順<br>License Request Fileの作成                                                                          | 28<br>34<br>35<br>36<br>37<br>38<br>41<br>41<br>41<br>44<br>44<br>44<br>45<br>46<br>48<br>48<br>49       |
| 5 | 4. 2<br>4. 3<br>4. 4<br>4. 5<br><b>Twin(</b><br>5. 1<br>5. 2<br>5. 3<br>5. 4<br>5. 5 | ライセン:<br>現在のライ<br>ライセン:<br>4.3.1<br>4.3.2<br>4.3.3<br>動作中の <sup>=</sup><br>[License<br><b>CAT 3 標準</b><br>ベッコフ(<br>TwinCAT 3<br>標準ライー<br>5.5.1<br>5.5.2<br>5.5.3                            | スドングルのコミッショニングと設定                                                                                                    | 28<br>34<br>35<br>36<br>37<br>38<br>41<br>41<br>44<br>44<br>45<br>46<br>48<br>48<br>49<br>60             |
| 5 | 4. 2<br>4. 3<br>4. 4<br>4. 5<br><b>Twin(</b><br>5. 1<br>5. 2<br>5. 3<br>5. 4<br>5. 5 | ライセン:<br>現在のライ<br>ライセン:<br>4.3.1<br>4.3.2<br>4.3.3<br>動作中の <sup>=</sup><br>[License<br><b>CAT 3 標準</b><br>マッコフ(<br>TwinCAT 3<br>標準ライー<br>5.5.1<br>5.5.2<br>5.5.3<br>5.5.4                   | スドングルのコミッショニングと設定<br>イセンスドングルのステータスの特定<br>スドングルのメモリ機能<br>ドングルからIPCへのライセンスファイルのコピー<br>ライセンスファイルを手動でドングルに保存する方法<br>ライセンスドングルの格納機能に関連するPLCファンクションブロック<br>ライセンスドングルの取り外し<br>Device]概要ウィンドウ<br><b>ライセンスの注文とアクティベート</b><br>こよる標準ライセンスのアクティベート<br>そ本の注文とアクティベート<br>マンスを手動でアクティベートする方法<br>ライセンス認証の手順<br>License Request Fileの作成<br>TwinCATエンジニアリング(XAE)を使用しないLicense Request Fileの作成<br>License Response Fileのインポートとアクティベート | 28<br>34<br>35<br>36<br>37<br>38<br>41<br>41<br>41<br>44<br>44<br>45<br>46<br>48<br>48<br>49<br>60<br>61 |
| 5 | 4. 2<br>4. 3<br>4. 4<br>4. 5<br><b>Twin</b><br>5. 1<br>5. 2<br>5. 3<br>5. 4<br>5. 5  | ライセン:<br>現在のライ<br>ライセン:<br>4.3.1<br>4.3.2<br>4.3.3<br>動作中の <sup>=</sup><br>[License<br><b>CAT 3 標準</b><br>ベッコフ(<br>TwinCAT 3<br>標準ライー<br>標準ライー<br>5.5.1<br>5.5.2<br>5.5.3<br>5.5.4<br>トラブル: | スドングルのコミッショニングと設定                                                                                                    | 28<br>34<br>35<br>36<br>37<br>38<br>41<br>41<br>44<br>44<br>45<br>46<br>48<br>48<br>49<br>60<br>61<br>61 |

|    | Ę      | 5. 6. 2 | License Response File            | 63 |
|----|--------|---------|----------------------------------|----|
|    | Ę      | 5.6.3   | TwinCAT 3 ライセンスドングル              | 64 |
|    | Ę      | 5. 6. 4 | ベッコフ以外の産業用PC                     | 67 |
| 6  | ライセ    | ンスサー    | -バからのLicense Response Fileの再取得   | 68 |
| 7  | ライセ    | ンスペー    | -スの変更(デバイスの変更)                   | 69 |
| 8  | アクテ    | ィベーシ    | /ョンサーバのエラーコード                    | 70 |
| 9  | 特殊な    | TwinCAT | 3 ライセンスタイプ                       | 71 |
|    | 9.1    | TwinCAT | 3 評価用ライセンス                       | 71 |
|    | (      | 9. 1. 1 | 評価用ライセンスの手動作成                    | 71 |
|    | 9.2    | TwinCAT | 3 ボリュームライセンス                     | 74 |
|    | (      | 9. 2. 1 | TwinCAT 3 ボリュームライセンス認証のコアコンポーネント | 74 |
|    | (      | 9. 2. 2 | ボリュームライセンスの注文                    | 78 |
|    | (      | 9. 2. 3 | ボリュームライセンスのアクティベート               | 79 |
|    | ę      | 9. 2. 4 | TwinCAT 3 ボリュームライセンスドングル         | 80 |
| 10 | TwinCA | T 3 OEM | 証明書                              | 81 |
|    | 10.1   | TwinCAT | 3 OEMソフトウェア保護                    | 81 |
| 11 | OEMアフ  | プリケー    | ションライセンス                         | 82 |
| 12 | TwinCA | T 3 OEM | ソフトウェア保護                         | 83 |
| 13 | サポー    | トとサー    | -ビス                              | 84 |

# 1 序文

### 1.1 取扱説明書に関する注記

この説明は対応する国内規格を熟知した、トレーニングを受けた制御、オートメーションエンジニアリング の専門技術者のみの使用を対象としています。

コンポーネントのインストールとコミッショニングの際には、取扱説明書および以下の注意事項と説明に従うことが重要です。

技術者には各設置およびコミッショニングのそれぞれの時点で、発行された取扱説明書を使用する義務があ ります。

本製品を使用するうえでの責任者は、本製品の用途および使用方法が、関連するすべての法律、法規、ガイ ドラインおよび規格を含む、安全に関するすべての要件を満たしていることを確認してください。

### 免責事項

この取扱説明書の記載内容は、 一般的な製品説明および性能を記載したものであり、場合により記載通り に動作しないことがあります。 製品の情報・仕様は予告なく変更されます。

この説明書に記載されているデータ、図および説明に基づいて、すでに納品されている製品の変更を要求することはできません。

#### 商標

Beckhoff<sup>®</sup>、TwinCAT<sup>®</sup>、EtherCAT<sup>®</sup>、EtherCAT G<sup>®</sup>、EtherCAT G10<sup>®</sup>、EtherCAT P<sup>®</sup>、Safety over EtherCAT<sup>®</sup>、 TwinSAFE<sup>®</sup>、XFC<sup>®</sup>、XTS<sup>®</sup>およびXPI anar<sup>®</sup>は、Beckhoff Automation GmbHの登録商標です。 この取扱説明書で使用されているその他の名称は商標である可能性があり、第三者が独自の目的のために使 用すると所有者の権利を侵害する可能性があります。

#### 特許出願

EtherCAT Technologyについては、欧州特許 EP1590927、EP1789857、 EP1456722およびEP2137893、ドイツ特許DE102015105702 に記載されていますが、これらに限定されるものではありません。

### Ether**CAT**

Ether CAT<sup>®</sup>は、Beckhoff Automation GmbH (ドイツ)によりライセンスを受けた登録商標および特許技術です。

### 著作権

◎ Beckhoff Automation GmbH & Co. KG, Germany. 明示的な許可なく、本書の複製、配布、使用、および他への内容の転載は禁止されています。 これに違反した者は損害賠償の責任を負います。すべての権利は、特許、実用新案、意匠の付与の際に留保 されます。

### 1.2 安全に関する指示事項

### 安全に関する注意事項

この取扱説明書に記載された安全に関する指示や注意事項はよくお読みになり、必ず指示に従ってください。

### 納入仕様

すべての製品は、用途に適した特定のハードウェア構成およびソフトウェア構成を有する状態で供給されま す。ハードウェアまたはソフトウェアに取扱説明書に記載されている以外の変更を加えることは許可されて いません。許可されていない変更を加えると、Beckhoff Automation GmbH & Co. KGの保証の対象外となり ます。

### 使用者の資格

この説明書は関連する国内法規を熟知した、制御およびオートメーションエンジニアリングの専門家の使用 を目的としています。

#### 安全記号の説明

この取扱説明書では、安全に関する指示や注意事項とともに以下の安全記号を使用します。安全に関する指 示事項はよくお読みになり、必ず指示に従ってください。

### ▲ 危険 重大な人的傷害の危険 この記号が付いた安全に関する注意事項に従わないと、人命および健康に直ちに危害を及ぼします。 ▲ 警告 人的傷害の危険 この記号が付いた安全に関する注意事項に従わないと、人命および健康に危険を及ぼします。

### 人的傷害の恐れ

この記号が付いた安全に関する注意事項に従わないと、人命および健康に危険を及ぼす恐れがあります。

注記

### 物的損害と環境汚染

この記号が付いた安全に関する注意事項に従わないと、物的損害と環境汚染をもたらす恐れがあります。

バージョン: 1.13

ヒントまたはアドバイス

この記号が示す情報により、さらに理解が深まります。

# 2 クイックスタート

以下のクイックリファレンスガイドでは、TwinCAT 3 ライセンスドングルを使用した場合の標準的なライセンス認証手順について説明しています。

TwinCAT 3 ライセンスドングルを使用すると、TwinCAT 3 ライセンスはIPCに依存しません。すべての必要なTwinCAT 3 ライセンスがドングル内に完全に組み込まれているからです。そのため、IPCの交換や、異なるIPC間でのライセンスの使用を簡単に行うことができます。ただし、TwinCAT 3 ライセンスが、使用するIPCのプラットフォームレベルに合ったものである必要があります。

TwinCAT 3 ライセンスドングルは、C9900-L100ライセンスキーUSBスティック、または、EL6070ライセンス キーターミナルの形式で提供可能です。ベッコフの工場出荷時に各ドングルに対して事前にアクティベート したいTwinCAT3ライセンスは、数量1から自由に選択することができます。

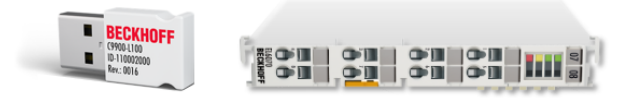

・ ベッコフ以外の産業用PC用 TwinCAT 3 ライセンス

ベッコフ以外のメーカのIPC (TwinCAT 3 プラットフォームレベル90以上)を使用する場合、ライセンス認証のためTwinCAT 3 ライセンスドングルが必ず必要です。

TwinCAT 3.1ビルド4022以降

TwinCAT 3 ライセンスドングルを使用する場合、完全な機能を利用可能にするためにTwinCAT 3.1 ビルド4022以降を使用する必要があります。

#### TwinCAT 3 ライセンスドングルの使用

TwinCAT 3 ライセンスドングルを使用する場合、TwinCATプロジェクト上で初期設定する必要があります。 TwinCAT 3 ライセンスドングルの自動認証は、現在のTwinCATバージョンではまだ利用できません。

量産時には、必要なTwinCAT 3 ライセンスをアクティベートするために、ライセンスドングルを事前に設定 した位置に接続する必要があります。

「<u>TwinCAT 3 ライセンスドングルの設定</u>[▶<u>27]</u>」も参照してください。

すべての必要なTwinCAT 3 ライセンスがライセンスドングルに完全に組み込まれているため、IPCを簡単に 交換することができます。ライセンスドングルの<u>TwinCAT 3プラットフォームレベル [▶ 12]</u>がお使いのIPC にあったものであるかご確認ください。TwinCAT 3.1ビルド4022では、より低いプラットフォームレベルへ のライセンスのダウングレードが可能です。

### TwinCAT 3 ライセンスディレクトリ

TwinCATはライセンスドングル上のライセンスファイルを直接使用するのではなく、IPCのハードディスク上 のライセンスフォルダ*c:¥twincat¥3.1¥target¥license*にあるコピーを使用します。このコピーがライセン スディレクトリにまだない場合、TwinCAT 3 ランタイムの起動時にライセンスドングルからIPCのハードデ ィスクに自動的にダウンロードされます。

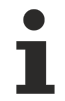

Windows Embedded Compactを搭載したシステムのメモリ機能

Windows Embedded Compact (以前のWindows CE)を搭載したシステムの場合、ライセンスファイルの自動ダウンロードはTwinCAT 3.1ビルド4022以降でのみサポートされています。

TwinCAT 3 ライセンスドングル(アクティベート済みライセンス入り)の注文

最も簡単な注文方法は、アクティベート済みライセンスがインストールされたライセンスドングルを注文することです。この場合、お客様ご自身でライセンスをアクティベートする必要はありません。

どのライセンスをどのライセンスドングルにインストールするか、構成を明確にして注文する必要があります。

TwinCAT 3 ライセンスドングル(アクティベート済みライセンス入り)の注文型番:

- · EL6070-0033 EtherCATライセンスキーターミナルの場合
- · C9900-L100-0033 ライセンスキーUSBスティックの場合

TwinCAT 3 ライセンスドングルの注文型番における「...-**0033**」は、このライセンスドングルにアクティベート済みライセンスをインストールする必要があることを示しています。

#### TwinCAT 3 アクティベート済みライセンスの注文番号:

TwinCAT注文型番の末尾から3桁目の「1」は、工場出荷時にベッコフにてドングル用ライセンスのアクティ ベートを行う必要があるかどうかを示しています。TwinCAT注文型番の下2桁はプラットフォームレベルを表 しています(例では50)。

例:

- TC1200-0150
- TF5000-0150

#### 注文の構成

ライセンスを事前にアクティベートする対象のハードウェア型番は必ず注文の最初に記載し、続いてインストールするTwinCAT 3 ライセンス型番が続きます。

例:

- · EL6070-0033x5
- TC1200-0150 × 5
- TF5000-0150 × 5

#### または

- **C9900–L100–0033** × 3
- TC1250-0190 × 3
- TF6100-0190 × 3

上の例は、アクティベート済みTC1200 + TF5000 (プラットフォームレベル=50)をインストールしたEL6070 ライセンスキーターミナル x5セットの注文構成です。 下の例は、アクティベート済みTC1250 + TF6100 (プラットフォームレベル=90)をインストールしたC9900-L100 ライセンスキーUSBスティックx3セッ トの注文構成です。

ライセンスの数がライセンスドングルの数(または、ライセンスインスタンスが複数に及ぶ場合はドングルの数の倍数)と常に正確に一致している必要があります。

#### 複数のライセンスインスタンスが含まれるライセンスの注文方法

一部のTwinCAT 3 ライセンスは、プロジェクトで1ライセンスだけでなく複数のライセンスが必要になることがあります。例: TF2020: TC3 HMIクライアントパック3 (TwinCAT 3 HMIクライアント接続を3つ追加するためのライセンス) このようなライセンスパックの場合でも、注文するライセンスの数は、常にライセンスドングルの数の倍数である必要があります。

#### 例:

- EL6070–0033x5
- TF2000-0150x5
- ・TF2020-0150x10 (= ドングル1つあたりTF2020x2をインストール。それぞれのTF2020にクライアント接続を3つ追加するためのライセンスインスタンスが含まれている。)

#### 重要な注記:

- 1. ライセンスインスタンスが1つのライセンス(TC1200など)を同じライセンスドングルに複数インスト ールすることは**できません**。
- 複数のライセンスインスタンスを含むライセンスパック(TF2040:TC3 HMIクライアントパック25)は、 単一のライセンスデバイスにのみ使用することができます。1つのライセンスパックを複数のライセ ンスドングルに分けて使用することはできません。

間違った例(このような注文は受け付けられません):

- ・ライセンスインスタンスが1つのライセンスを、単一ドングルに複数インストールすることはできません:
  - EL6070–0033x5
  - 。TC1200-0150x10(受け付けできません; 5ライセンスのみ可能)
  - TC1200-0150 x5(受け付けできません; ライセンスインスタンスが1つのライセンスは、2行に分けて記載することはできません。)
- 複数のライセンスインスタンスを含むライセンスパックを分割することはできません。
  - EL6070–0033x10
  - TF2030-0150 x1(TC3 HMIクライアントパック10なので、ライセンスインスタンスは10ですが受け 付けできません。)

#### TwinCAT 3 ライセンスドングル用ライセンスの追加注文

既に納品済みのライセンスドングル用に追加のTwinCAT 3 ライセンス(TwinCAT 3 ファンクションなど)を注 文する場合、そのライセンスドングルに対してベッコフがこれらのライセンスを事前にアクティベートにす ることはできません。事前にアクティベートにできるのは、対応するライセンスドングルが同じ注文に含ま れていて、ベッコフによる工場出荷時のアクティベートが物理的に可能な場合に限られます。つまり、追加 注文されるライセンスは、お客様にてアクティベートしてライセンスドングルにコピーする必要がありま す。

以下も参照してください。

- ・標準ライセンスを手動でアクティベートする方法 [▶ 48]
- · <u>ライセンスファイルを手動でドングルに保存する方法</u>[▶<u>37</u>]

ベッコフによって事前にアクティベートする必要がないTwinCAT 3 ライセンスは、注文番号の末尾から3桁 目が「2」になります。

例:

- · TC1200-0250
- · TF5000-0250

ライセンスID通知を受け取り次第、これらのライセンスをアクティベートすることができます。

これを行うために、必要なTwinCAT 3 ライセンスを含む<u>「License Request File」(ライセンス申請ファイ</u> ル)[▶\_49]と呼ばれるファイルを作成し、それを電子メールでベッコフのライセンスサーバに送信してく ださい。

ユーザによるTwinCAT 3 ライセンスのアクティベートのための電子メールアドレス: tclicense@beckhoff.com

ベッコフのTwinCAT 3 ライセンスサーバの電子メールアドレス

# 3 概要

### TwinCAT 3 エンジニアリングコンポーネントとTwinCAT 3 ランタイムコンポーネントのライセンス

TwinCAT 3 は、TwinCAT 3 開発環境(TwinCAT 3 エンジニアリング、XAE)とTwinCAT 3 実行環境(TwinCAT 3 ランタイム、XAR)で構成されています。通常、TwinCAT 3 エンジニアリングは開発用のPCにインストールされ、TwinCAT 3 ランタイムは制御用のコンピュータにインストールされます。両方を同じコンピュータにインストールすることもできます。例えば、開発用コンピュータを同時にテスト制御用のコンピュータとして使用することができます。この場合、別途、制御用のコンピュータを用意する必要はありません。

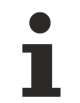

事務用途のPCは、通常ハードリアルタイムのプラットフォーム要件(低ジッタなど)を満たさないため、条件付きでのみ制御コンピュータとしての使用できます。

TwinCAT 3 エンジニアリング(PLCプログラミング)の重要な特徴はロイヤリティフリーであり、任意の数の 開発用PCにインストールすることができるところです。

ただし、単純なPLCプログラミング(TwinCAT 3 ファンクション)を超える各種ファンクションとすべての TwinCAT 3 ランタイムライセンスは有料です。

TwinCAT 3 エンジニアリングコンポーネントとTwinCAT 3 ランタイムコンポーネントは、<u>ベッコフホームペ</u> <u>一ジ</u>から無料でダウンロードできます。

### 教育とトレーニングのためのライセンス

無料のTwinCAT 3 ダウンロードにより、教育とトレーニングを目的とした自由で形式に縛られない演習が可能になります。TwinCAT 3 開発環境は、任意の数の開発用コンピュータにインストールできます。何度も繰り返し更新できるTwinCAT 3 製品の7日間評価用ライセンス [▶ 71]を利用すれば、研究所などでコストをかけずに直接、TwinCAT機能を利用することができます。

### TwinCAT 3 での高級言語プログラミングの前提条件

TwinCAT 3 を使用した高級言語(C++など)でのプログラミングには、Microsoft Visual Studioのフルバージ ョンが必要です。このフルバージョンは、Microsoft社から別途購入してTwinCAT 3 をインストールする前 にインストールしておく必要があります。そのようにすることで、後でTwinCAT 3 をインストールする際 に、Visual Studioのフルバージョンに統合することができます。 Microsoft Visual Studioのフルバージ ョンとはProfessional、Ultimate、Premiumを指します。

### ● ベッコフ以外の産業用PC用 TwinCAT 3 ライセンス

ベッコフ以外のメーカのIPC (TwinCAT 3 プラットフォームレベル90以上)を使用する場合、ライセンス認証のためTwinCAT 3 ライセンスドングルが必ず必要です。

### 3.1 TwinCAT 3 エンドユーザライセンス契約(EULA)

エンドユーザライセンス契約 (EULA)は、インストールされたすべてのTwinCATの以下のディレクトリで確認 できます。C:¥TwinCAT¥3.1¥System¥Legal

また、契約書の最新バージョンは、ベッコフサポート(<u>support@beckhoff.com</u>)から入手できます。

## 3.2 **ライセンスタイプ**

#### TwinCAT 3 標準ライセンス

TwinCAT 3 標準ライセンスは、TwinCAT 3 ライセンスドングル(またはIPC)の一意のシステムIDに紐付けられています。

TwinCAT 3.1ビルド4022以降から、TwinCAT 3 ライセンスドングルを使用する場合、 ライセンスのダウング レードが可能になりました。そのためライセンスアクティベートの際に指定されたレベルよりも下位のハー ドウェアプラットフォームレベルに対しても使用できます。

TwinCAT 3 標準ライセンスは有料です。ライセンス価格はハードウェアプラットフォームによって異なります。

「<u>TwinCAT 3 標準ライセンスの注文とアクティベート [▶ 44]</u>」も参照してください。

#### 特殊なTwinCAT 3 ライセンスタイプ

TwinCAT 3 評価用ライセンス

ほぼすべてのTwinCAT 3 ランタイム製品は、テストを目的として7日間無料で 開発環境で使用することがで きます。これはコミッショニングやサービスのためにとても便利です。評価用ライセンスを利用すると、迅 速なテストを行いながら、完全なライセンスが入手できるまでの期間を埋めることができます。

評価用ライセンスを使用するにはTwinCAT 3 開発環境が必要です。TwinCAT 3 ランタイム(実行環境)のみ で評価用ライセンスを使用することはできません。

「<u>TwinCAT 3 評価用ライセンス [▶ 71]</u>」も参照してください。

#### TwinCAT 3 ボリュームライセンス

TwinCAT 3 ボリュームライセンスは、 IPCまたはTwinCAT 3 ライセンスドングルのいわゆるボリュームシス テムIDに紐づけられています。ボリュームシステムIDは、お客様固有のボリュームID、IPCのプラットフ ォームレベル、およびデバイスタイプ(IPCまたはTwinCAT 3 ライセンスドングル)で構成されます。ボリ ュームシステムIDは、ボリュームライセンスと同一のハードウェアプラットフォームレベルをもつすべての IPCまたはTwinCAT3ライセンスドングルで同じです。TwinCAT 3 ボリュームライセンスは、通常は事前にア クティベートされます。

ボリュームライセンスの目的は、ライセンス構成が同一の装置を大量生産する必要のある装置メーカが、ボ リュームライセンス認証テクノロジを使用してライセンスを容易に取り扱うことができるようにすることで した。そうすれば、IPCを容易に交換することができ、ユーザがライセンスをアクティベートする必要がな いからです。

ただし、現在はTwinCAT 3 ライセンスドングルによって、より柔軟なソリューションを提供できるようになりました。そのため、TwinCAT 3 ボリュームライセンスはいくつかの特別な場合でのみ有効です。

「<u>TwinCAT 3 ボリュームライセンス [▶ 74</u>]」も参照してください。

### 3.3 TwinCAT 3 ライセンス認証のコアコンポーネント

この章では、TwinCAT 3 標準ライセンスのコアコンポーネントと重要な用語について説明します。

### 3.3.1 TwinCAT 3 ライセンスID

8桁のTwinCAT 3 ライセンスIDは、ベッコフドイツ本社に注文した該当のTwinCAT 3 ライセンスの注文が参照されます。

該当する注文に含まれるすべてのライセンスは、このライセンスIDを使用して一括でアクティベートできます。

TwinCAT 3 ライセンスのライセンスIDをまだ受け取っていない場合は、ベッコフの担当者に連絡して、必要なライセンスのTwinCAT 3 <u>ライセンス証明書 [▶ 45]</u>の発行を依頼してください。

### 3.3.2 TwinCAT 3 プラットフォームレベル(パフォーマンスレベル)

TwinCAT 3 ランタイムコンポーネントは、さまざまなプラットフォーム(パフォーマンスレベル)で使用でき ます。TwinCAT 3 ライセンス価格はプラットフォームレベルによって異なります。

TwinCAT 3 プラットフォームレベルの例:

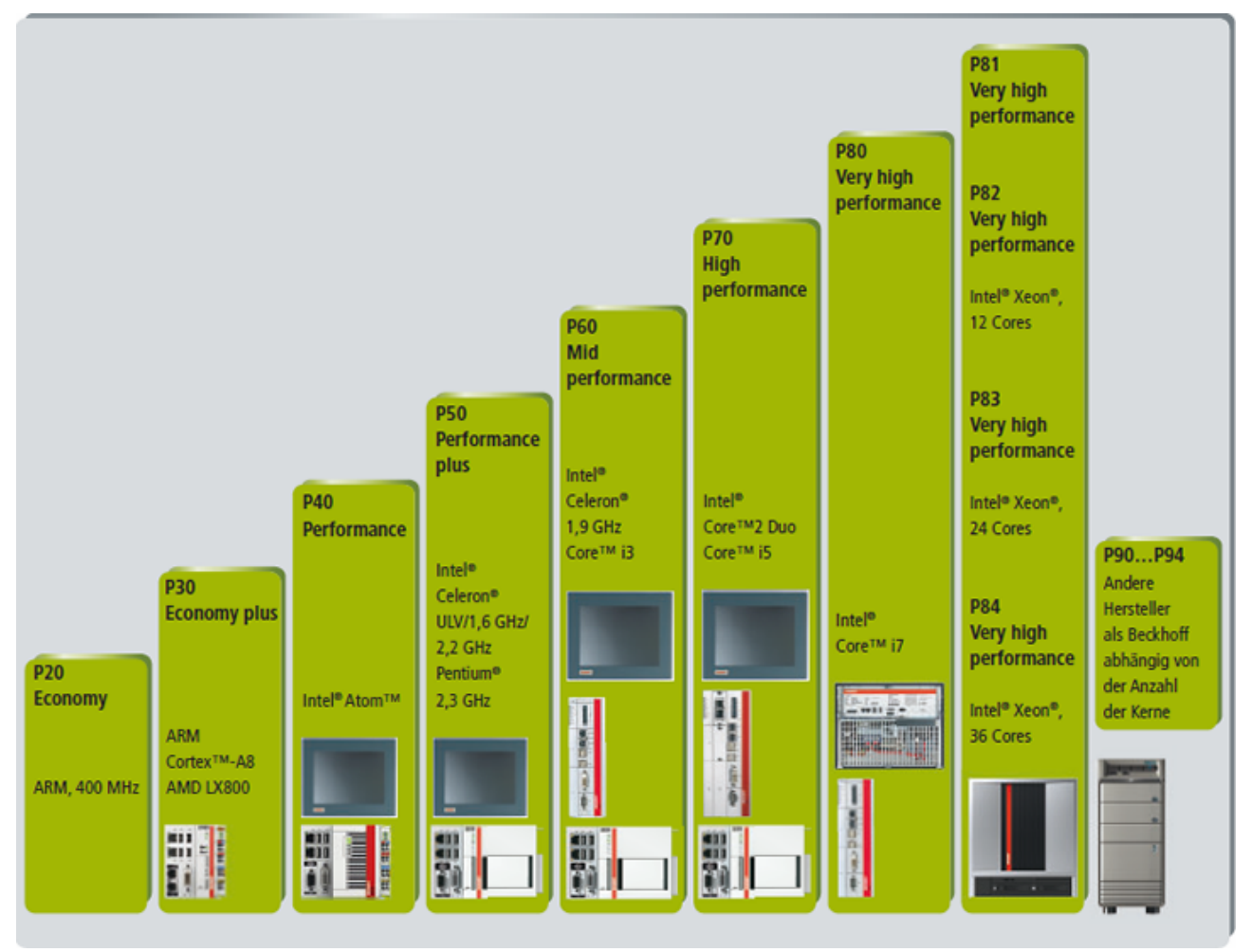

### ハイパフォーマンスプラットフォームレベル

TwinCAT 3.1ビルド4020.10以降から、プラットフォームレベル80および90を上回る演算性能に応じて、4つの新しいプラットフォームレベル(81~84および91~94)が存在します。

メニーコアIPCのプラットフォームレベルの検出はバージョンに依存します。古いTwinCATバージョンはこれ らを認識することができず、80または90として出力します。

TwinCAT 3.1ビルド4020.10未満のTwinCATバージョンから現行バージョンに更新すると、元のライセンスファイルが有効ではなくなります。このような場合は、ベッコフサポートにお問い合わせください。

| High Performance Sub Levels                            |       |       |       |       |  |  |  |
|--------------------------------------------------------|-------|-------|-------|-------|--|--|--|
| Platform Level Beckhoff Many Core IPC                  | 81    | 82    | 83    | 84    |  |  |  |
| Platform Level Other Many Core IPCs                    | 91    | 92    | 93    | 94    |  |  |  |
| Includes Platform Level<br>(Requires Tc3.1 Build 4022) | <= 81 | <= 82 | <= 83 | <= 84 |  |  |  |

TwinCAT 3.1ビルド4022から、プラットフォームレベルのダウングレードオプションをドングル関連のライ センスに利用できます。レベル9xライセンスでは、対応するレベル8xライセンスがこのオプションに含まれ ます。

そのため、プラットフォームレベルライセンス90に、すべてのプラットフォームレベル8xライセンスが含ま れるわけではありません。たとえば、91には81が含まれ、92に82が含まれます。

「<u>TwinCAT 3 標準ライセンスのダウングレード [▶ 44]</u>」も参照してください。

TwinCAT 3 ライセンスドングルには、固有のプラットフォームレベルがありません。これは、接続 するコンピュータのプラットフォームレベルに依存します。コンピュータのプラットフォームレベ ルがドングルのシステムIDに入るため、TwinCAT 3 ライセンスドングルは複数のシステムIDを持つ ことができます。

「<u>TwinCAT 3 ライセンスドングルのシステムID [▶ 13]</u>」も参照してください。

### 3.3.3 TwinCAT 3 システムID

複数のシステムID

TwinCAT 3 システムIDは、それぞれのハードウェア(TwinCAT 3 ライセンスドングルまたはIPC)を識別する ための一意のコードです。ベッコフTwinCAT 3 ライセンスドングルまたはIPCのそれぞれが、変更すること ができない固有のシステムIDを持っています。

TwinCAT 3 ライセンスドングルのシステムIDにはTwinCATプラットフォームレベルが含まれています。 TwinCAT 3 ライセンスドングルには、固有のCPUを備えていないという事実により固有のプラットフォーム レベルがないため、接続するIPCによってプラットフォームレベルが決まります。そのため、TwinCAT 3 ラ イセンスドングルは、接続するIPCに応じて複数のシステムIDを持つことができます。つまり、TwinCAT 3 ライセンスドングルのシステムIDは、接続するIPCのプラットフォームレベルに常に依存します。

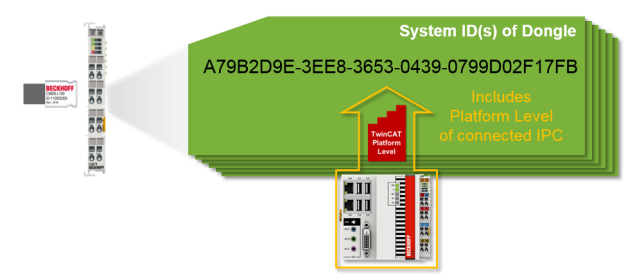

TwinCAT 3 開発環境(XAE)でのシステムIDの表示

ターゲットシステム(IPC = ターゲットハードウェア)のシステムIDは、TwinCAT 3 エンジニアリングライセンスマネージャの[Order Information]タブに表示されます。ライセンスマネージャを開くには、Solution Explorerの[SYSTEM]サブツリーの[License]をダブルクリックしてください。

| Order Information (Ru                      | ntime) Manage I   | Licenses Projec | t Licenses Online Licenses |  |  |  |  |
|--------------------------------------------|-------------------|-----------------|----------------------------|--|--|--|--|
| License Device                             | Target (Hardw     | vare ld)        | ← Add                      |  |  |  |  |
| System Id:                                 |                   |                 | Platform:                  |  |  |  |  |
| E0A7CC86-A9A0                              | -C565-795F-68B7   | A8318BC5        | other (90) 🔻               |  |  |  |  |
| License Request                            |                   |                 |                            |  |  |  |  |
| Provider: B                                | eckhoff Automatio | n               | ✓ Generate File            |  |  |  |  |
| License Id:                                |                   | Custom          | er Id:                     |  |  |  |  |
| Comment:                                   |                   |                 |                            |  |  |  |  |
| License Activation                         |                   |                 |                            |  |  |  |  |
| 7 Days Trial License License Response File |                   |                 |                            |  |  |  |  |
|                                            |                   |                 |                            |  |  |  |  |
| Order No                                   | License           | Instances       | Current Status             |  |  |  |  |
| TC1200 TC3 PLC cpu license missing         |                   |                 |                            |  |  |  |  |
|                                            |                   |                 |                            |  |  |  |  |

ライセンスドングルのシステムIDは、[License Device]ウィンドウのドングルプロパティに表示されます。 このウィンドウを開くには、Solution Explorerの[SYSTEM > License]サブツリーの各ドングルエントリを ダブルクリックしてください。

| Solution 'TwinCAT Project'  Solution 'TwinCAT Project  SYSTEM  License  Dongle 1  Dongle 2 | License Device<br>Hardware<br>Dongle (EtherCAT Te<br>Box 2 (C9900-L100 L | erminal EL6070, USB) Search                       |
|--------------------------------------------------------------------------------------------|--------------------------------------------------------------------------|---------------------------------------------------|
| Dongle 3     A Real-Time     MOTION                                                        | Dongle Status<br>System Id:                                              | 3B3B7EBD-8141-CF34-3B63-D37D79C60A8A              |
| PLC<br>SAFETY<br>C++                                                                       | Volume Id:<br>Public Key:                                                | CC6314B0F6221EE0BAADD01BFF6518CCD03D8C050E35E4    |
| Þ 🔽 I/O                                                                                    | Serial number:<br>Status:                                                | Valid                                             |
|                                                                                            | Store License on                                                         | Dongle Clear Dongle Storage Cache Dongle Licenses |

### TwinCAT 3 ランタイム(XAR)でのシステムIDの表示

TwinCAT 3 ランタイム(XAR)でIPCのシステムIDを表示するには、タスクバーのTwinCAT 3 アイコンを右クリックし、開いた[TwinCAT System]ウィンドウの[About]メニュー項目をクリックしてください。

現在のTwinCATバージョンでは、接続されているTwinCAT 3 ライセンスドングルのシステムIDをTwinCAT 3 ランタイムでは表示することができません。

| TwinCAT Sys | tem                      |                           |              |               |                           |
|-------------|--------------------------|---------------------------|--------------|---------------|---------------------------|
|             | TwinCAT System Se        | ervice v3.1.0.2208        |              |               | Okay                      |
| E.          | TwinCAT                  | v3.1.4022.0               |              |               |                           |
|             | Copyright BECKHOF        | FF Automation © 1996-2016 | AMS Net Id:  | 172.17.36.157 | .1.1                      |
|             | Benutzer:                | BECKHOFF                  | HW Plattform | : other (90)  |                           |
|             | Benutzergruppe:          |                           | System Id:   | E0A7CC86-A9   | A0-C565-795F-68B7A831FBC5 |
|             | Lizenzen:<br>Bestell-Nr. | Lizenz                    | In           | stanzen       | Status                    |

### 3.3.4 TwinCAT 3 ライセンスドングル

TwinCAT 3 標準ライセンスは、固有のシステムIDにより特定のハードウェアに紐づけられています。ハード ウェアとは通常、EL6070ライセンスキーターミナルまたはC9900-L100ライセンスキーUSBスティック形式の TwinCAT 3 ライセンスドングルです。(あるいはベッコフ産業用PCである場合もあります。)

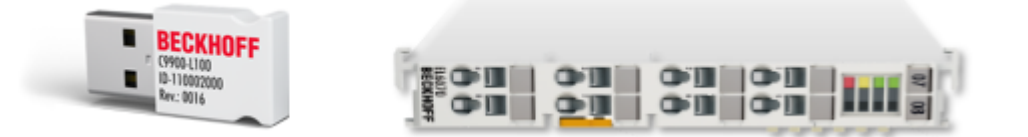

IPCにライセンス認証するのと比較して、TwinCAT 3 ライセンスドングルは、使用する制御用PCに対して著 しい柔軟性をもたらします。その理由は、ライセンスが特定のIPCに縛られることなく、 使用するハードウ ェアのプラットフォームレベルに適合するだけで良いからです。これは、サービスが必要なときなどに非常 に有利です。

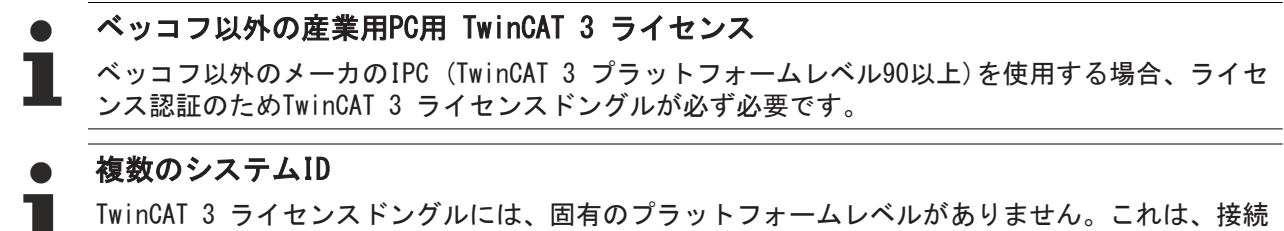

TwinCAT 3 ライセンスドングルには、固有のプラットフォームレベルがありません。これは、接続 するコンピュータのプラットフォームレベルに依存します。コンピュータのプラットフォームレベ ルがドングルのシステムIDに入るため、TwinCAT 3 ライセンスドングルは複数のシステムIDを持つ ことができます。

「<u>TwinCAT 3 ライセンスドングルのシステムID [▶ 13]</u>」も参照してください。

● プラットフォームレベルの適用範囲

コンピュータのプラットフォームレベルは、常にライセンスドングルのライセンスに含まれている 必要があります。

「<u>TwinCAT 3 ライセンスドングルの取り扱い [▶ 27]</u>」も参照してください。

# 3.3.5 License Request File (ライセンス申請ファイル)とLicense Response File (ライセンス応答ファイル)

#### License Request File

ベッコフのライセンスサーバを経由して手動でTwinCAT 3 ライセンスをアクティベートする場合、TwinCAT 3 エンジニアリングで「License Request File」を生成する必要があります。

「<u>License Request Fileの作成 [▶ 49</u>]」も参照してください。

License Request Fileはハードウェア固有のファイルです。このファイルには、申請するTwinCAT 3 ライセンスのリストに加え、TwinCAT 3 ライセンスドングル(またはIPC)のプラットフォームレベルと固有のシステムIDが含まれています。作成されたTwinCAT 3 ライセンスは、ライセンス認証を行った固有のハードウェアに対してのみ有効です。このライセンスは譲渡できません。

License Request Fileは標準的なXMLファイルです。そのため、適切なエディタ(XML NotepadやNotepad++など)を使用してファイルの内容を簡単に表示することや、編集してファイルから不必要なライセンスを削除することなどができます。不必要なライセンスを削除する場合は、テキスト構造が損なわれていないことを確認してください。

License Request Fileは、ベッコフのライセンスサーバによって署名されると「License Response File」 になります。

#### License Response File (ライセンス応答ファイル)

License Response Fileは、ライセンス認証要求に応えてベッコフのライセンスサーバによって生成され(つ まり、署名されたLicense Request FileがLicense Response Fileとなって)、要求者に返信されます。署名 によってライセンスが有効化され、内容の変更が防止されます。適切なエディタを使用して内容を表示でき ますが、License Response Fileを編集することは許可されません。内容が変わるとファイルが無効になる (署名がファイルの内容に適合しなくなる)ためです。ただし、ファイル名は変更できます。

License Response Fileには、固有のライセンスドングル(またはベッコフ産業用PC)に対する1つまたは複数 のTwinCAT 3 ライセンスが含まれています。このライセンスはハードウェア固有のライセンスであり、譲渡 できません。License Response Fileは、ライセンスのベースになっている個々のハードウェアでのみ動作 します。

License Response FileはターゲットシステムのTwinCAT 3 ライセンスフォルダ(*c:¥twincat¥3.1¥target ¥license*)に保存されます。このフォルダ内のサブディレクトリは、TwinCAT 3 によってすべて無視されます。

ライセンスドングルの場合は、TwinCAT 3 がドングルに含まれているライセンスファイルのコピーをこのデ ィレクトリに自動的に作成します。TwinCAT 3 はこのディレクトリにあるライセンスファイルのみ使用する ため、ライセンスドングルからのライセンスファイルのコピーも同じディレクトリに存在する必要がありま す。

License Request FileとLicense Response Fileの[License Info]セクションからの最も重要なデータは以下のとおりです。

- · <u>システムID [▶ 13]</u> (緑)
- ・<u>パフォーマンスレベル[▶ 12]</u>(黄)
- · <u>ライセンスID</u>[▶<u>11]</u>(青)
- · TwinCAT 3 ライセンス(赤)

| <licenseinfo></licenseinfo>                                              |
|--------------------------------------------------------------------------|
| <systemid level="40"> 2705D20A-702D-BF0D-4E37-3E8CD90AEA5E </systemid>   |
| <purchaseorder></purchaseorder>                                          |
| CDATA VE12345678?                                                        |
|                                                                          |
| <issuetime>2015-12-15T09:16:00</issuetime>                               |
| <license manuallyadded="true"></license>                                 |
| <licenseid>{94C91BCC-DC1F-4EBC-AEFD-2DC25DF4708B}</licenseid>            |
| <name>TC3 EtherCAT Simulation</name>                                     |
| <orderno>TE1111</orderno>                                                |
|                                                                          |
| <license manuallyadded="true"></license>                                 |
| <licenseid>{520DE751-9DB6-47CB-8240-BD5C466E7E64}</licenseid>            |
| <name>TC3 NC PTP</name>                                                  |
| <orderno; orderno="" tf5000;=""></orderno;>                              |
|                                                                          |
| <license manuallyadded="true"></license>                                 |
| <pre><licenseid>{BF78CFC7-2E63-42C3-8C07-BB6C346BFB8B}</licenseid></pre> |
| <name>TC3 NC PTP Axes Pack 25</name>                                     |
| <orderno: orderno="" tf5010=""></orderno:>                               |
|                                                                          |
| <license manuallyadded="true"></license>                                 |
| <pre><licenseid>{19E93A3D-90D1-45B9-A28A-32DD8D2A166A}</licenseid></pre> |
| <name>TC3 PLC / C++</name>                                               |
| <orderno:tc1210 orderno=""></orderno:tc1210>                             |
|                                                                          |
| <license manuallyadded="true"></license>                                 |
| <licenseid>{A0C635DF-5F13-43BE-8D0B-613386AD9A20}</licenseid>            |
| <name>TC3 Condition Monitoring Level 1</name>                            |
| <orderno>TF3600 /OrderNo&gt;</orderno>                                   |
|                                                                          |
|                                                                          |

TwinCAT 3 開発環境での値の表記:

概要

| Order Inform                                                                                                    | ation (Runtime) Manage Licen      | ses Project I | icenses On   | line Licenses  |         |   |  |
|----------------------------------------------------------------------------------------------------|-----------------------------------|---------------|--------------|----------------|---------|---|--|
| License Device Dongle 1 (Hardware Id)   System Id:  Platform: Platform: Plat |                                   |               |              |                |         |   |  |
| License R<br>Provider:                                                                                                    | equest<br>Beckhoff Automation     | •             | Gen          | ierate File    |         |   |  |
| License Id<br>Comment:                                                                                                    | : VE12345678                      | Customer Id   | :            |                |         |   |  |
|                                                                                                    | ctivation<br>7 Days Trial License |               | icense Respo | onse File      |         |   |  |
| Order No                                                                                                    | License                           | Instances     | License Dev  | /ice           | Status  | - |  |
| TC1210                                                                                                    | TC3 PLC / C++                     | cpu license   | Dongle 1 (H  | lardware Id) 💌 | missing |   |  |
| TE1111                                                                                                    | TC3 EtherCAT Simulation           | cpu license   | Dongle 1 (H  | lardware Id) 💌 | missing |   |  |
| TF3600                                                                                                    | TC3 Condition Monitoring          | cpu license   | Dongle 1 (H  | lardware Id) 💌 | missing |   |  |
| TF5000                                                                                                    | TC3 NC PTP                        | cpu license   | Dongle 1 (H  | lardware Id) 💌 | missing |   |  |
| TF5010                                                                                                    | TC3 NC PTP Axes Pack 25           | cpu license   | Dongle 1 (H  | lardware Id) 💌 | missing |   |  |
|                                                                                                    |                                   |               |              |                |         |   |  |

# 3.4 TwinCAT 3 ライセンスTAN

「ライセンスTAN」と呼ばれるオプションは、2019年1月1日以降、<u>TwinCAT 3 ライセンスのアクティベーシ</u> <u>ョン [▶ 48]</u>に新たに利用可能になりました。

ライセンスTANは、TwinCAT 3 ライセンス証明書に記載されます。TwinCATライセンスのシリアル番号として 一意のライセンスを識別することができる番号です。

| Iwin <b>CAT</b>                                    |                                                    | DE                                                                                                    | GVUCI       |
|----------------------------------------------------|----------------------------------------------------|----------------------------------------------------------------------------------------------------|-------------|
|                                                    |                                                    |                                                                                                    | Page 1 o    |
| Softw                                              | are license document                               |                                                                                                    |             |
| License                                            | ID 00450004                                        | Delivery address<br>OEM Automation Inc.<br>C/O Mr. Max Roboto<br>Highspeed Road 200<br>47110 Cycletown<br>GREENLAND                                        |             |
| Customer<br>OEM Au<br>Highspe<br>47110 C<br>GREENL | itomation Inc.<br>eed Road 200<br>Cycletown<br>AND | Customer         96100450           Order         00450004           Date         2019-02-01           Your order 1         CC01101           Your order 2 |             |
| Line                                               | Software                                           | System ID Registration key                                                                                                    | TAN         |
| 10.1                                               | <b>TF6250-0030</b><br>137752                       | BC25B7C6-BB0B-<br>9A4C-33C1-<br>D92BD820C93C                                                                                                    | 8H24K-ZJHQN |
| 20.1                                               | <b>TC1200-0030</b><br>137668                       | BC25B7C6-BB0B-<br>9A4C-33C1-<br>D92BD820C93C                                                                                                    | 4BH4K-01BN  |
| 30.1                                               | <b>TF1800-0030</b><br>139066                       | BC25B7C6-BB0B-<br>9A4C-33C1-<br>D03PD020C02C                                                                                                    | HQ18C-02BW  |

TwinCAT 3 ライセンスTANは、ライセンス証明書に記載された特定のライセンスをアクティベートする際 に、<u>ライセンスをアクティベートするユーザによって [▶ 55]</u>使用されます。

これまで通り、TwinCATライセンスIDを使用して同一注文内のライセンスを一括でアクティベートすること もできます。(ライセンスIDは注文番号と同一であるため)

それに対して、ライセンスTANが分かれば、同一注文内の複数のライセンスから1つのライセンスを指定してアクティベートすることができます。

ユーザが単一のTwinCAT 3 ライセンスを簡単かつ安全に管理できるようにするために、単一のライセンス証 明書の形式で注文することもできます(すなわち、単一ライセンスに紐づいたTANを記載した証明書で す)。ご希望の場合は、最寄りのベッコフ営業拠点にご相談ください。

複数の異なる注文で注文されたライセンスTANは、1つの<u>License Request File [▶ 16]</u>に混在して申請、使用することができます。

これは従来のライセンスIDでは不可能です。各ライセンスIDに対する専用のLicense Request Fileを作成す る必要があります。

### 3.5 必要なライセンスの特定

TwinCAT開発環境(XAE)での作業中、TwinCATは必要なライセンスをすべて自動的に検出します。たとえば、 PLCプロジェクトが追加されると、対応する「TC1200 PLC」ライセンスが、必要なライセンスのリストに直 ちに追加されます。 TwinCAT 3 ライセンスマネージャの[**Project Licenses**]タブで、TwinCAT 3 が自動的に特定したライセンス と、ライセンスが使用される箇所を把握することができます。TwinCAT 3 ライセンスマネージャを開くに は、**Solution Explorer**の[**System**]サブツリーの[**License**]をダブルクリックしてください。

| Order Information ( | (Runtime) Manage Licenses | Project Licenses On | line Licenses License Device |
|---------------------|---------------------------|---------------------|------------------------------|
| Order No            | License                   | Instances           | In Use By                    |
| TC1000              | TC3 ADS                   | cpu license         | SYSTEM                       |
| TC1100              | TC3 I0                    | cpu license         | Device 1 (EtherCAT)          |
| TC1200              | TC3 PLC                   | cpu license         | PLC                          |
|                     |                           |                     |                              |

[Manage Licenses]タブで、License Request Fileに含める必要があるライセンスを指定できます。自動的に特定されるライセンスに加えて、後でプロジェクトに必要になることがあるライセンスを手動で追加することもできます。

| Solution 'TwinCAT Project1' | 0 | rder Informatio | Manage Licenses Project L | icenses Online Lice | enses License Device |
|-----------------------------|---|-----------------|---------------------------|---------------------|----------------------|
| License                     | ^ | Order No        | License                   | Add License         | System Id            |
| 🔺 🥚 Real-Time               | Y | TC1000          | TC3 ADS                   | Cpu license         |                      |
| 📑 I/O Idle Task             |   | TC1100          | TC3 IO                    | Cpu license         |                      |
| Tasks                       |   | TC1200          | TC3 PLC                   | Cpu license         |                      |
| TcCOM Objects               |   | TC1210          | TC3 PLC / C++             | cpu license         |                      |
| MOTION                      |   | TC1220          | TC3 PLC / C++ / MatSim    | Cpu license         |                      |
| PLC                         |   | TC1250          | TC3 PLC / NC PTP 10       | Cpu license         |                      |
| SAFETY                      |   |                 |                           |                     |                      |
| \$ <sub>6</sub> . C++       |   |                 |                           |                     |                      |
| <b>∑</b> I/O                |   |                 |                           |                     |                      |

### 必要なライセンスの自動検出 有効化/無効化

オプション[Disable automatic detection of required licenses for project]にチェックを入れると、プロジェクトに必要なライセンスの自動検出を無効にし、各ライセンスを個別に選択または選択解除することができるようになります。このチェックボックスがオフの場合、プロジェクトに必要なライセンスの選択解除をすることができません。

| Order Infor | mation (Runtime) Manage Licenses          | Project Licenses Online Lic | ense | s License Dev | /ice |
|-------------|-------------------------------------------|-----------------------------|------|---------------|------|
| Uisab       | e automatic detection of required license | es for project              |      |               |      |
| Order       | License                                   | Provider                    | Add  | License       |      |
| TC1000      | TC3 ADS                                   | Beckhoff Automation         |      | cpu license   |      |
| TC1100      | TC3 I0                                    | Beckhoff Automation         |      | cpu license   |      |
| TC1200      | TC3 PLC                                   | Beckhoff Automation         |      | cpu license   |      |
| TC1210      | TC3 PLC / C++                             | Beckhoff Automation         |      | cpu license   |      |
| TC1220      | TC3 PLC / C++ / MatSim                    | Beckhoff Automation         |      | cpu license   |      |

### 3.6 ライセンス依存関係の確認

TwinCAT 3 ライセンスには、他のTwinCAT3ライセンスが既に含まれている場合や、他のTwinCAT3ライセンス が必要な場合があります。これらの依存関係をTwinCAT 3 マネージャで確認できます。

1. TwinCATプロジェクトツリーの[System]サブツリーの[License]をダブルクリックして、TwinCAT 3 ライ センスマネージャを開いてください。

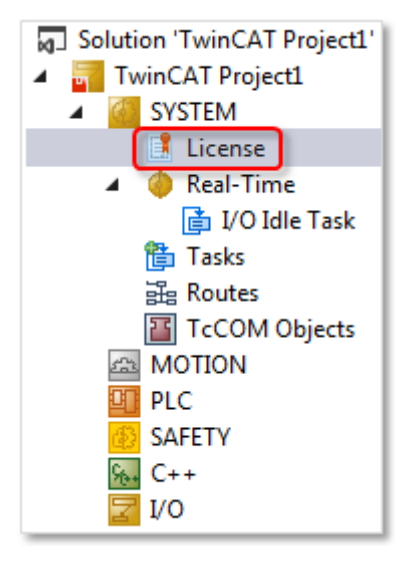

- 2. [Manage Licenses] タブを開きます。
- 3. 対応するライセンスをダブルクリックします。
- ⇒ [License Information]ウィンドウが開き、選択されたライセンスの詳細が表示されます。

含まれているライセンスの例:

| icense<br>C3 ADS<br>C3 IO<br>C3 PLC<br>C3 PLC / C++<br>nformation |                                                                                            | Add Licen                                                                                                    | ise Syn<br>cense<br>cense<br>cense<br>cense                                                                                                    | stem Id                                                                                                    |
|-------------------------------------------------------------------|--------------------------------------------------------------------------------------------|----------------------------------------------------------------------------------------------------|----------------------------------------------------------------------------------------------------|----------------------------------------------------------------------------------------------------|
| C3 ADS<br>C3 IO<br>C3 PLC<br>C3 PLC / C++<br>nformation           |                                                                                            | <ul> <li>✓ cpu li</li> <li>✓ cpu li</li> <li>✓ cpu li</li> <li>✓ cpu li</li> </ul>                                              | cense<br>cense<br>cense<br>cense                                                                                                    | •                                                                                                    |
| C3 IO<br>C3 PLC<br>C3 PLC / C++<br>nformation                     |                                                                                            | Cpu li                                                                                                    | cense<br>cense                                                                                                    | •                                                                                                    |
| C3 PLC<br>C3 PLC / C++<br>nformation                              | -                                                                                          | cpu li                                                                                                    | cense                                                                                                    | -                                                                                                    |
| C3 PLC / C++<br>nformation                                        | -                                                                                          | Cpu li                                                                                                    | cense                                                                                                    |                                                                                                    |
| nformation                                                        |                                                                                            |                                                                                                    |                                                                                                    | <u> </u>                                                                                                    |
|                                                                   |                                                                                            |                                                                                                    |                                                                                                    | ×                                                                                                    |
| Id: 666890<br>cpu lice<br>s other Licenses:                       | 887-CCBD-4<br>ense                                                                         | 452C-AC9A-039D                                                                                                    | 9997C6E66                                                                                                    |                                                                                                    |
|                                                                   | cense                                                                                      |                                                                                                    | Instance                                                                                                    | s                                                                                                    |
|                                                                   | .3 ADS                                                                                     |                                                                                                    | cpu lice                                                                                                    | nse                                                                                                    |
|                                                                   | .3 10                                                                                      |                                                                                                    | cpu lice                                                                                                    | nse                                                                                                    |
| s other Licenses:                                                 |                                                                                            |                                                                                                    |                                                                                                    |                                                                                                    |
| No Lie                                                            | cense                                                                                      |                                                                                                    | Instance                                                                                                    | ls l                                                                                                    |
|                                                                   | Id: 66689<br>cpu lice<br>s other Licenses:<br>No Licenses:<br>No Licenses:<br>No Licenses: | Id: 66689887-CCBD<br>cpu license<br>s other Licenses:<br>No License<br>0 TC3 ADS<br>0 TC3 IO<br>s other Licenses:<br>No License | Id: 66689887-CCBD-452C-AC9A-0390<br>cpu license<br>s other Licenses:<br>No License<br>0 TC3 ADS<br>0 TC3 IO<br>s other Licenses:<br>No License | Id: 66689887-CC8D-452C-AC9A-039D997C6E66<br>cpu license<br>s other Licenses:<br>No License Instance<br>0 TC3 ADS cpu licen<br>0 TC3 IO cpu licen<br>s other Licenses:<br>No License Instance |

必要なライセンスの例:

概要

| Order Informa      | ation (Runtime) Mana  | ige Licenses | Project  | Licenses  | Online Licer | ises    | License Dev | ice  |
|--------------------|-----------------------|--------------|----------|-----------|--------------|---------|-------------|------|
| Order              | License               |              |          | Add Licer | ise          | Sys     | tem Id      | ١    |
| TC1000             | 00 TC3 ADS            |              | ĺ        | 🗹 cpu li  | icense       |         |             | ▼ 4  |
| TC1100             | 100 TC3 IO            |              |          | 🗹 cpu li  | icense       |         |             | ▼ 3  |
| TC1200             | TC3 PLC               |              |          | 🗹 cpu li  | icense       |         |             | ▼ 6  |
| TC1210             | TC3 PLC / C++         |              | _        | cpu l     | icense       | _       |             | - 1  |
| TC Licen           | se Information        |              |          |           |              |         | -           | ×    |
| T¢ Ord             | er No:                | F5010        |          |           |              |         | ОК          |      |
| T¢ Nan             | ne: T                 | 3 NC PTP A   | es Pack  | 25        |              |         |             |      |
| TC Lice            | nse Id: 🦻             | F78CFC7-2E6  | 53-42C3- | BC07-8860 | 3468FB88     |         |             |      |
| TC Typ             | e: q                  | pu license   |          |           |              |         |             | - 18 |
| TC Con             | tains other Licenses: |              |          |           |              |         |             | - 1  |
| TE O               | rder No               | License      |          |           | Ins          | tance   | 5           | - H  |
| TE                 |                       | TC3 NC P     | TP Axis  |           | 15           |         |             | - 18 |
| TE<br>TE<br>TE Req | uires other Licenses: |              |          |           |              |         |             |      |
| TE Or              | rd <mark>er</mark> No | License      |          |           | Ins          | tance   | s           |      |
| TF TC              | 1200                  | TC3 PLC      |          |           | cp           | u licer | nse         |      |
| TF TF              | 5000                  | TC3 NC P     | тр       |           | cp           | u licer | nse         |      |
|                    |                       | Ibov         |          | 2011      | 74074        | _       |             |      |
| TE4110             | TC3 Temperature-      | Controller   |          | coul      | icense       |         |             | v 1  |
| TF5000             | TC3 NC PTP            | controller   |          |           | icense       | +       |             | v 5  |
| TF5010             | TC3 NC PTP Axes       | Pack 25      |          | ✓ cpu li  | icense       | +       |             | ▼ B  |
| TF5020             | TC3 NC PTP Axes P     | ack unlimit  | ed       | cpuli     | icense       |         |             | • 5  |

# 3.7 ライセンスステータスの特定

TwinCAT 3 エンジニアリングとTwinCAT 3 ランタイムの両方でTwinCAT 3 ライセンスステータスを表示できます。

### 3.7.1 TwinCAT 3 エンジニアリング(XAE)でのライセンス概要

### ● ターゲットシステムを正しく選択してください

ライセンスマネージャは常にTwinCAT 3 プロジェクトのターゲットシステムに適用されることに注意してください!

TwinCAT 3 開発環境では、TwinCAT 3 ライセンスマネージャの[**Online Licenses**]タブでライセンスステータスを確認できます。

- ✓ TwinCAT 3 開発環境が起動し、プロジェクトがロードされた状態です。
- ターゲットシステムを設定してください。これを行うには、[TwinCAT XAE Base Toolbar Options]の [Choose Target System]ドロップダウンリストからターゲットシステムを選択してください。 ターゲットシステムがローカルコンピュータの場合は、〈Local〉を選択してください。

| FILE | EDIT | VIEW                | PROJECT | BUILD          | DEBUG | TWINCAT |
|------|------|---------------------|---------|----------------|-------|---------|
| i G  | - 0  | <mark>ið</mark> - 1 | - 🖣 🔛   | <b>₽</b> °   X | ර ර   | 9-9-    |
| ÷.   | *    | 2 🕫                 | 60 🖥    | 🦕 🔁            | cal>  | -       |

ターゲットシステムがリモートコンピュータの場合は、リストからリモートコンピュータを選択するか、[Choose Target System]を選択してターゲットシステムを設定してください。(適宜、新しいADS通 信が作成されます。)

| FILE | EDIT | VIEW   | PROJECT | BUILD | DEBUG  | TWINCAT |
|------|------|--------|---------|-------|--------|---------|
| i G  | - 0  | 18 - 1 | - 省 🔛   | - ×   | ሰ ቤ    | 9-9-    |
| ð 隆  | *    | 2 🕫    | 🚳 🐻 🍷   | CX-/  | 45A8A5 | - )     |

- ⇒ ライセンスマネージャでのライセンス設定では、ここで選択されたターゲットシステムを正確に参照して行われます。ターゲットシステムでプロジェクトが有効になると、設定されたTwinCAT 3 ライセンスがこのシステムに自動的にコピーされます。
- 2. TwinCATプロジェクトツリーの[**System**]サブツリーの[**License**]をダブルクリックして、TwinCAT 3 ライ センスマネージャを開いてください。

| Solution 'TwinCAT Project1' |
|-----------------------------|
| 🔺 📊 TwinCAT Project1        |
| SYSTEM                      |
| License                     |
| 🔺 🧅 Real-Time               |
| 💼 I/O Idle Task             |
| 🋅 Tasks                     |
| 🗄 Routes                    |
| TcCOM Objects               |
| A MOTION                    |
| PLC                         |
| SAFETY                      |
| St. C++                     |
| I/O                         |

- 3. [Online Licenses] タブを開いてください。
- ⇒ このプロジェクトに対してどのライセンスがアクティベート済みであるか一覧で表示されます。これは、1つまたは複数のLicense Response Fileからの情報に基づいています。

| С | order Information ( | Runtime) Ma | nage Licenses | Project Lic | enses     | Online Licenses     |                |
|---|---------------------|-------------|---------------|-------------|-----------|---------------------|----------------|
|   | Order Ne            | L.          | Instant       |             | <b>Ch</b> |                     |                |
|   | Urder No            | License     | Instand       | tes         | Status    | •                   |                |
|   | TC1000              | TC3 ADS     | cpu lic       | ense        | expire    | s on Oct 14, 2020 ( | trial license) |
|   | TC1100              | TC3 IO      | cpu lic       | ense        | expire    | s on Oct 14, 2020 ( | trial license) |
|   | TC1200              | TC3 PLC     | cpu lic       | ense        | expire    | s on Oct 14, 2020 ( | trial license) |
|   |                     |             |               |             |           |                     |                |
|   |                     |             |               |             |           |                     |                |

これらがライセンスドングルに対するLicense Response Fileであり、TwinCAT3ランタイムが開始されてい ない場合には、Online LicensesのStatusには「Pending」が表示されます。つまり、原則的には有効なファ イルとしてLicense Response Fileが検出されていますが、ライセンスドングルとの接続が確立していない

概要

ため、まだライセンス内容を完全に表示することができない状態です。TwinCAT 3 ライセンスドングルへの 接続は、TwinCAT 3 ランタイムが開始され、EtherCATバスのステータスが「OP」である場合に確立されま す。

### 3.7.2 TwinCAT 3 ランタイム(XAR)でのライセンス概要

TwinCAT 3 開発環境と現行のプロジェクトにアクセスできない場合、TwinCAT 3 ランタイム経由で制御用コンピュータのライセンスステータスを確認できます。

- ✓ リモートデスクトップ経由で、またはモニタとマウスを接続して、制御用コンピュータのWindowsデス クトップにアクセスします。
- 1. WindowsタスクバーのTwinCATランタイムアイコンを右クリックします。

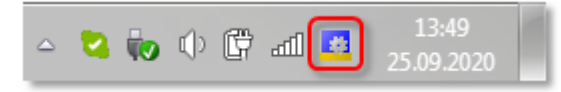

2. 開いたメニューでエントリ[About TwinCAT]をクリックします。

| 0        | About TwinCAT                       |
|----------|-------------------------------------|
| 8        | Event Viewer                        |
| C        | TwinCAT Switch Runtime              |
|          | TwinCAT XAE (VS 2012)               |
| æ        | <u>R</u> ealtime Settings           |
|          | Rou <u>t</u> er •                   |
|          | System                              |
| <b>V</b> | v <sup>7</sup> الله عليه 25.09.2020 |

概要

⇒ [About TwinCAT System]ウィンドウが開きます。このウィンドウには、このTwinCAT 3 ランタイムに含まれているライセンス、ハードウェアプラットフォームレベル、システムIDおよびコンピュータのデバイスタイプIDのリストが表示されます。コンピュータにボリュームライセンスがインストールされている場合は、ここにボリュームシステムIDも表示されます。

| About Twin | CAT System             |                         |        |             |            |                             |      |
|------------|------------------------|-------------------------|--------|-------------|------------|-----------------------------|------|
|            | TwinCAT System Service | e v3.1.0.2402           |        |             |            |                             | DK   |
| E?         | TwinCAT v              | /3.1.4022.4             |        |             |            |                             |      |
|            | Copyright BECKHOFF Au  | utomation © 1996-2017   | AMS N  | let Id:     | 172.17.60  | .144.1.1                    |      |
|            | Logon User:            | HeSo                    | HW P   | atform:     | 81         |                             |      |
|            | User Group:            |                         | System | n Id:       | 126BE4C    | 2-8007-7933-6225-3381924015 | 29   |
|            | Volume No:             | 1421                    | Volum  | e Id:       | 96AEAE9    | 2-0729-9790-F924-3B52468AD9 | 106  |
|            | Licenses:              |                         | Devic  | e Type Id   | C07EAE9    | 4-6529-179F-FD23-1924924AC9 | IC1  |
|            | Order No               | License                 |        | Instances   |            | Status                      | Volu |
|            |                        | TC3 NC PTP Axis         |        | 25 instance | es (0 in u | valid                       | 1421 |
|            | TC1000                 | TC3 ADS                 |        | cpu license | :          | valid                       | 1421 |
|            | TC1100                 | TC3 IO                  |        | cpu license | :          | valid                       | 1421 |
|            | TC1200                 | TC3 PLC                 |        | cpu license | :          | valid                       | 1421 |
|            | TF5000                 | TC3 NC PTP              |        | cpu license | :          | valid                       | 1421 |
|            | TF5010                 | TC3 NC PTP Axes Pack 25 |        | cpu license | :          | valid                       | 1421 |
|            |                        |                         |        |             |            |                             |      |

TwinCAT 3 ライセンスドングルを使用する場合、関連するTwinCAT 3 ライセンスドングルへの接続が確立していない場合には、ライセンスステータスは「Pending (保留中)」と表示されます。

デバイスタイプIDは、TwinCATバージョン3.1ビルド4022.4以降、表示されます。これは、デバイスタイプを 識別するための項目です。

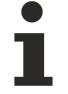

TwinCAT 3 ライセンスが有効な場合のみ、EtherCATバスのステータスが「OP」に切り替わります。 TwinCAT 3 Runモード時にEtherCATバスがOP状態でない場合、必要なTwinCAT 3 ライセンスが有効 ではない可能性があります。このようなケースはLicense Response Fileが、使用するTwinCAT 3 ライセンスドングルに適合していない場合に生じることがあります。

「<u>TwinCAT 3 ライセンスドングル</u>[<u>64</u>]」も参照してください。

### 3.8 ライセンスサーバに発行済みライセンスの再発行を申請す る

何らかの理由でTwinCAT 3 ライセンスファイルが失われた場合(例えば、ライセンスファイルが事前にバッ クアップされていない状態で新しいイメージファイルがロードされた場合など)、TwinCAT 3 ライセンスサ ーバにライセンスファイルの再発行を申請できます。

これを行うには、含まれているライセンスの1つ(通常TC1000を選択するのは最も無難でシンプル)を使用し て元のライセンスデバイス(ベッコフIPCまたはTwinCAT 3 ドングル)の<u>Request File [▶ 49]</u>を作成し、そ れをライセンスサーバ(<u>tclicense@beckhoff.com</u>)へ送信する必要があります。<u>ライセンスID [▶ 11]</u>や<u>ライ</u> センスTAN [▶ 18]は必要ありません(ただし、ライセンスIDはTwinCATエンジニアリングで必ず入力を求めら れるフィールドであるため、不明な場合は任意の文字列を入力してください)。

License Request Fileを受信したライセンスサーバは、指定されたシステムIDに対して以前に発行された全てのライセンスを含むLicense Response Fileを返信します。

 この場合、ライセンスサーバは常に単一の新しいLicense Response Fileを生成します。例えば、 以前発行したライセンスが複数の注文から派生している場合や、2つ以上のRequest Fileによって ライセンスがアクティベートされている場合などでも、1つの新しいLicense Response Fileにまと められます。そのため、新しい License Response Fileのファイル名は、元のライセンスファイル 名と異なっている場合があります。

TwinCAT 3 ドングルは、接続するコンピュータのプラットフォームレベルにより異なるドングルシステムIDを持つことができます。現在のバージョンのライセンスサーバでは、最初にアクティベートするドングルシステムIDを使用してライセンスの再発行を申請する必要があります。

4

# TwinCAT 3 ライセンスドングルの取り扱い

● ベッコフ以外の産業用PC用 TwinCAT 3 ライセンス

ベッコフ以外のメーカのIPC (TwinCAT 3 プラットフォームレベル90以上)を使用する場合、ライセ ■ ンス認証のためTwinCAT 3 ライセンスドングルが必ず必要です。

TwinCAT 3.1ビルド4022以降

TwinCAT 3 ライセンスドングルを使用する場合、完全な機能を利用可能にするためにTwinCAT 3.1 ビルド4022以降を使用する必要があります。

### ● 複数のシステムID

TwinCAT 3 ライセンスドングルには、固有のプラットフォームレベルがありません。これは、接続
 するコンピュータのプラットフォームレベルに依存します。コンピュータのプラットフォームレベルがドングルのシステムIDに入るため、TwinCAT 3 ライセンスドングルは複数のシステムIDを持つことができます。

「<u>TwinCAT 3 ライセンスドングルのシステムID [▶ 13]</u>」も参照してください。

TwinCAT 3 ライセンスファイル格納用メモリ機能を搭載したTwinCAT 3 ライセンスドングルは、TwinCAT 3 ライセンス認証のためのデフォルトオプションです。固定のライセンス設定やお客様固有のハードウェアに 縛られない柔軟性を備えているためです。TwinCAT 3 ライセンスドングルを使用すると、新しいIPCのライ センス認証が必要ないため、制御用のコンピュータを簡単に交換することができます。

TwinCAT 3 ライセンスドングルは、TwinCAT 3.1ビルド4018.26以降のバージョンで使用できます。

TwinCAT 3 ライセンスドングルは、EL6070ライセンスキーターミナルまたはC9900-L100ライセンスキーUSB スティックの形式で提供可能です。

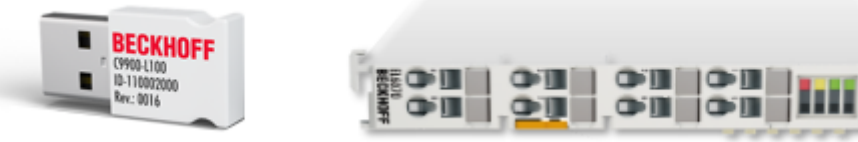

技術的な理由により、現在のTwinCATバージョンではライセンスドングルの完全な自動検出はできません。 そのため、ライセンスドングルの設定はTwinCAT 3 エンジニアリングで行う必要があります。この設定はプロジェクトに保存されます。

### ライセンスファイルのローカルコピーの作成

TwinCAT 3 はライセンスドングル上のLicense Response Fileを直接扱うのではなく、IPCのハードディスク (ディレクトリ: c:¥twincat¥3.1¥target¥license)にあるファイルの「コピー」を使用します。

注記:

- ・ライセンスファイルは、TwinCAT 3 ランタイムの起動時に自動的にダウンロードされます。(場合によっては手動でダウンロードする必要あり)。TwinCAT 3 エンジニアリングで自動ダウンロードが事前に 設定されています。これを無効にしないでください。TwinCAT 3 ライセンスドングルからライセンス フォルダにダウンロードされるライセンスファイルの名前は「Cache...」で始まります。
- TwinCAT 3 エンジニアリングで自動ダウンロードが設定されている場合、ランタイムの起動時に TwinCAT 3 が、IPCのライセンス作業ディレクトリ(c:¥twincat¥3.1¥target¥license)にまだ存在して いないライセンスファイルがドングル上にあるかどうかを確認します。そのようなファイルがドング ル上にある場合、ファイルがドングルからIPCのライセンスディレクトリにコピーされます。その後、 新たにコピーされたファイルを有効にするためにランタイムを再起動する必要があります。

### EtherCATバスにおけるライセンスキーターミナルの位置と初期設定

ライセンスキーターミナルは、現在のTwinCATバージョンでは自動的に検出されません。ライセンスキータ ーミナルは、プロジェクトでライセンスデバイスとして初期設定する必要があります。 そのため、ライセンスキーターミナルは、各プロジェクト用に設定されたEtherCATバス内の正確な位置に配置する必要があります。

#### ライセンスキーUSBスティックの初期設定とスロット

ライセンスキーUSBスティックは、現在のTwinCATバージョンでは自動的に検出されません。ライセンスキー ターミナルは、プロジェクトでライセンスデバイスとして初期設定する必要があります。

ただし、ライセンスキーUSBスティックは特定のUSBスロットには縛られません。

### 4.1 ライセンスドングルのコミッショニングと設定

### ● 最新のESIファイルを使用してください。

TwinCAT 3 に現在インストールされているESIファイル(ベッコフEtherCAT製品のEtherCAT記述ファ イル)は、現在使用中のドングルバージョンをサポートしていません。ドングルを正しく検出でき ません。次のサイトから最新のESIファイルをダウンロードできます。<u>https://www.beckhoff.de/</u> german/download/elconfg.htm?id=1633319923140

TwinCAT 3 エンジニアリングでライセンスドングルを使用する前に、TwinCAT 3 ライセンスドングルを接続 するターゲットシステムを設定してください。

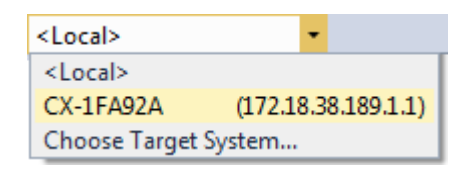

#### EL6070ライセンスキーターミナルの統合

ライセンス認証する必要があるIPCに接続されたEtherCATネットワーク内にEL6070ライセンスキーターミナ ルを配置してください。それ以降、ライセンスキーターミナルはEtherCATバス内の同じ位置に常に接続する 必要があります。

TwinCATシステムマネージャで、接続されたデバイスのスキャンを使用して、システムによりEL6070ライセンスキーターミナルが検出されるかどうかを確認してください。システムによってEL6070ライセンスキーターミナルが検出されない場合、ライセンスキーターミナルを後で選択することはできません。

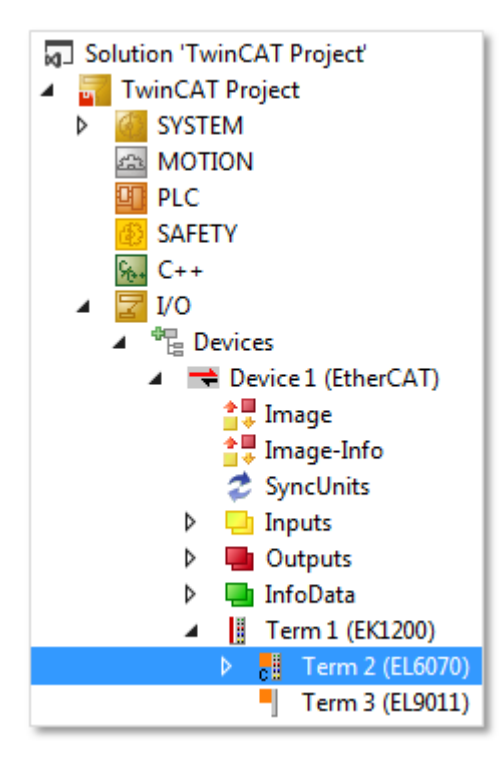

### C9900-L100ライセンスキーUSBスティックの接続

C9900-L100ライセンスキーUSBスティックをIPCのUSBポートに接続してください。それ以降、USBドングルを 他のUSBポートに接続することができます。

TwinCATシステムマネージャで、USBポートに接続されたデバイスのスキャンを使用して、システムにより C9900-L100ライセンスキーUSBスティックが検出されるかどうかを確認してください。システムによってラ イセンスキーUSBスティックが検出されない場合、ライセンスキーUSBスティックを後で選択することはでき ません。

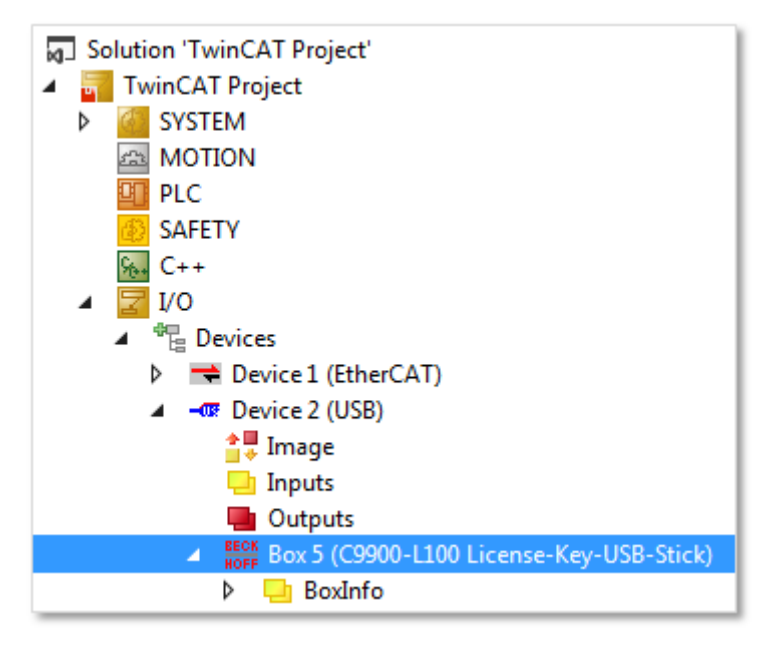

以下の設定は、両方のライセンスドングルタイプで同じです。

### ライセンス設定へのライセンスドングルの追加

- 1. ライセンスドングルをライセンス設定に追加します。
- · Solution Explorerで、[SYSTEM]サブツリーの[License]ノードを選択し、コンテキストメニューから [Add New Item]を選択します。

 ライセンスマネージャを開くには、Solution Explorerの[SYSTEM]サブツリーの[License]をダブルク リックしてください。[Order Information]タブを有効にし、[Add]をクリックします。

|                                                                                     | Order Information         | (Runtime) Manage L  | icenses Proje | ect Licenses Online Licenses |
|-------------------------------------------------------------------------------------|---------------------------|---------------------|---------------|------------------------------|
|                                                                                     | License Devic             | e Target (Hardw     | are Id)       | ▼ Add                        |
|                                                                                     | System Id:                |                     |               | Platform:                    |
| <ul> <li>Solution 'TwinCAT Project' (1 project)</li> <li>TwinCAT Project</li> </ul> | E0A7CC86-A                | A0-C565-795F-68B7/  | A8318BC5      | other (9 🗸 👻                 |
| SYSTEM                                                                              | License Reque             | est                 |               |                              |
| License Add New Item Ins                                                            | Provider:                 | Beckhoff Automation | n             | Generate File                |
| Tasks                                                                               | License Id:               |                     | Custor        | n ld:                        |
| 記 Routes<br>計 Type System                                                           | Comment:                  |                     |               |                              |
| TcCOM Objects                                                                       | License Activa            | tion                |               |                              |
|                                                                                     | 7 D                       | ays Trial License   |               | cense Response File          |
|                                                                                     | Order No                  | License             | Instances     | Current Status               |
| <b>\</b>                                                                            | TC1200                    | TC3 PLC             | cpu license   | missing                      |
| License Device<br>Hardware<br>Donale (PtherCAT Terminal F                           | (16070_USB)               | Search              |               |                              |
|                                                                                     | ,                         |                     |               |                              |
| Dongle Status                                                                       |                           |                     |               |                              |
| System Id:                                                                          |                           |                     |               |                              |
| Volume Id:                                                                          |                           |                     |               |                              |
| Public Key:                                                                         |                           |                     |               |                              |
| Serial number:                                                                      |                           |                     |               |                              |
| Status:                                                                             |                           | Reload Inf          |               |                              |
|                                                                                     |                           |                     |               |                              |
| Store License on Dongle                                                             | Clear Dongle Storage      | Cache Dongle Li     | censes        |                              |
| Update license cache using                                                          | dongle content on startup |                     |               |                              |

<u>注記</u> USBドングルを使用する場合、エンジニアリングライセンスの場合にのみ、[Search USB Dongle on Target]ボタンを使用します。このボタンではドングルのコンフィグレーションデータがプロジェ クトに保存されないためです。不確実な場合は、常に[Search in I/O Configuration]ボタンを使用し

### てください。

| Hardware         Dongle (EtherCAT Terminal EL6070, USB)       Search in I/O configuration         Search USB Dongle on Target         Dongle Status         System Id:         Volume Id:         Public Key:         Serial number:         Status:         Reload Info | License Device                                                             |              |         |                                                |  |
|----------------------------------------------------------------------------------------------------|----------------------------------------------------------------------------|--------------|---------|------------------------------------------------|--|
| Dongle Status         System Id:         Volume Id:         Public Key:         Serial number:         Status:         Reload Info                                                                                                    | Hardware<br>Dongle (EtherCAT Terminal B                                    | EL6070, USB) | Search  | h in I/O configuration<br>USB Dongle on Target |  |
| Status: Reload Info                                                                                                    | Dongle Status<br>System Id:<br>Volume Id:<br>Public Key:<br>Serial number: |              |         |                                                |  |
| Store License on Dongle Clear Dongle Storage Cache Dongle Licenses                                                                                                    | Status:                                                                    | Clear Dongle | Storage | Reload Info<br>Cache Dongle Licenses           |  |

- 2. [Search]をクリックします。
  - ⇒ [Select I/O Box/Terminal]選択ウィンドウが開きます。

| Name                                                        | Comment                                                              | Full Name                                                                          |
|-------------------------------------------------------------|----------------------------------------------------------------------|------------------------------------------------------------------------------------|
| (none)                                                      |                                                                      |                                                                                    |
| Box 2 (C9900-L100 License-Key-USB-Stick)<br>Term 2 (EL6070) | C9900-L100 License-Key-USB-Stick<br>EL6070 1Ch. Licence key terminal | TIID^Device 2 (USB)^Box 2 (C9900-L100 L<br>TIID^Device 1 (EtherCAT)^Term 1 (EK1200 |
| <                                                           | III                                                                  | Unused     OK                                                                      |

3. 必要なライセンスドングルを選択し、[OK]で選択を承認します。

⇒ 設定された各ライセンスドングルがSolution Explorerの[License]ノードの下に表示されます。

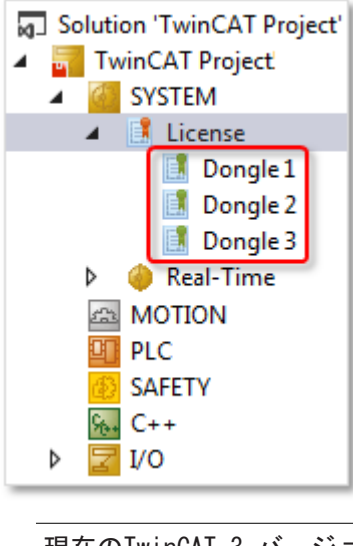

現在のTwinCAT 3 バージョンではドングルの名前を変更できません。

### ライセンスドングルのステータスの確認

プロジェクトツリーのドングルエントリをダブルクリックすると、ドングルプロパティが[License Device [▶\_41]]ウィンドウに表示されます。

ライセンスドングルへの接続が確立されている場合、ドングルのステータスは「valid」です。これは、ステータスフィールドの緑色でも示されます。

| Solution 'TwinCAT Project'                                                                                                    | License Device<br>Hardware<br>Dongle (EtherCAT Terminal EL6070, USB)<br>Box 2 (C9900-L100 License-Key-USB-Stick) |                                                |
|----------------------------------------------------------------------------------------------------|----------------------------------------------------------------------------------------------------|------------------------------------------------|
| Longle 2<br>Dongle 3<br>▷ Image: Dongle 3<br>▷ Image: Dongle 3<br>Dongle 2<br>Image: Dongle 2<br>Dongle 2<br>Image: Dongle 2<br>Dongle 2<br>Image: Dongle 2<br>Dongle 3<br>PLC<br>Image: Dongle 3<br>Image: Dongle 3<br>Imag | Dongle Status<br>System Id:<br>Volume Id:<br>Public Key:<br>Serial number:<br>Status:                            | 3B3B7EBD-8141-CF34-3B63-D37D79C60A8A           |
|                                                                                                    |                                                                                                    | CC6314B0F6221EE0BAADD01BFF6518CCD03D8C050E35E4 |
|                                                                                                    |                                                                                                    | Valid                                          |
|                                                                                                    | Store License on I                                                                                               | Clear Dongle Storage Cache Dongle Licenses     |

 ドングルへの接続を確立できなかった場合(たとえば、ドングルが取り外されたため)、ドングルのス テータスは「No Connection」で、ステータスフィールドは赤色です。

| Dongle (EtherCAT T | erminal EL6070, USB) Sear              | ch          |  |
|--------------------|----------------------------------------|-------------|--|
| Box 2 (C9900-L100  | License-Key-USB-Stick)                 |             |  |
| Dongle Status      |                                        |             |  |
| System Id:         | 3B3B7EBD-8141-CF34-3B63-D37D79C60A8A   |             |  |
| Volume Id:         |                                        |             |  |
| Public Key:        |                                        |             |  |
| Serial number:     | 0                                      |             |  |
| Status:            | No Connection                          |             |  |
|                    | Reloa                                  | d Info      |  |
| Ctore Linence or   | Danale Class Danale Starsan Cache Dana | le Licenses |  |

表示されるシステムIDは、設定されたドングルへの最後のアクセス時点でのIDです。システムIDが 現在挿入されているドングルのIDと一致するとは限りません。

### ライセンスドングルのステータスの手動更新

コンフィグレーションモードでは、TwinCATはライセンスドングルとは無関係です。表示されるパラメータは、このドングルへの最後のアクセス時点でのパラメータです。たとえば、ライセンスドングルを別のライセンスドングルに交換する場合、ライセンスドングルのステータスを手動で更新する必要があります。

ドングルデータを更新するには、[<u>License Device</u> [▶ <u>41]</u>]ウィンドウのドングルプロパティで[**Reload Info**]をクリックしてください。

| <ul> <li>Solution 'TwinCAT Project'</li> <li>TwinCAT Project</li> <li>SYSTEM</li> <li>License</li> <li>Dongle 1</li> </ul> | License Device<br>Hardware<br>Dongle (EtherCAT Terminal EL6070, USB)<br>Box 2 (C9900-L100 License-Key-USB-Stick) |                                                                                       |  |
|----------------------------------------------------------------------------------------------------|----------------------------------------------------------------------------------------------------|---------------------------------------------------------------------------------------|--|
| Dongle 2                                                                                                    | Dongle Status                                                                                                    |                                                                                       |  |
| <ul> <li>Real-Time</li> <li>MOTION</li> <li>PLC</li> <li>SAFETY</li> <li>C++</li> <li>I/O</li> </ul>                       | System Id:<br>Volume Id:<br>Public Key:<br>Serial number:<br>Status:                                             | 3B3B7EBD-8141-CF34-3B63-D37D79C60A8A                                                  |  |
|                                                                                                    |                                                                                                    | CC6314B0F6221EE0BAADD01BFF6518CCD03D8C050E35E4                                        |  |
|                                                                                                    |                                                                                                    | 110010480                                                                             |  |
|                                                                                                    |                                                                                                    | Valid                                                                                 |  |
|                                                                                                    |                                                                                                    | Reload Info                                                                           |  |
|                                                                                                    | Store License on                                                                                                 | Dongle Clear Dongle Storage Cache Dongle Licenses che using dongle content on startup |  |

### ライセンス設定からのライセンスドングルの削除

リストからドングルを削除するには、プロジェクトツリーの対応するドングルエントリを選択し、コンテキ ストメニューから[Remove]を選択します。

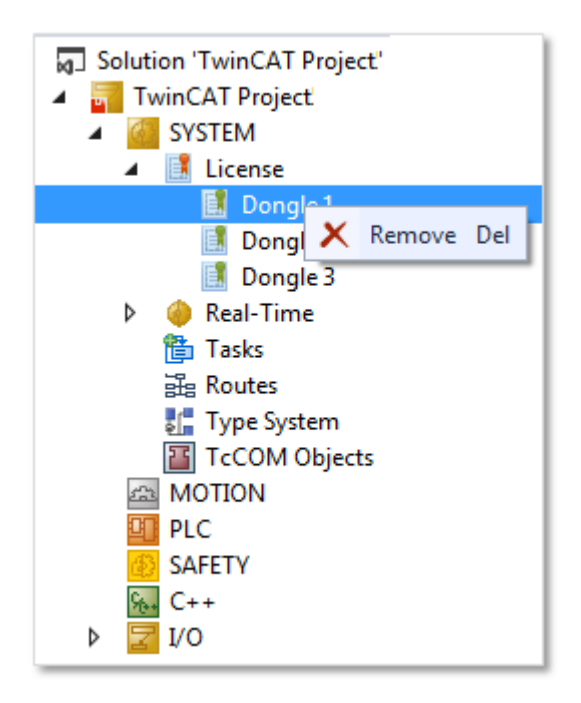

プロジェクトの保存時に、コンフィグレーションデータがプロジェクトに常に保存されます。

### 4.2 現在のライセンスドングルのステータスの特定

コンフィグレーションモードでは、TwinCAT 3 ライセンスドングル(特にEtherCAT経由の接続による EL6070)にTwinCAT 3 エンジニアリングが直接アクセスすることができません。ドングル経由で表示される 情報は、このドングルへの最後のアクセス時点での情報です。

現在のドングルのステータスに関する情報を更新するには、[<u>License Device</u> [▶ <u>41</u>]ウィンドウを開きま す。開くには、[SYSTEM]の下の[License]サブツリーの対応するドングルエントリをクリックし、[Reload Info]をクリックします。

現在のTwinCATバージョンでは新しいドングルのデータが自動的には表示されないため、ドングルを変更した後で[Reload Info]ボタンを押してください。

| Solution 'TwinCAT Project'  SYSTEM  License  Dongle 1  Dongle 2                                                                                                    | License Device<br>Hardware<br>Dongle (EtherCAT Terr<br>Box 2 (C9900-L100 Lice                                          | minal EL6070, USB) Search<br>cense-Key-USB-Stick)                                                                                                    |
|----------------------------------------------------------------------------------------------------|----------------------------------------------------------------------------------------------------|----------------------------------------------------------------------------------------------------|
| <ul> <li>Dongle 2</li> <li>Dongle 3</li> <li>Real-Time</li> <li>Tasks</li> <li>Routes</li> <li>Type System</li> <li>TcCOM Objects</li> <li>MOTION</li> <li>PLC</li> <li>SAFETY</li> <li>SAFETY</li> <li>C++</li> <li>I/O</li> </ul> | Dongle Status<br>System Id:<br>Volume Id:<br>Public Key:<br>Serial number:<br>Status:<br>Status:<br>Store License on D | 3B3B7EBD-8141-CF34-3B63-D37D79C60A8A<br>CC6314B0F6221EE0BAADD01BFF6518CCD03D8C050E35E4<br>110010480<br>Valid<br>Reload Info<br>Dongle Clear Dongle Storage Cache Dongle Licenses<br>the using dongle content on startup |

# 4.3 ライセンスドングルのメモリ機能

EL6070ライセンスキーターミナルのメモリ機能

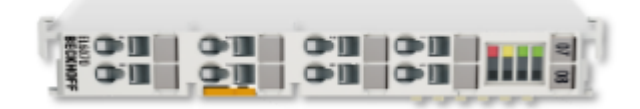

EL6070ライセンスキーターミナルは、ターミナルにTwinCAT 3 License Response Fileを格納する機能をサ ポートしています(ハードウェアリビジョン17およびファームウェアリビジョン04から)。ファームウェアバ ージョンは、ターミナルのシリアル番号から読み取ることができます。

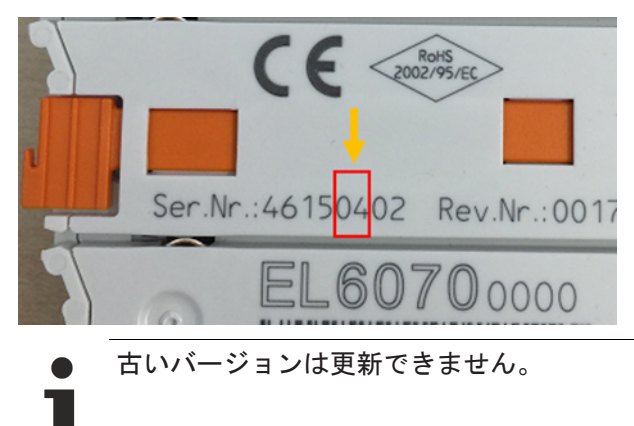

C9900-L100ライセンスキーUSBスティックのメモリ機能

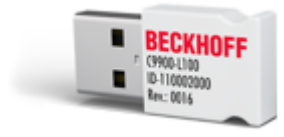

ライセンスキーUSBスティックは、USBスティックにTwinCAT 3 License Response Fileを格納する機能をサポートしています(すべてのバージョンでサポート)。

ライセンスキーUSBスティックは通常のメモリUSBスティックでは「ありません」。ライセンスキーUSBスティックはTwinCAT経由でのみアクセスすることができるため、Windows Explorerでは表示されません。ファ イルは、TwinCAT 3 経由でのみライセンスキーUSBスティックから保存または読み取られます。

TwinCAT 3 のインストールには、ライセンスキーUSBスティックに必要なWindowsドライバのインストールも 含まれています。

TwinCATライセンスを検証する役割を果たすのがTwinCATランタイムであるため、ランタイムをインストール しないとTwinCAT 3 ライセンスキーUSBスティックを使用できません。

TwinCAT 3 ライセンスドングル(EtherCATターミナルまたはUSBスティック)は、物理インターフェイスのみ が異なっています。そのため、これら2つのTwinCAT 3 ライセンスドングルの設定方法と動作性はほぼ同じ です。

#### メモリ機能を使用するための前提条件

メモリ機能を使用するには、TwinCAT 3.1ビルド4022以降(TwinCAT 3 エンジニアリングおよびTwinCAT 3 ラ ンタイム)を使用してください。

Windows Embedded Compact (以前のWindows CE)を搭載したシステムの場合、ライセンスファイルの自動ダウンロードはTwinCAT 3.1ビルド4022以降でのみサポートされています。

#### ライセンスファイルのローカルコピーの作成

TwinCAT 3 はライセンスドングル上のLicense Response Fileを直接扱うのではなく、IPCのハードディスク (ディレクトリ: c:¥twincat¥3.1¥target¥license)にあるファイルの「コピー」を使用します。

注記:

- ・ライセンスファイルは、TwinCAT 3 ランタイムの起動時に自動的にダウンロードされます。(場合によっては手動でダウンロードする必要あり)。TwinCAT 3 エンジニアリングで自動ダウンロードが事前に設定されています。これを無効にしないでください。TwinCAT 3 ライセンスドングルからライセンスフォルダにダウンロードされるライセンスファイルの名前は「Cache...」で始まります。
- TwinCAT 3 エンジニアリングで自動ダウンロードが設定されている場合、ランタイムの起動時に TwinCAT 3 が、IPCのライセンス作業ディレクトリ(c:¥twincat¥3.1¥target¥license)にまだ存在して いないライセンスファイルがドングル上にあるかどうかを確認します。そのようなファイルがドング ル上にある場合、ファイルがドングルからIPCのライセンスディレクトリにコピーされます。その後、 新たにコピーされたファイルを有効にするためにランタイムを再起動する必要があります。

### 4.3.1 ドングルからIPCへのライセンスファイルのコピー

セクション「<u>ライセンスファイルのローカルコピー</u>[▶<u>37]</u>」のライセンスファイルの作業ディレクトリに 関する注記も参照してください。

- 1. TwinCATエンジニアリングが現在のドングルに確実にアクセスできるように、ドングルのステータスを 更新してください(「<u>現在のライセンスドングルのステータスの特定</u>[▶<u>34</u>]」も参照)。
- ライセンスドングル上のライセンスファイルをターゲットシステム(制御用コンピュータ)のディレクト リ(c:¥twincat¥3.1¥target¥license)にコピーするには、[Cache Dongle Licenses]([License Device [▶\_41]]ウィンドウの)をクリックしてください。
- ⇒ ライセンスファイルがコピーされます。制御用コンピュータのハードディスク上のライセンスファイルのコピーには、「キャッシュ保存された」コピーとして識別するためにプレフィックス「cache...」が付きます。

チェックボックス[Update license cache using dongle content on startup]がオンになっていることを確認してください。オンになっていれば、TwinCATランタイムの起動時に、ドングル上の新しいライセンスファイルがすべて制御用コンピュータのライセンス作業ディレクトリに自動的にコピーされて、TwinCATランタイムで使用可能になります。たとえばドングルの交換時に、対応する新しいライセンスファイルが制御用コンピュータのライセンス作業ディレクトリに自動的にコピーされます。
| <ul> <li>Solution 'TwinCAT Project'</li> <li>TwinCAT Project</li> <li>SYSTEM</li> <li>License</li> <li>Dongle 1</li> </ul> | License Device<br>Hardware<br>Dongle (EtherCAT Te<br>Box 2 (C9900-L100                                               | erminal EL6070, USB) Search                                                                                                    |
|----------------------------------------------------------------------------------------------------|----------------------------------------------------------------------------------------------------|----------------------------------------------------------------------------------------------------|
| Dongle 2<br>Dongle 3<br>▷ ④ Real-Time<br>MOTION<br>□ PLC<br>ⓒ SAFETY<br>ⓑ C++<br>▷ 🔽 I/O                                   | Dongle Status<br>System Id:<br>Volume Id:<br>Public Key:<br>Serial number:<br>Status:<br>Status:<br>Store License on | 3B3B7EBD-8141-CF34-3B63-D37D79C60A8A<br>CC6314B0F6221EE0BAADD01BFF6518CCD03D8C050E35E4<br>110010480<br>Valid<br>Reload Info<br>Dongle Clear Dongle Storage Cache Dongle Licenses<br>ache using dongle content on startup |

### ライセンスファイルのローカルコピーの作成

TwinCAT 3 はライセンスドングル上のLicense Response Fileを直接扱うのではなく、IPCのハードディスク (ディレクトリ: c:¥twincat¥3.1¥target¥license)にあるファイルの「コピー」を使用します。

注記:

- ・ライセンスファイルは、TwinCAT 3 ランタイムの起動時に自動的にダウンロードされます。(場合によっては手動でダウンロードする必要あり)。TwinCAT 3 エンジニアリングで自動ダウンロードが事前に設定されています。これを無効にしないでください。TwinCAT 3 ライセンスドングルからライセンスフォルダにダウンロードされるライセンスファイルの名前は「Cache...」で始まります。
- TwinCAT 3 エンジニアリングで自動ダウンロードが設定されている場合、ランタイムの起動時に TwinCAT 3 が、IPCのライセンス作業ディレクトリ(c:¥twincat¥3.1¥target¥license)にまだ存在して いないライセンスファイルがドングル上にあるかどうかを確認します。そのようなファイルがドング ル上にある場合、ファイルがドングルからIPCのライセンスディレクトリにコピーされます。その後、 新たにコピーされたファイルを有効にするためにランタイムを再起動する必要があります。

### 4.3.2 ライセンスファイルを手動でドングルに保存する方法

- ✓ ドングルにコピーする必要があるライセンスファイルは、任意のディレクトリに配置できます。
- ✓ 最大20のライセンスファイル(合計で最大1 MB)をドングルに保存できます。
- 1. TwinCATエンジニアリングが現在のドングルに確実にアクセスできるように、まずドングルのステータ スを更新してください(「現在のライセンスドングルのステータスの特定 [▶ 34]」も参照)。

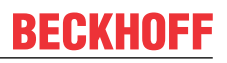

2. ライセンスファイルをライセンスドングルのメモリにコピーするには、[Store License on Dongle]  $([\underline{\text{License Device [} 41]}]$ ウィンドウの)をクリックしてください。

| Solution 'TwinCAT Project' | License Device      |                                                   |
|----------------------------|---------------------|---------------------------------------------------|
| TwinCAT Project            | Hardware            |                                                   |
| ∠ License                  | Dongle (EtherCAT Te | minal EL6070, USB) Search                         |
| Dongle 1                   | Box 2 (C9900-L100 L | icense-Key-USB-Stick)                             |
| Dongle 2                   | Dongle Status       |                                                   |
| Real-Time                  | System Id:          | 3B3B7EBD-8141-CF34-3B63-D37D79C60A8A              |
|                            | Volume Id:          |                                                   |
| 🚯 SAFETY                   | Public Key:         | CC6314B0F6221EE0BAADD01BFF6518CCD03D8C050E35E4    |
| 5 <del>2</del> 1∕0         | Serial number:      | 110010480                                         |
|                            | Status:             | Valid                                             |
|                            |                     | Reload Info                                       |
|                            | Store License on    | Dongle Clear Dongle Storage Cache Dongle Licenses |
|                            | Update license ca   | che using dongle content on startup               |

⇒ 表示されるExplorerウィンドウで、保存するファイルを選択できます。

注意: License Response FileをTwinCATドングルに保存するには、ファイル名が32文字を超えてはなりません。

現在のTwinCAT 3 バージョンでは、ドングルに格納されたファイルまたはライセンスの概要も、プログラム 制御によってライセンスドングルにファイル保存するためのファンクションブロックもまだ提供されません。

### 4.3.3 ライセンスドングルの格納機能に関連するPLCファンクションブロ ック

TwinCAT 3.1ビルド4022以降およびPLC Lib: Tc2\_Utilitiesバージョン3.3.26.0
 記載の機能には、TwinCAT 3.1ビルド4022以降およびPLC Lib: Tc2\_Utilitiesバージョン3.3.26.0
 が必要です。

注意: License Response FileをTwinCATドングルに保存するには、ファイル名が32文字を超えてはなりません。

### ライセンスドングルのStorageInfoとファイルディレクトリの読み取り

FUNCTION\_BLOCK FB\_LicFileGetStorageInfo

このファンクションブロックは、ライセンスドングルのStorageInfoとファイルディレクトリを読み取ります。

StorageInfoには、ストレージメディアの管理情報(容量、空きバイト数、ファイルの数など)と個々のファ イルエントリ(ファイルの名前、サイズ、属性など)の配列が含まれています。

| VAR_INPUT          |                  |                                                                    |
|--------------------|------------------|--------------------------------------------------------------------|
| sNetId             | : T_AmsNetI      | d;(* Ams net id of dongle (USB: of PC ('' is local PC); EL6070: of |
| EtherCAT Master (: | info data of te  | rminal)) *)                                                        |
| nPort              | : UINT;          | (* Ams port of dongle (USB: ADS Port of ESB Device (e.g. 16#7100); |
| EL6070: ADS Port ( | of EtherCAT term | minal (info data)) *)                                              |
| bExecute           | : BOOL;          | (* Rising edge on this input activates the fb execution *)         |
| dwPassCode         | : DWORD;         | (* Passcode for file access *)                                     |
| tTimeout           | : TIME           | := DEFAULT ADS TIMEOUT; (* ADS timeout *)                          |

| END_ | VAR           |   |             |     |                                                         |
|------|---------------|---|-------------|-----|---------------------------------------------------------|
| VAR_ | OUTPUT        |   |             |     |                                                         |
|      | bBusy         | : | BOOL;       | (*  | True as long as the FB is busy *)                       |
|      | bError        | : | BOOL;       | (*  | True in case of an error *)                             |
|      | nErrorId      | : | UDINT;      | (*  | Error code in case of an error *)                       |
|      | nFileEntries  | : | UDINT;      | (*  | Amount of files on dongle *)                            |
| END_ | VAR           |   |             |     |                                                         |
| VAR  | IN_OUT        |   |             |     |                                                         |
|      | stStorageInfo | : | ST_LicStora | ge: | <pre>info; (* Header + files infos from dongle *)</pre> |
| END  | VAR           |   |             |     |                                                         |

### ライセンスドングルでのファイルの作成

FUNCTION\_BLOCK FB\_LicFileCreate

BECKHOFF

このファンクションブロックは、ライセンスドングル上でファイルを作成します。bExecuteでのポジティブ エッジによって、バッファ(pWriteBuffおよびcbWriteLen)からドングル上の新しいファイルへのデータの直 接書き込みがトリガされます。

```
VAR INPUT
                : T AmsNetId; (* Ams net id of dongle (USB: of PC ('' is local PC); EL6070: of
   sNetId
EtherCAT Master (info data of terminal)) *)
   nPort : UINT; (* Ams port of dongle (USB: ADS Port of ESB Device (e.g. 16#7100);
EL6070: ADS Port of EtherCAT terminal (info data)) *)
   sFileName : STRING; (* File name to write to dongle *)
   pWriteBuff : PVOID; (* Buffer address for write *)
    cbWriteLen : UDINT; (* Count of bytes for write *)
    bExecute : BOOL; (* Rising edge on this input activates the fb execution *)
dwPassCode : DWORD; (* Passcode for file access *)
    tTimeout : TIME := DEFAULT_ADS_TIMEOUT; (* ADS timeout *)
END VAR
VAR OUTPUT
   bBusy : BOOL; (* True as long as the FB is busy *)
bError : BOOL; (* True in case of an error *)
   nErrorId : UDINT;
                             (* Error code in case of an error *)
END VAR
```

### ライセンスドングルからのファイルの削除

FUNCTION\_BLOCK FB\_LicFileDelete

このファンクションブロックは、ライセンスドングルからファイルを削除します。ファイル名とファイル長 がゼロになります。また、削除されるファイルのデータバイトがドングル上で解放されます(しかし、上書 きはされません)。

```
VAR INPUT
              : T AmsNetId; (* Ams net id of dongle (USB: of PC ('' is local PC); EL6070: of
   sNetId
EtherCAT Master (info data of terminal)) *)
  nPort : UINT; (* Ams port of dongle (USB: ADS Port of ESB Device (e.g. 16#7100);
EL6070: ADS Port of EtherCAT terminal (info data)) *)
   sFileName : STRING; (* File name to delete from dongle *)
                        (* Rising edge on this input activates the fb execution *)
   bExecute : BOOL;
  dwPassCode : DWORD; (* Passcode for file access *)
   tTimeout : TIME
                         := DEFAULT ADS TIMEOUT; (* ADS timeout *)
END VAR
VAR OUTPUT
   bBusy : BOOL; (* True as long as the FB is busy *)
                        (* True in case of an error *)
             : BOOL;
   bError
             : UDINT;
   nErrorId
                          (* Error code in case of an error *)
END VAR
```

### ターミナル/USBドングルからのファイルの読み取り

FUNCTION\_BLOCK FB\_LicFileRead

このファンクションブロックは、bExecuteでのポジティブエッジによってライセンスドングルからバッファ (pDestBuffおよびcbReadLen) ヘファイルを読み取ります。このバッファはファイルに対して十分に大きくなければなりません。そうでなければ、ファイルの最初の部分しか読み取れません。

```
VAR INPUT
           : T AmsNetId;(* Ams net id of dongle (USB: of PC ('' is local PC); EL6070: of
   sNetId
EtherCAT Master (info data of terminal)) *)
  nPort : UINT; (* Ams port of dongle (USB: ADS Port of ESB Device (e.g. 16#7100);
EL6070: ADS Port of EtherCAT terminal (info data)) *)
   sFileName : STRING; (* File name to write to dongle *)
   pDestBuff : PVOID;
                          (* Buffer address for read *)
   cbReadLen : UDINT;
                          (* Count of bytes for read *)
   bExecute
               : BOOL;
                          (* Rising edge on this input activates the fb execution *)
   dwPassCode : DWORD; (* Passcode for file access *)
   tTimeout
               : TIME
                          := DEFAULT ADS TIMEOUT; (* ADS timeout *)
END VAR
VAR OUTPUT
   bBusy
                          (* True as long as the FB is busy *)
             : BOOL;
   bBusy : BOOL;
bError : BOOL;
                         (* True in case of an error *)
   nErrorId : UDINT; (* Error code in case of an error *)
END VAR
```

ハードディスクからターミナル/USBドングルへのファイルのコピー

### FUNCTION\_BLOCK FB\_LicFileCopyToDongle

このファンクションブロックは、ハードディスクからライセンスドングルにファイルをコピーします。ファ イルがバッファ(cbCopyLen)よりも大きい場合、ファイル全体がコピーされるまでファイルコピー手順が自 動的に複数の読み取り/書き込み操作に分割されます。その後でのみ、bBusyがFALSEに切り替わります。

```
VAR INPUT
   sNetIdSrc
                    : T AmsNetId; (* Ams net id of PC ('' is local PC) *)
   sNetIdDest
                    : T AmsNetId; (* Ams net id of dongle (USB: of PC ('' is local PC); EL6070:
of EtherCAT Master (info data of terminal)) *)
   nPortDest : UINT; (* Ams port of dongle (USB: ADS Port of ESB Device (e.g.
16#7100); EL6070: ADS Port of EtherCAT terminal (info data)) *)
   sFilePathNameSrc : T_MaxString; (* File path name on disk *)
   sFileNameDest : STRING; (* File name for file on dongle *)
pCopyBuff : PVOID; (* Buffer address for write *)
   cbCopyLen
                    : UDINT;
                                     (* Count of bytes for write *)
    bExecute
                     : BOOL;
                                     (* Rising edge on this input activates the fb execution *)
   dwPassCode
                     : DWORD;
                                      (* Passcode for file access *)
                     : TIME := DEFAULT ADS TIMEOUT; (* ADS timeout *)
    tTimeout
END VAR
VAR OUTPUT
                                     (* True as long as the FB is busy *)
   bBusy
                    : BOOL;
                                     (* True in case of an error *)
                     : BOOL;
   bError
                     : UDINT;
                                     (* Error code in case of an error *)
   nErrorId
END VAR
```

#### ターミナル/USBドングルからHDDへのファイルのコピー

FUNCTION\_BLOCK FB\_LicFileCopyFromDongle

このファンクションブロックは、ライセンスドングルからハードディスクにファイルをコピーします。ファ イルがバッファ(cbCopyLen)よりも大きい場合、ファイル全体がコピーされるまでファイルコピー手順が自 動的に複数の読み取り/書き込み操作に分割されます。その後でのみ、bBusyがFALSEに切り替わります。

| VAR  | INPUT               |                    |                                                               |
|------|---------------------|--------------------|---------------------------------------------------------------|
|      | sNetIdSrc           | : T_AmsNetId;      | (* Ams net id of dongle (USB: of PC ('' is local PC); EL6070: |
| of 1 | EtherCAT Master (in | nfo data of termin | al)) *)                                                       |
|      | nPortSrc            | : UINT;            | (* Ams port of dongle (USB: ADS Port of ESB Device (e.g.      |
| 16#  | 7100); EL6070: ADS  | Port of EtherCAT   | terminal (info data)) *)                                      |
|      | sNetIdDest          | : T_AmsNetId;      | (* Ams net id of PC ('' is local PC) *)                       |
|      | sFileNameSrc        | : STRING;          | (* File name for file on dongle *)                            |
|      | sFilePathNameDest   | : T_MaxString;     | (* File path name on disk *)                                  |
|      | pCopyBuff           | : PVOID;           | (* Buffer address for write *)                                |

BECKHOFF

|     | cbCopyLen  | : UDINT; | (* Count of bytes for write *)                                      |
|-----|------------|----------|---------------------------------------------------------------------|
|     | bExecute   | : BOOL;  | (* Rising edge on this input activates the fb execution $^{\star})$ |
|     | dwPassCode | : DWORD; | (* Passcode for file access *)                                      |
|     | tTimeout   | : TIME   | := DEFAULT_ADS_TIMEOUT;(* ADS timeout *)                            |
| END | VAR        |          |                                                                     |
| VAR | OUTPUT     |          |                                                                     |
|     | bBusy      | : BOOL;  | (* True as long as the FB is busy *)                                |
|     | bError     | : BOOL;  | (* True in case of an error *)                                      |
|     | nErrorId   | : UDINT; | (* Error code in case of an error *)                                |
| END | VAR        |          |                                                                     |

### 参考資料:

· TE1000 XAE  $\rightarrow$  PLC  $\rightarrow$  Libraries  $\rightarrow$  TwinCAT 3 PLC Lib:Tc2\_Utilities

# 4.4 動作中のライセンスドングルの取り外し

プログラムの実行中にTwinCAT 3 ライセンスドングルが取り外された場合、TwinCAT 3 はその事象を記録し ます。制御中の装置に対する予期せぬ損傷を避けるため、安全上の理由からユーザプログラムは停止しません。

# 4.5 [License Device]概要ウィンドウ

[License Device] 概要ウィンドウに、ライセンスドングルのプロパティとステータスが表示されます。この ウィンドウを開くには、TwinCATプロジェクトツリーのドングルエントリをダブルクリックしてください。

| <ul> <li>Solution 'TwinCAT Project'</li> <li>TwinCAT Project</li> <li>SYSTEM</li> <li>License</li> <li>Dongle 1</li> </ul> | License Device<br>Hardware<br>Dongle (EtherCAT Ter<br>Box 2 (C9900-L100 Li            | minal EL6070, USB) Search                                                                                               |
|----------------------------------------------------------------------------------------------------|---------------------------------------------------------------------------------------|----------------------------------------------------------------------------------------------------|
| I Dongle 2<br>Dongle 3                                                                                                    | Dongle Status<br>System Id:<br>Volume Id:<br>Public Key:<br>Serial number:<br>Status: | 3B3B7EBD-8141-CF34-3B63-D37D79C60A8A<br>CC6314B0F6221EE0BAADD01BFF6518CCD03D8C050E35E4<br>110010480<br>Valid            |
|                                                                                                    | Store License on I                                                                    | Reload Info       Dongle     Clear Dongle Storage       Cache Dongle Licenses       che using dongle content on startup |

### [Hardware] グループボックス

ドングル(EL6070 EtherCATターミナル、USB) ライセンスドングルの名前

### [Dongle Status]グループボックス

選択されたTwinCAT 3 ライセンスドングルのパラメータが[Dongle Status]に表示されます。

| <u>System Id [&gt; 13]</u> |                                                                                                    |
|----------------------------|----------------------------------------------------------------------------------------------------|
|                            | ンステムIDは、接続されているIPCのフラットフォームレヘルによって異なります。フ<br>ラットフォームレベルごとにドングルのシステムIDは異なります。                                                                                                    |
| <u>Volume Id</u>           | ボリュームID(ボリュームライセンスドングルのみ)                                                                                                    |
| [▶ <u>76]</u>              | ボリュームIDは、接続されているIPCのプラットフォームレベルによって異なります。<br>プラットフォームレベルごとにドングルのボリュームシステムIDは異なります。                                                                                                    |
| Public Key                 | 内部パラメータ                                                                                                    |
| Status                     | 最後のドングルのステータスチェックの結果<br>このステータスは、ドングルへの最後のアクセス時点でのデータを示します。これは、<br>新たに挿入されたドングルのデータと一致しないことがあります。更新するには、<br>[Reload Info]ボタンをクリックしてください。現在のTwinCATバージョンでは、新しい<br>ドングルのデータが自動的には表示されないため、ドングルを変更した後でこのボタン<br>を押してください。 |

### ボタンとオプション

| <ul> <li>Solution 'TwinCAT Project'</li> <li>TwinCAT Project</li> <li>SYSTEM</li> <li>License</li> <li>Dongle 1</li> </ul> | License Device<br>Hardware<br>Dongle (EtherCAT Te<br>Box 2 (C9900-L100                | erminal EL6070, USB) Search                                                                                                    |
|----------------------------------------------------------------------------------------------------|---------------------------------------------------------------------------------------|----------------------------------------------------------------------------------------------------|
| Dongle 3<br>▷ <ul> <li>Peal-Time</li> <li>MOTION</li> <li>PLC</li> <li>SAFETY</li> <li>C++</li> <li>▷ I/O</li> </ul>       | Dongle Status<br>System Id:<br>Volume Id:<br>Public Key:<br>Serial number:<br>Status: | 3B3B7EBD-8141-CF34-3B63-D37D79C60A8A<br>CC6314B0F6221EE0BAADD01BFF6518CCD03D8C050E35E4<br>110010480<br>Valid                     |
|                                                                                                    | Store License on                                                                      | Reload Info         Dongle       Clear Dongle Storage         Cache Dongle Licenses         ache using dongle content on startup |

| <u>Search [▶ 28]</u>      | システムによって検出されたドングルのリストから必要なドングルを<br>選択します。<br>要件:事前に1/0エリアのスキャンが実行されている必要があり、対象<br>のドングルが1/0構成リストに表示されている必要があります。 |
|---------------------------|----------------------------------------------------------------------------------------------------|
| Reload Info [▶ <u>34]</u> | 表示されたTwinCAT 3 ライセンスドングルのデータを読み取り、ドングルパラメータを更新します。                                                               |
|                           | 有効なデータが[Dongle Status]に表示されない(= ドングルへのアク<br>セスがまだ確立されていない)場合、このボタンを使用してデータを再<br>び読み取って、更新することができます。              |
|                           | 現在のTwinCATバージョンでは、新しいドングルのデータが自動的には<br>表示されないため、ドングルを変更した後でこのボタンを押してくだ<br>さい。                                    |

| Store License on Dongle [▶ 37]   | TwinCAT 3 ライセンスドングルのメモリにファイルをコピーします。                                                             |
|----------------------------------|--------------------------------------------------------------------------------------------------|
|                                  | このボタンをクリックした後に開く選択ウィンドウで、IPCのハードデ                                                                |
|                                  | ィスク上の必要なファイルを選択することができます。                                                                        |
| Clear Dongle Storage             | TwinCAT 3 ライセンスドングル上のすべてのファイルを削除します。<br>(現在のTwinCATバージョンでは、ファイルを選択して削除することは<br>できません。)           |
| Cache Dongle Licenses [▶_36]     | TwinCAT 3 ライセンスドングルのすべてのファイルをIPCのハードディ<br>スク上のディレクトリ(c:¥TwinCAT¥3.1¥Target¥Licenses)にコピーし<br>ます。 |
|                                  |                                                                                                  |
| Update license cache using       | このチェックボックスがオンになっている場合、ランタイムを起動す                                                                  |
| dongle content on startup [▶ 36] | るたびにTwinCAT 3 が、ハードディスク上のファイルがライセンスド                                                             |
|                                  | ングルのメモリ内のファイルに対応しているかどうかを確認します。                                                                  |
|                                  | ドングルに新しいファイルまたは追加ファイルが含まれている場合、                                                                  |
|                                  | それらのファイルがIPCのハードディスクに自動的にダウンロードされ                                                                |
|                                  | ます(「キャッシュ保存されます」)。このチェックボックスは常にオ                                                                 |
|                                  | ンにしておいてください。                                                                                     |

# 5 TwinCAT 3 標準ライセンスの注文とアクティベート

### ● ベッコフ以外の産業用PC用 TwinCAT 3 ライセンス

ベッコフ以外のメーカのIPC (TwinCAT 3 プラットフォームレベル90以上)を使用する場合、ライセンス認証のためTwinCAT 3 ライセンスドングルが必ず必要です。

### 5.1 ベッコフによる標準ライセンスのアクティベート

TwinCAT 3 ライセンスは、使用する前に特定のハードウェア(デフォルトではTwinCAT 3 ライセンスドング ル)に対してアクティベートされている必要があります。アクティベートは、工場出荷時にベッコフが実行 することも、納品後にOEMが実行することもできます。

#### 工場出荷時にベッコフによってドングルに対してアクティベートされるTwinCAT 3 ライセンス

TwinCAT 3 標準ライセンスをライセンスドングルと一緒に注文した場合、工場出荷時にベッコフがこのドン グルに対してライセンスをアクティベートすることができます。そのため、これらのライセンスをお客様自 身がアクティベートする必要はありません。これにより、量産時の作業準備がはるかに容易になります。前 提条件は、ライセンスとTwinCAT 3 ライセンスドングルを同一の注文で発注することです。製造時にドング ルが物理的にベッコフに存在している必要があります。

#### 事前にアクティベートされないTwinCAT 3 ライセンス

TwinCAT 3 ライセンスが事前にアクティベートされない注文は、通常、以下のいずれかです。

- · TwinCAT 3 ライセンスドングルとライセンスが異なる注文に含まれている。
- ・既に納品済みのTwinCAT 3 ライセンスドングルに対する追加ライセンスの注文(TwinCAT 3 ファンクションの追加など)
- 注文時に、TwinCAT 3 ライセンスドングルにアクティベートするライセンスの構成が決まっていない。

### 5.2 TwinCAT 3 標準ライセンスのダウングレード

▼ TwinCAT 3 ライセンスのダウングレードは、TwinCAT 3 ライセンスドングルによってのみ可能で す。

TwinCAT 3 標準ライセンスのダウングレードオプションは、使用するTwinCATバージョンによって異なります。

#### TwinCAT 3.1ビルド4022以降

TwinCAT 3 標準ライセンスをダウングレードすることが可能です。たとえば、ライセンスがプラットフォームレベル80に対して有効になっているUSBドングルをそれよりも低いプラットフォームレベル(20~70など) に対して使用することができます。

プラットフォームレベル90はプラットフォームレベル80以下のみをカバーし、プラットフォームレベル81、82、83、...はカバーしません。

「<u>TwinCAT 3 ハイパフォーマンスプラットフォームレベル [▶ 12]</u>」も参照してください。

#### TwinCAT 3.1ビルド4020とそれ以前のビルド

TwinCAT 3 標準ライセンスは、アクティベート時と同じプラットフォームレベルに対してのみ使用できま す。たとえば、ライセンスがプラットフォームレベル80に対してアクティベートしたUSBドングルをそれよ りも低いプラットフォームレベル(20~70など)に対して使用することはできません。

#### TwinCAT 3 標準ライセンスアクティベート時のプラットフォームレベルの指定

TwinCAT 3 標準ライセンスをアクティベートするときに指定されたライセンスのプラットフォームレベルは 恒久的に設定されることに注意してください。

アクティベートするプラットフォームレベルは、注文時に指定されたレベルよりも下位である必要がありま す。一度アクティベートが完了すると、プラットフォームレベルを変更することはできません。

例:

注文時のプラットフォームレベルは80です。ライセンスはプラットフォームレベル50に対してアクティベートされます。この場合、ライセンスはプラットフォームレベル50またはそれ以下のレベルに対してのみ使用できます。 (TwinCAT3のビルドが4022の場合のみ)これは、さかのぼって変更することはできません。

## 5.3 TwinCAT 3 ライセンス証明書

TwinCAT 3 ライセンス証明書の納品形態に関して指定がある場合は、PDFファイルまたは印刷物(紙)いず れかを指定して注文できます。ベッコフの営業担当者にご相談いただければ、お客様のご要望に合わせて柔 軟に対応させていただきます。

ライセンス証明書に関する注文番号は次のとおりです。

- ・TCO210 | TwinCATライセンス証明書 | PDF
- TC0220 | TwinCATライセンス証明書 | 印刷物(紙)

| Tν                                                 | vin <b>CAT</b> ®                                | BE                                                                                                    | CKHOFI      |
|----------------------------------------------------|-------------------------------------------------|----------------------------------------------------------------------------------------------------|-------------|
|                                                    |                                                 |                                                                                                    | Page 1 o    |
| License                                            | ip 00450004                                     | <u>Delivery address</u><br>OEM Automation Inc.<br>C/O Mr. Max Roboto<br>Highspeed Road 200<br>47110 Cycletown<br>GREENLAND                                                |             |
| Customer<br>OEM Au<br>Highspe<br>47110 C<br>GREENL | tomation Inc.<br>ed Road 200<br>ycletown<br>AND | Customer         96100450           Order         00450004           Date         2019-02-01           Your order 1         CC01101           Your order 2         C01101 |             |
| Line                                               | Software                                        | System ID Registration key                                                                                                    | TAN         |
| 10.1                                               | <b>TF6250-0030</b><br>137752                    | BC2587C6-BB0B-<br>9A4C-33C1-<br>D92BD820C93C                                                                                                    | 8H24K-ZJHQN |
| 20.1                                               | TC1200-0030<br>137668                           | BC25B7C6-BB0B-<br>9A4C-33C1-<br>D92BD820C93C                                                                                                    | 4BH4K-01BNY |
| 30.1                                               | TF1800-0030<br>139066                           | BC25B7C6-BB0B-<br>9A4C-33C1-                                                                                                    | HQ18C-02BWI |

お客様のご要望に合わせて下記のライセンス証明書を発行することができます。

- 注文に含まれるすべてのライセンスを含む、単一のライセンス証明書(標準的なライセンス証明書の フォーマット)
- ・ 注文に含まれる各ライセンスに対して、それぞれ個別のライセンス証明書
- ・特定のライセンスグループ(例えば、特定装置の構成に関連するすべてのライセンス)を含む、ライ センス証明書

お客様のご要望に合った特殊なライセンス証明書が必要な場合、または今後そのようなライセンス証明書が 必要になる可能性がある場合は、ベッコフの営業担当者にご相談ください。担当者がお客様のご要望にあっ た納品形態のライセンス証明書(印刷物、PDFファイルなど)や、必要なライセンスをすべて含むライセン ス証明書の発行手配をいたします。

2019年1月1日からTwinCAT 3 ライセンス証明書には、ライセンスID(= 注文番号)に加えて、TwinCATライ センスTAN(一意のライセンスを識別することができるTwinCAT 3 ライセンスのシリアル番号)が新たに記 載されます。

TwinCATライセンスTANの使用方法は、注文番号やライセンスTANの入力 [▶ 55] セクションにあります。

## 5.4 標準ライセンスの注文

TwinCAT 3 標準ライセンスは、特定のハードウェアに常にリンクします。このハードウェアは、通常は TwinCAT 3 ライセンスドングル(EL6070ライセンスキーターミナルまたはC9900-L100ライセンスキーUSBステ ィック)です。

また理論的には、TwinCAT 3 ライセンスを特定のベッコフ産業用PCに紐づけることも可能です。ただし、この場合はIPCが交換された場合にTwinCAT 3 ライセンスが新しいIPCに対して有効でなくなるという極めて不利な点があります。一方、TwinCAT 3 ライセンスがライセンスドングルに紐づけられている場合は、IPCを 簡単に交換することができます。さらには、保守目的でIPCを在庫する場合、ライセンスなしのIPCを保持し ておくだけでよいので便利です。

### ▶ ベッコフ以外の産業用PC用 TwinCAT 3 ライセンス

ベッコフ以外のメーカのIPC (TwinCAT 3 プラットフォームレベル90以上)を使用する場合、ライセ ・ ンス認証のためTwinCAT 3 ライセンスドングルが必ず必要です。

### ● 複数のシステムID

TwinCAT 3 ライセンスドングルには、固有のプラットフォームレベルがありません。これは、接続 するコンピュータのプラットフォームレベルに依存します。コンピュータのプラットフォームレベ ルがドングルのシステムIDに入るため、TwinCAT 3 ライセンスドングルは複数のシステムIDを持つ ことができます。

「<u>TwinCAT 3 ライセンスドングルのシステムID [▶ 55</u>]」も参照してください。

#### 事前のアクティベートを伴う/伴わないTwinCAT 3 標準ライセンスの注文

必要なプラットフォームのTwinCAT3ライセンスをドングルまたはIPCに対して工場出荷時に正しくアクティベートするために、注文時に以下のことに注意してください。

- TwinCAT 3 ライセンスドングルの注文型番は、ドングルに対してライセンスを事前にアクティベート にする必要があるかどうかを示しています。
  - EL6070-0033 (またはC9900-L100-0033) = 事前にアクティベートされたTwinCAT 3 ライセンスを 含むドングル
  - EL6070-0000 (またはC9900-L100) = 空のドングル(事前にアクティベートされたTwinCAT 3 ライ センスを含まない)
- TwinCAT 3 ライセンスの注文型番は、ドングル(-0033)に対するライセンスを事前にアクティベートにすることを明確に指示するために重要です。この場合、TwinCAT 3 ライセンスの注文型番の末尾から3桁目が「1」であることが必要です。例:

- TC1200-0150 = 同じ注文に含まれるTwinCAT3ライセンスドングルに対するベッコフエ場出荷時の 事前のアクティベート
- お客様が既にお持ちのTwinCAT 3 ライセンスドングル用にライセンスを再注文する場合は、お客様に てライセンスをアクティベートする必要があります。この場合、TwinCAT 3 注文型番の末尾から3桁目 が「2」であることが必要です。例:
  - TC1200-0250 = ベッコフによる事前のアクティベートなし(お客様によるライセンスのアクティベート)
- ・同じ注文に含まれるベッコフの産業用PCに対してベッコフ工場出荷時に事前のアクティベートが必要 な場合は、TwinCAT 3 注文型番の末尾から3桁目が「0」である必要があります。例はTC1200-0050で す。
- ・必要なプラットフォームに対してライセンスが正しく割り当てられるように、正しく正確に注文型番 を構成してください。

TwinCAT 3 ライセンスドングル(事前にアクティベートしたライセンスを含む)の注文の例:

- ∘ ドングル1
- 割り当てられるライセンスA
- 割り当てられるライセンスB
- ∘ ドングル2
- 割り当てられるライセンスA
- 割り当てられるライセンスC
- 割り当てられるライセンスD
- 割り当てられるライセンスE
- ∘ など

・同一ライセンスの構成を含む複数のライセンスドングルを1つの注文にまとめることができます。ただし、個々のライセンスの数がTwinCAT 3 ドングルの数(複数のライセンスインスタンスが含まれる場合は、TwinCAT 3 ドングルの数の倍数)に対応している必要があります。

#### 複数のライセンスインスタンスを含むライセンスとライセンスドングル

複数のライセンスインスタンスを含むTwinCAT 3 ライセンスは特殊なケースです。

TwinCAT 3 ライセンスの大半は、各制御用コンピュータに1つのライセンスが必要です。例: TC1200 (PLC)

ただし、一部のTwinCAT 3 ライセンスは、1台の制御用コンピュータで複数ライセンスが必要とされること があります。例: TwinCAT HMI サーバ(TF2000)のクライアントパックライセンス(TF2010/TF2020)

以下は、3つのEL6070-0033 ライセンスドングルに、それぞれ1つのTC3 HMIサーバライセンスと11のクライ アント接続を追加するライセンスの注文例です。1つのドングルに対して追加したいクライアント接続の合 計は11です。よって、3つの接続を追加するTF2020を各3ライセンスと、1つの接続を追加するTF2010を各2ラ イセンス注文することによって構成可能です。(あるいは、1つの接続を追加するTF2010を各11ライセンス注 文するか、10の接続を追加するTF2030を各1ライセンスと、1つの接続を追加するTF2010を各1ライセンスを 注文することでも可能です。)

TwinCAT 3 HMIライセンス(複数のライセンスインスタンスを含むライセンスパック)の注文例:

| ドングル1つあたり<br>のTwinCAT製品の数 | 注文における<br>TwinCAT製品の総数 | 製品型番        | 製品の説明                                           |
|---------------------------|------------------------|-------------|-------------------------------------------------|
| -                         | 3                      | EL6070-0033 | TwinCAT 3 ライセンスドングル                             |
| 1                         | 3 ( <b>3</b> x1)       | TF2000-0150 | TC3 HMIサーバ                                      |
| 2                         | 6 ( <b>3</b> x2)       | TF2010-0150 | TC3 HMIクライアントパック1(クラ<br>イアント接続を1つ追加するライセン<br>ス) |
| 3                         | 9 ( <b>3</b> x3)       | TF2020-0150 | TC3 HMIクライアントパック3(クラ<br>イアント接続を3つ追加するライセン<br>ス) |

この例で示したように、個々のライセンスの数は常にTwinCAT 3 ライセンスドングルの数の倍数であることが必要です。

複数のライセンスインスタンスを含むライセンスパックは1つのライセンスデバイスにのみ使用することが でき、複数のライセンスデバイスに分散することはできません。

例:

TF2020 (3つのライセンスインスタンスを含むTC3 HMIクライアントパック3)を3つの異なるライセンスデバイスに分散することはできません。

異なるライセンス構成のドングルを注文したい場合は、各ドングルとそれぞれのライセンス構成について、 分けて記載する必要があります。

ベッコフ産業用PCおよびベッコフ組込み型PCの注文オプション: TwinCAT 3 ランタイムのプレインストール

ベッコフ産業用PCの場合、「TC1000-1000」注文オプションを追加するだけでTwinCAT3ランタイムがプレインストールされます。

**TC1000-1000** TwinCAT 3 ランタイムのプレインストール

ベッコフ組込み型PCであるCXシリーズの場合、TwinCAT 3 ランタイムのプレインストールの注文方法が異な ります。TwinCAT 3 ランタイム(XAR)をCXシリーズにプレインストールする必要がある場合は、CXの注文型 番の末尾の桁が「5」になります。

例:

CX5120-0125 = プレインストールされたTwinCAT 3 ランタイムを含むベッコフ組込み型PC

TwinCAT 3 ライセンスについては、必ず別途、注文する必要があります。プレインストールされた TwinCAT 3 ランタイムにライセンスは自動的に含まれるものではありません。

## 5.5 標準ライセンスを手動でアクティベートする方法

TwinCAT 3 ライセンスドングル(またはベッコフ産業用PC)に対してベッコフで事前にアクティベートされな かったライセンスは、ユーザにてアクティベートする必要があります。

複数のライセンスが同じ注文に含まれる場合、一度にまとめてアクティベートすることができます。ライセンスが複数の注文にまたがっている場合、注文ごとにアクティベートする必要があります。

注文に含まれるライセンスのみアクティベートください!

ライセンスの組み合わせが指定されたライセンスID(ベッコフドイツの注文番号)と正確に一致しているかどうかを確認してください!注文に含まれていないライセンスが原因で、ライセンスサーバからエラーメッセージが発行されることがあります。

### 5.5.1 ライセンス認証の手順

TwinCAT 3 のライセンス認証について以下に説明します。

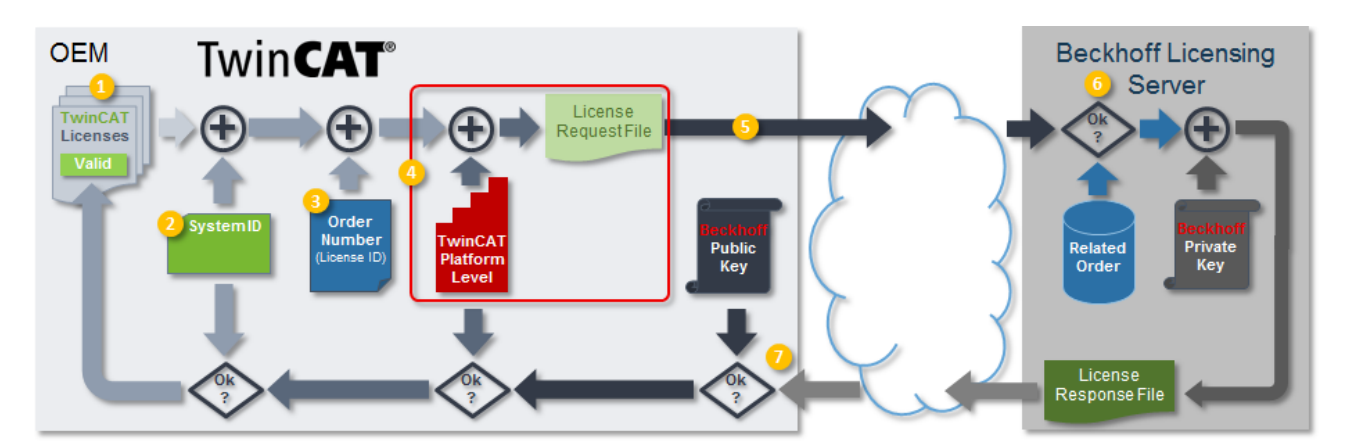

### License Request Fileの作成:

- 1. TwinCAT 3 ライセンスマネージャで必要なライセンスを選択
- 2. ライセンス認証対象のTwinCAT 3 ライセンスドングルまたはベッコフ産業用PCを選択
- 3. ライセンスの注文後に発行されるTwinCATライセンスTANまたはライセンスID(ベッコフドイツの注文 番号)を入力
- 4. License Request Fileの生成 (ターゲットハードウェアのTwinCATプラットフォームレベルが自動的に追加されます)
- 5. License Request Fileを電子メールでベッコフのライセンスサーバ(<u>tclicense@beckhoff.com</u>)に送 信

License Response Fileのインポートとアクティベート:

- ベッコフのライセンスサーバが、指定されたライセンスが指定された注文に属しているかを確認し、 License Request Fileに署名することによってLicense Response Fileを作成し、これを電子メール で返信します。
- TwinCAT 3 でLicense Response Fileをインポート (ランタイム起動時にTwinCATがプラットフォームレベルとシステムIDを確認し、ライセンスを有効 に切り替えます。)

### これについて参照する

- TwinCAT 3 ライセンスID [▶ 11]
- TwinCAT 3 ライセンスTAN [▶ 18]

### 5.5.2 License Request Fileの作成

### 手順

- ·<u>ターゲットシステムの選択 [▶ 49]</u>
- · <u>ライセンスリストの作成と確認 [▶ 50]</u>
- <u>ライセンスデバイスの指定</u>[)<u>52</u>]
- · <u>プラットフォームレベルの確認と設定 [▶ 54]</u>
- <u>ライセンスIDまたはライセンスTANの入力 [▶ 55]</u>
- · <u>お客様IDの入力 [▶ 58]</u>(オプション)
- · License Request Fileの生成と送信 [▶ 59]

### ターゲットシステムの選択

TwinCAT 3エンジニアリングのプロジェクト上で、ライセンスのアクティベート対象となるターゲットシス テムを設定する必要があります。 TwinCAT 3 ライセンスドングルを使用する場合、アクティベートの対象となるターゲットシステムはライセンスドングルが接続されているシステムです。このシステムは、必ずしも最終的にライセンスドングルを使用するシステムである必要はありません。

TwinCATの[TwinCAT XAE Base toolbar options]の[Choose Target System]ドロップダウンリストからター ゲットシステムを設定してください。[Local]を選択すると、使用しているローカルPCのデータに基づいて ライセンスが作成されます。

| FILE | EDIT     | VIEW   | PROJECT     | BUILD      | DEBUG  | TWINCAT |
|------|----------|--------|-------------|------------|--------|---------|
| G    | - 0      | 18 - 1 | - 🖣 💾       | - <b>X</b> | 0 9    | - 9 -   |
| ð 🍂  | <b>#</b> | 2 🔍    | . 🌀   66° 🚏 | 🦕 📿 🖓      | 45A8A5 | -       |
|      |          |        |             |            |        |         |

ベッコフ以外の産業用PC用 TwinCAT 3 ライセンス ベッコフ以外のメーカのIPC (TwinCAT 3 プラットフォームレベル90以上)を使用する場合、ライセ

ンス認証のためTwinCAT 3 ライセンスドングルが必ず必要です。

### ライセンスリストの作成と確認

TwinCAT 3 プロジェクトの[SYSTEM] サブツリーの[License] をダブルクリックして、TwinCAT 3 ライセンス マネージャを開いてください。

| Solution Explorer 👻 🖣 🗙                                                                                                    |
|----------------------------------------------------------------------------------------------------|
| Solution 'PLC_LicensingTest' (1 project)  PLC_LicensingTest  SYSTEM  Cucense  Real-Time  Real-Time  Real-Time  Tasks  Routes  TcCOM Objects  MOTION  PUC SAFETY |
| ₩ C++<br>▷ 🔁 I/O                                                                                                    |

以下のように、[Order Information]タブで、プロジェクトに基づいてTwinCATによって自動的に特定された ライセンスのリストが表示されます。手動でライセンスを追加した場合、それらのライセンスもここで一覧 に表示されます。

| der Informatio | n (Runtime) Manage Licenses Project Licens | ses Online Licer  | nses                 |                |
|----------------|--------------------------------------------|-------------------|----------------------|----------------|
| License Dev    | rice Target (Hardware Id)                  | •                 | Add                  |                |
| System Id:     | Pla                                        | atform:           |                      |                |
| E0A7CC86       | A9A0-C565-795F-68B7A8318BC5 ot             | ther (90)         | -                    |                |
| License Req    | uest                                       |                   |                      |                |
| Provider:      | Beckhoff Automation 👻                      | Generate F        | ile                  |                |
| License Id:    | Customer Id:                               |                   |                      |                |
| Comment:       |                                            |                   |                      |                |
| Order No       | Days Trial License Licen                   | nse Response File | e                    | Current Status |
| TC1250         | TC3 PLC / NC PTP 10                        | cpu license       | Target (Hardware Id) | ▼ missing      |
| TE1300         | TC3 Scope View Professional                | cpu license       | Target (Hardware Id) | ▼ missing      |
| TE1400         | TC3 Target For Matlab Simulink             | cpu license       | Target (Hardware Id) | ✓ missing      |
| TE1410         | TC3 Interface For Matlab Simulink          | cpu license       | Target (Hardware Id) | ▼ missing      |
|                |                                            |                   |                      |                |

[Manage Licenses]タブで、License Request Fileに含める必要があるライセンスのリストを手動で変更し てください。共通のライセンスID(ベッコフドイツの注文番号)に属しているライセンスのみを選択してく ださい。ライセンスが複数の注文にまたがる場合、各注文(および対応するライセンスID)について、それ ぞれにLicense Request Fileを作成する必要があります。

| Order Inform | nation (Runtime)  | Manage Licenses         | Project Licenses | Online Lic | enses | License Dev | vice |
|--------------|-------------------|-------------------------|------------------|------------|-------|-------------|------|
| 🔽 Disable    | e automatic detec | ction of required licen | ses for project  |            |       |             |      |
| Order        | License           |                         | Provider         |            | Add   | License     |      |
| TC1000       | TC3 ADS           |                         | Beckhoff Auto    | mation     |       | pu license: |      |
| TC1100       | TC3 IO            |                         | Beckhoff Auto    | mation     |       | pu license: |      |
| TC1200       | TC3 PLC           |                         | Beckhoff Auto    | mation     |       | pu license  |      |
| TC1210       | TC3 PLC / C+-     | +                       | Beckhoff Auto    | mation     |       | pu license  |      |
| TC1220       | TC3 PLC / C++     | + / MatSim              | Beckhoff Auto    | mation     |       | pu license  |      |

チェックボックス[Disable automatic detection of required licenses for project]にチェックを入れる と、プロジェクトに必要なライセンスの自動検出を無効にし、各ライセンスを個別に選択または選択解除す ることができます。このチェックボックスにチェックを入れないと、自動検出されたプロジェクトに必要な ライセンスの選択解除ができません。

プロジェクトに必要なライセンスの自動検出を無効にし、検出されたライセンスを必要に応じて手動で追加 し、次に自動検出を再び有効にした場合、このライセンスはLicense Request Fileに2回記録されます。手 動で設定したライセンスは、自動検出されたライセンスに追加されるのであって、それを上書きするもので はありません。

### ライセンスデバイスの指定

標準的なライセンスデバイスはTwinCAT 3 ライセンスドングルです。例外的なケースでは、IPCハードウェ アをライセンス認証の対象として設定できます。IPCに対してライセンス認証された場合、選択された特定 のターゲットシステム(「ターゲットハードウェア」)に対してTwinCAT 3 ライセンスが作成され、他の IPCではそのライセンスを使用できません。この方法でライセンス認証されたIPCを交換する場合、ライセン スを譲渡したり再利用したりすることができないため、新しいIPCで再びライセンス認証を行う必要があり ます。TwinCAT 3 ライセンスドングルを使用すると、この不利な点を回避できます。

# ベッコフ以外の産業用PC用 TwinCAT 3 ライセンス ベッコフ以外のメーカのIPC (TwinCAT 3 プラットフォームレベル90以上)を使用する場合、ライセンス認証のためTwinCAT 3 ライセンスドングルが必ず必要です。

ライセンスドングルを「License Device」として使用するには、ライセンスドングルを<u>ターゲットシステム</u> [▶<u>49</u>]に接続し、TwinCAT 3 で設定する必要があります(「<u>TwinCAT 3 ライセンスドングルの取り扱い</u> [▶<u>27]</u>」も参照)。

TwinCAT 3エンジニアリングが現在接続されているドングルに正常にアクセスし、且つシステムで表示されるデータが、以前接続が確立されたドングルのものではないことを確実にするために、ドングルのステータスは必ず更新してください。EtherCATがOPモード状態ではない、などの技術的な理由により、TwinCAT 3 ライセンスドングルへの常時接続は行われません(「現在のライセンスドングルのステータスの特定 [▶\_34]」も参照)。

ライセンスドングルが1つ以上設定されると、[Order Information]タブに追加の[License Device]列が表示 されます。

| rder Informati | on (Runtime) Manage Licenses Proje | ect Licenses 0 | Inline Licenses      |                |
|----------------|------------------------------------|----------------|----------------------|----------------|
| License De     | avice Target (Hardware Id)         |                | → Add                |                |
| System Id:     |                                    | Platform:      |                      |                |
| E0A7CC8        | 6-A9A0-C565-795F-68B7A8318BC5      | other (90      | )) –                 |                |
| License Re     | quest                              |                |                      |                |
| Provider:      | Beckhoff Automation                | •              | Generate File        |                |
| License Id:    | Custon                             | ner Id:        |                      |                |
| Comment:       |                                    |                |                      |                |
| License Ac     | tivation<br>7 Days Trial License   | License Re     | sponse File          |                |
|                |                                    | -              | (                    |                |
| Order No       | License                            | Instances      | License Device       | Current Status |
| TC1250         | TC3 PLC / NC PTP 10                | cpu license    | Target (Hardware Id) | missing        |
| TE1300         | TC3 Scope View Professional        | cpu license    | Target (Hardware Id) | missing        |
| TE1400         | TC3 Target For Matlab Simulink     | cpu license    | Target (Hardware Id) | missing        |
| TE1410         | TC3 Interface For Matlab Simulink  | cpu license    | Target (Hardware Id) | missing        |
|                |                                    |                |                      |                |
|                |                                    |                |                      |                |

[License Device]列で、一覧表示されたライセンスを、どのライセンスデバイスに対してアクティベートするか選択してください。License Request Fileは、一度に1つのライセンスデバイスに対してのみ作成することができます。

| License Device System Id:<br>E0A7CC86-A9A0-C56 | Farget (Hardware Id)    |           |          | ▼ Add                                         |   |                |
|------------------------------------------------|-------------------------|-----------|----------|-----------------------------------------------|---|----------------|
| System Id:<br>E0A7CC86-A9A0-C56                |                         |           |          |                                               |   |                |
| E0A7CC86-A9A0-C56                              |                         |           | Platform | :                                             |   |                |
|                                                | 5-795F-68B7A8318BC5     |           | other (9 | 0) 🔻                                          |   |                |
| License Request                                |                         |           |          |                                               |   |                |
| Provider: Beckh                                | off Automation          | •         |          | Generate File                                 |   |                |
| License Id:                                    | Cu                      | stomer Id | :        |                                               |   |                |
| Comment:                                       |                         |           |          |                                               |   |                |
| Linner Articution                              |                         |           |          |                                               |   |                |
| 7 Days Tria                                    | License                 | -         | icense R | esponse File                                  |   |                |
|                                                |                         | _         |          |                                               |   |                |
| Order No License                               |                         | Inst      | ances    | License Device                                |   | Current Status |
| TC1250 TC3 PLC                                 | / NC PTP 10             | cpu       | license  | Target (Hardware Id)                          | - | missing        |
| TE1300 TC3 Scop                                | e View Professional     | cpu       | license  | Target (Hardware Id)                          | - | missing        |
| TE1400 TC3 Targ                                | et For Matlab Simulink  | cpu       | license  | Target (Hardware Id)                          | - | missing        |
| TE1410 TC3 Inter                               | face For Matlab Simulir | nk cpu    | license  | Target (Hardware Id)                          | - | missing        |
|                                                |                         |           |          | Target (Hardware Id)<br>Dongle 1 (Hardware Id | ) |                |

License Request Fileをどのライセンスデバイスに対して作成する必要があるのかを指定してください。

| der Informat                        | ion (Runtime) Manage Licenses Proje                                                                           | ect Licenses | Online Licenses        |                |
|-------------------------------------|----------------------------------------------------------------------------------------------------|--------------|------------------------|----------------|
| License De<br>System Id:<br>E0A7CC8 | evice Target (Hardware Id)<br>Target (Hardware Id)<br>Dongle 1 (Hardware Id)<br>6-A9A0-C565-795F-68B7A8318BC5 | other (9     | Add                    |                |
| License Re                          | quest                                                                                                    |              |                        |                |
| Provider:                           | Beckhoff Automation                                                                                           | •            | Generate File          |                |
| License Id                          | Custor                                                                                                    | mer ld:      |                        |                |
| Comment:                            |                                                                                                    |              |                        |                |
| License Ac                          | tivation<br>7 Days Trial License                                                                              | License R    | esponse File           |                |
| Order No                            | License                                                                                                    | Instances    | License Device         | Current Status |
| TC1250                              | TC3 PLC / NC PTP 10                                                                                           | cpu license  | Dongle 1 (Hardware Id) | missing        |
| TE1300                              | TC3 Scope View Professional                                                                                   | cpu license  | Dongle 1 (Hardware Id) | missing        |
| TE1400                              | TC3 Target For Matlab Simulink                                                                                | cpu license  | Target (Hardware Id)   | missing        |
| TE1410                              | TC3 Interface For Matlab Simulink                                                                             | cpu license  | Target (Hardware Id)   | missing        |
|                                     |                                                                                                    |              |                        |                |

たとえば、ここで「Dongle 1」を選択すると、ドングル1に対して選択されなかったライセンスはすべてグレーアウトするため、作成されるLicense Request Fileには含まれません。

### プラットフォームレベルの確認と設定

License Request Fileの作成時にTwinCAT 3.1ビルド4022以降を使用すると、任意のコンピュータで必要な <u>プラットフォームレベル</u> [ $\blacktriangleright$  12] を自由に設定することができます。例えば、ノートPCまたはデスクトップ PC (= プラットフォームレベル90)にTwinCAT 3 ライセンスドングルを接続して、ベッコフ産業用PC (= プ ラットフォームレベル2x~8x)向けのLicense Request Fileを作成することが可能です。

<u>License Request File [▶ 16]</u>の<u>プラットフォームレベル [▶ 12]</u>は、最終的に使用するターゲットシステムのプラットフォームレベルと一致する必要があります。

[Order Information]タブでプラットフォームレベルを選択してください。

| rder Informati                                     | ion (Runtime)                                       | Manage Licenses     | Projec  | t Lic      | enses (                                                                                                    | Online                                                                                                    | License                                                                 | S                          |     |   |                |   |
|----------------------------------------------------|-----------------------------------------------------|---------------------|---------|------------|----------------------------------------------------------------------------------------------------|----------------------------------------------------------------------------------------------------|-------------------------------------------------------------------------|----------------------------|-----|---|----------------|---|
| License De                                         | evice Don                                           | gle 1 (Hardware Id) |         |            |                                                                                                    | -                                                                                                    | Add                                                                     | d                          |     |   |                |   |
| System Id:                                         |                                                     |                     |         |            | Platform                                                                                                    | :                                                                                                    |                                                                         |                            |     |   |                |   |
| E0A7CC8                                            | 6-A9A0-C565-7                                       | 95F-68B7A8318BC     | 5       |            | other (9                                                                                                    | 0)                                                                                                    |                                                                         | -                          |     |   |                |   |
| License Re<br>Provider:<br>License Id:<br>Comment: | equest<br>Beckhoff<br>tivation<br>7 Days Trial Lice | Automation          | Custome | ▼<br>er Id | other (9<br>other (9<br>other (9<br>other (9<br>other (9<br>other (9<br>micro (1<br>econom<br>econom<br>performa<br>mid perf<br>high per<br>very hig<br>very hig | 0)<br>1)<br>2)<br>3)<br>4)<br>0)<br>y (20)<br>y plus<br>ance p<br>orman<br>forman<br>h perf<br>h perf<br>h perf | ; (30)<br>(40)<br>olus (50)<br>nce (60)<br>nce (70)<br>omance<br>omance | e (80)<br>e (81)<br>e (82) |     |   |                | _ |
| Order No                                           | License                                             |                     | ]       | Inst       | a very hig                                                                                                    | h perf                                                                                                    | ormance                                                                 | (83)                       |     |   | Current Status |   |
| TC1250                                             | TC3 PLC / N                                         | C PTP 10            |         | cpu        | very hig                                                                                                    | h perf                                                                                                    | ormance                                                                 | (84)<br>attuwate           | Id) | - | missing        |   |
| TE1300                                             | TC3 Scope V                                         | iew Professional    |         | cpu        | license                                                                                                    | Don                                                                                                    | gle 1 (H                                                                | ardware                    | ld) | - | missing        |   |
| TE1400                                             | TC3 Target F                                        | or Matlab Simuli    | nk      | cpu        | license                                                                                                    | Targ                                                                                                    | et (Har                                                                 | dware Id                   | )   | • | missing        |   |
| TE1410                                             | TC3 Interfac                                        | e For Matlab Simu   | ulink   | cpu        | license                                                                                                    | Targ                                                                                                    | et (Har                                                                 | dware Id                   | )   | • | missing        | 1 |
|                                                    |                                                     |                     |         |            |                                                                                                    |                                                                                                    |                                                                         |                            |     |   |                |   |

TwinCAT 3.1ビルド4022以降でライセンスのダウングレードオプションを利用できます。すなわち、ライセンスのアクティベートで設定されるプラットフォームレベルは、最終的なターゲットシステムのプラットフォームレベルよりも上位のレベルに設定できます(そのターゲットシステムでビルド4022以降が使用される場合)。ただし、設定されるプラットフォームレベルが常に注文に含まれている必要があります。

アクティベートの際に、注文に含まれているレベルよりも下位のプラットフォームレベルを指定することが できます。ただし、ライセンスはアクティベート時にこの下位のプラットフォームレベルに常に設定され、 実際に注文に含まれている場合でも上位のプラットフォームレベルには使用できません。

TwinCAT 3 ライセンスは、License Request Fileで指定されたシステムID [> 13]に対して発行されます。

TwinCAT 3 ライセンスドングルのシステムIDにはTwinCATプラットフォームレベルが含まれています。 TwinCAT 3 ライセンスドングルには、固有のCPUを備えていないという事実により固有のプラットフォーム レベルがないため、接続するIPCによってプラットフォームレベルが決まります。そのため、TwinCAT 3 ラ イセンスドングルは、接続するIPCに応じて複数のシステムIDを持つことができます。つまり、TwinCAT 3 ライセンスドングルのシステムIDは、接続するIPCのプラットフォームレベルに常に依存します。

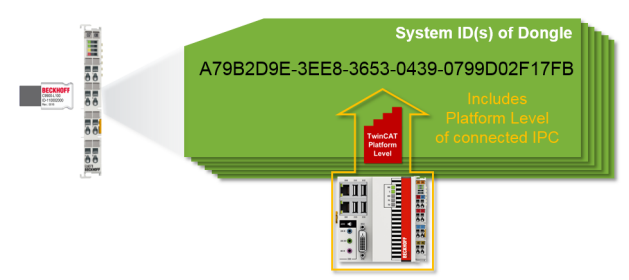

ライセンスIDまたはライセンスTANの入力

ライセンスの詳細情報を参照するために、下記のいずれかを入力します

- · <u>ライセンスID [▶ 11]</u>または
- · <u>TwinCAT 3 LicenseTAN [▶ 18]</u> (2019年1月1日以降新規)。

1つの注文のすべてのライセンスは、同じライセンスIDを持っています。したがって、1つの注文に含まれて いるすべてのライセンスは、このライセンスIDを使用して一括でアクティベートできます。注文ごとに個別 のLicense Request Fileを作成する必要があります。(<u>ライセンスID(=ベッコフドイツの注文番号)による</u> 参照 [▶ 56]を参照)

各注文に含まれているそれぞれのライセンスは、個々のライセンスTAN(つまり特定のライセンスを識別す るための「シリアル番号」)も持っています。このライセンスTANは、注文に含まれるうちの特定のライセン スを指定してアクティベートするために使用できます。異なる注文にまたがる複数のライセンスTANを1つの License Request Fileに含めることができます。ライセンスTANによって生成されたLicense Response File は、どのTwinCAT 3 ランタイムバージョンでも使用できます。(<u>TwinCATライセンスTANによる参照</u>[▶<u>57</u>] を参照)

| T۱                                                 | win <b>CAT</b> ®                                  | B                                                                                                    | ECKHOF     |
|----------------------------------------------------|---------------------------------------------------|----------------------------------------------------------------------------------------------------|------------|
| Softw                                              | are license document                              |                                                                                                    | Page 1     |
| License                                            | ID 00450004                                       | Delivery address<br>OEM Automation Inc.<br>C/O Mr. Max Roboto<br>Highspeed Road 200<br>47110 Cycletown<br>GREENLAND                                                        |            |
| Customer<br>OEM Au<br>Highspe<br>47110 C<br>GREENL | itomation Inc.<br>ed Road 200<br>Sycletown<br>AND | Customer         96100450           Order         00450004           Date         2019-02-01           Your order 1         CC01101           Your order 2         Content |            |
| Line                                               | Software                                          | System ID Registration key                                                                                                    | TAN        |
| 10.1                                               | TF6250-0030<br>137752                             | BC25B7C6-BB0B-<br>9A4C-33C1-<br>D92BD820C93C                                                                                                    | 8H24K-ZJHQ |
| 20.1                                               | TC1200-0030<br>137668                             | BC25B7C6-BB0B-<br>9A4C-33C1-<br>D92BD820C93C                                                                                                    | 4BH4K-01BN |
| 30.1                                               | TF1800-0030<br>139066                             | BC25B7C6-BB0B-<br>9A4C-33C1-                                                                                                    | HQ18C-02BW |

### ライセンスIDによる参照

アクティベートするライセンスのライセンスIDを[Order Information]の[License ID]テキストボックスに 入力します。

2018年12月31日まで、ライセンスIDの形式は「VExxxxxx」または「VAxxxxxx」でした。2019年1月1日以降の新しい形式は、先頭の0を含むライセンスIDの最後の8桁の数字で構成されています(すなわちVE/VAなどの最初のアルファベットを省いた形式になっています)。

| Order Information | on (Runtime)   | Manage Licenses | Project Licenses | Online Licenses  | License Device |
|-------------------|----------------|-----------------|------------------|------------------|----------------|
| System Id:        | Dongle H       | ardware Id      | ▼ Pla            | atform:          |                |
| 2705D20A          | -702D-BF0D-4   | E37-3E8CD90AEA  | 5E _ F           | performance (40) |                |
| License Re        | quest          |                 |                  |                  |                |
| Provider:         | Beckhoff       | Automation      | •                | Generate File    |                |
| License Id:       | 0045000        | 04              | Customer Id:     |                  |                |
| Comment:          |                |                 |                  |                  |                |
| -License Ad       | ivation        | <u> </u>        |                  |                  |                |
|                   | 7 Days Tral Lo | rense           | License          | Response File    |                |
|                   |                | _               |                  |                  |                |
| Order No          | License        |                 | Instances        | Current Status   |                |
| TC1200            | TC3 PLC        |                 | cpu license      | missing          |                |
| TF1800            | TC3 PLC-H      | MI              | cpu license      | missing          |                |
| TF5000            | TC3 NC PT      | p               | cpu license      | missing          |                |
| TF6100            | TC3 OPC-U      | A               | cpu license      | missing          |                |
| TF6340            | TC3 Serial-0   | Communication   | cpu license      | missing          |                |
|                   |                |                 | _                |                  |                |

ー覧表示されたライセンスのすべてが、ライセンス証明書に記載されたライセンスID(注文したライセンス)に含まれていることを確認してください。含まれていない場合、ベッコフのライセンスサーバからのエラーメッセージが表示されます。このライセンスID注文に含まれていないライセンスが一覧表示されている場合は、[Manage Licenses]タブでそれらのライセンスを選択解除してください。

ライセンスが複数の注文にわたる場合、各注文(および対応するライセンスID)について、それぞれに License Request Fileを作成する必要があります。License Request Fileは、単一のライセンスID(ベッコ フドイツ本社の注文番号)に対してのみ作成できます。

### TwinCATライセンスTANによる参照

TwinCAT 3.1 Build 4022.4以降、Order InformationタブのリストにLicense TAN列が導入されました。対応 するテキストボックスに、アクティベートするライセンスのライセンスTANを入力します。

ビルドBuild 4022.4よいも古いバージョンのTwinCAT Engineeringを使用している場合、License Idフィー ルドにライセンスTANを区切り文字(カンマやセミコロンなど)で区切って入力します。

| License Dev                                                             | vice Dongle 1 (Hardware Id)                                            |                                                      | ▼ Add                                                  |                                                                    |          |
|-------------------------------------------------------------------------|------------------------------------------------------------------------|------------------------------------------------------|--------------------------------------------------------|--------------------------------------------------------------------|----------|
| System Id:                                                              |                                                                        | Platform                                             | 1:                                                     |                                                                    |          |
| 0000000-                                                                | 0000-0000-0000-000000000000000000000000                                | other (                                              | 90) 🔻                                                  | ]                                                                  |          |
| License Red                                                             | quest                                                                  |                                                      |                                                        |                                                                    |          |
| Provider                                                                | Beckhoff Automation                                                    | •                                                    | Generate File                                          |                                                                    |          |
| TTOVIGET.                                                               |                                                                        |                                                      |                                                        | , , , , , , , , , , , , , , , , , , , ,                            |          |
| License Id:                                                             | Cus                                                                    | stomer Id:                                           |                                                        | j                                                                  |          |
| License Id:<br>Comment:                                                 | Cus                                                                    | stomer Id:                                           |                                                        |                                                                    |          |
| License Id:<br>Comment:<br>License Acti                                 | Cus                                                                    | stomer Id:                                           |                                                        |                                                                    |          |
| License Id:<br>Comment:<br>License Acti                                 | Cus<br>vation<br>/ Days Trial License                                  | stomer Id:<br>License R                              | Response File                                          |                                                                    |          |
| License Id:<br>Comment:<br>License Acti<br>7<br>Drder No                | vation<br>7 Days Trial License                                         | stomer Id:<br>License R<br>Instances                 | Response File                                          | License Device                                                     |          |
| License Id:<br>Comment:<br>License Acti<br>Order No<br>TC1200           | vation<br>Days Trial License                                           | License R<br>Instances<br>cpu license                | Response File<br>License TAN<br>WZVQ-77T4              | License Device<br>Dongle 1 (Hardware Id)                           | ×        |
| License Id:<br>Comment:<br>License Acti<br>Drder No<br>TC1200<br>TC1320 | Vation<br>Days Trial License<br>License<br>TC3 PLC<br>TC3 C++ / MatSim | License R<br>Instances<br>cpu license<br>cpu license | Response File<br>License TAN<br>WZVQ-77T4<br>WXZQ-R7T4 | License Device<br>Dongle 1 (Hardware Id)<br>Dongle 1 (Hardware Id) | <b>v</b> |

この方法で作成されたLicense Request Fileには、入力されたライセンスTANを含む別の行が含まれます。

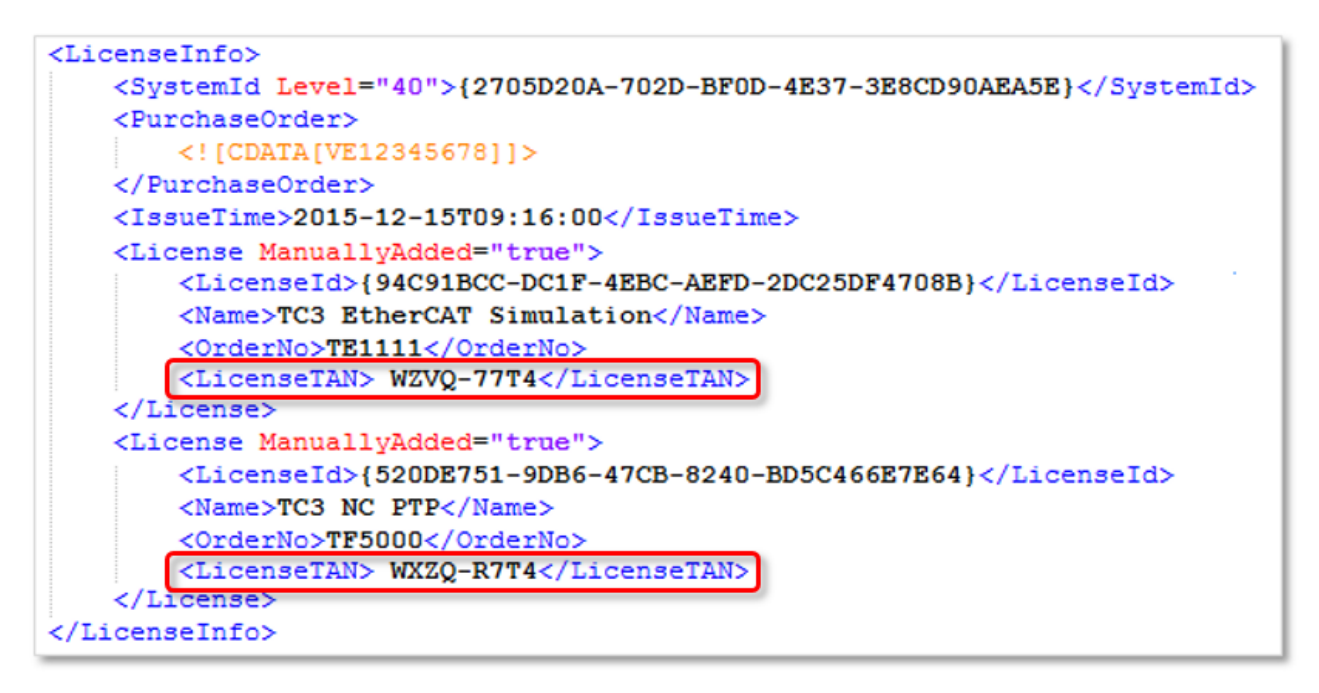

ライセンスTANは、ライセンスサーバ<u>tclicense@beckhoff.com</u>によるアクティベーションの場合のみ利用で きます。TwinCATライセンスサーバは、TANによるRequest Fileで要求されたTwinCAT 3 ライセンスを明確に 識別することができます。

### お客様IDの入力(オプション)

オプションで[Customer Id]フィールドに注記を入力できます(お客様の内部SAP番号など)。このフィールド はコメントフィールドです。この情報はLicense Response Fileに含まれますが、TwinCAT 3で評価されるこ とはありません。

このフィールドの入力は、License Request Fileの名前を生成するためにライセンスIDに加えて使用されます。ここでの入力コメントは、生成されたLicense Request Fileの名前の一部となります。

### License Request Fileの生成と送信

1. [Order Information]タブで、[Generate File]をクリックすると、一覧表示されたライセンスの License Request Fileが作成されます。

| rder Informati                             | on (Runtime)    | Manage Licenses  | Project Licenses | Online Licenses  | License Device |  |
|--------------------------------------------|-----------------|------------------|------------------|------------------|----------------|--|
| System Id: Dongle Hardware Id    Platform: |                 |                  |                  |                  |                |  |
| 2705D20A                                   | -702D-BF0D-4    | 4E37-3E8CD90AEA5 | jΕ               | performance (40) |                |  |
| License Re                                 | quest           |                  |                  |                  |                |  |
| Provider:                                  | Beckhoff        | Automation       | <b></b>          | Generate File    |                |  |
| License Id:                                | VE12345         | 678              | Customer Id:     |                  |                |  |
| Comment:                                   |                 |                  |                  |                  |                |  |
| License Act                                | ivation         |                  |                  |                  |                |  |
|                                            | 7 Days Trial Li | cense            | License          | Response File    |                |  |
|                                            | -               |                  |                  |                  |                |  |
| Order No                                   | License         |                  | Instances        | Current Status   |                |  |
| TC1200                                     | TC3 PLC         |                  | cpu license      | missing          |                |  |
| TF1800                                     | TC3 PLC-H       | IMI              | cpu license      | missing          |                |  |
| TF5000                                     | TC3 NC PT       | P                | cpu license      | missing          |                |  |
| TF6100                                     | TC3 OPC-U       | JA               | cpu license      | missing          |                |  |
| TF6340                                     | TC3 Serial-     | Communication    | cpu license      | missing          |                |  |
|                                            |                 |                  |                  |                  |                |  |

⇒ 開いたウィンドウで、License Request Fileを格納する場所を指定できます。(デフォルト設定をお 勧めします。)

| Save As                  |                  |                       | 23                   |
|--------------------------|------------------|-----------------------|----------------------|
| 🕌 « Visual Studio 2012 🕨 | Projects > PLC_l | .icensingTest         | LicensingTest 4      |
| Organize 🔻 New fol       | der              |                       | !≡ ▼ 🔞               |
| ☆ Favorites              | Name             |                       | Date modified        |
| 🧾 Desktop                | 🛛 퉬 _Boot        |                       | 25.09.2014 16:17     |
| 🝌 Downloads 👘            | 🔒 _Config        |                       | 19.09.2014 13:19     |
| 📃 Recent Places          | PLC_Licens       | ingTest               | 25.09.2014 16:17     |
|                          | Elle annual T    | 1 D DI 47110915 CI 24 | 56221 tolea          |
|                          | File name:       | LK_BI_4/110815_CI_34  | 50521.tcirq •        |
|                          | Save as type: T  | winCAT License Requ   | est File (*.tclrq) ▼ |
|                          |                  | Save                  | Cancel               |

注意: License Response FileをTwinCATドングルに保存するには、ファイル名が32文字を超えてはなりません。

2. 保存場所を選択し、[Save]をクリックします。

⇒ License Request Fileをベッコフのライセンスサーバに直接送信するかどうかを尋ねるプロンプトが表示されます。

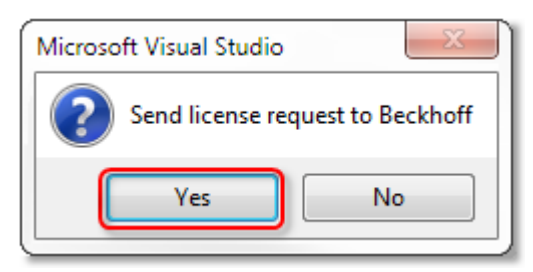

 License Request Fileをすぐに送信したい場合は、[Yes]をクリックしてください。前提条件は、PCに 電子メールプログラムがインストールされていることと、インターネット接続されていることです。 [Yes]をクリックすると、生成されたLicense Request Fileを添付した下書き電子メールが自動生成されます。

| Send.  | То          | tclicense@beckhoff.com                       |
|--------|-------------|----------------------------------------------|
|        | Subject:    | TwinCAT License Request - 47110815 - 3456321 |
| Jena   | Attached:   | TLR BI 47110815 CI 3456321.tclrg (5 KB)      |
| Licens | e 'TC3 PLC' | OrderNo 'TC1200'                             |

- ・電子メールプログラムがインストールされていない場合、またはインターネット接続されていない場合は、[No]をクリックしてください。License Request Fileをデータストレージデバイス(USBスティックなど)にコピーし、インターネットアクセスがあり電子メールプログラムが入っているPCからベッコフのライセンスサーバ(tclicense@beckhoff.com)に電子メールで送信してください。
- 3. License Request Fileを送信します。
- ⇒ License Request Fileがベッコフのライセンスサーバに送信されます。電子メール受信後、サーバはラ イセンス申請を指定のライセンスID(注文番号)と照合し、「License Response File」を電子メールで 返信します。ベッコフのライセンスサーバは、License Request Fileの送信元と同じ電子メールアドレ スにLicense Response Fileを返信します。License Response FileがLicense Request Fileと違う点 は、ライセンスファイルの内容の有効性を立証する署名があることのみです。XMLファイル用のエディ タ(「XML Notepad」など)を使用してLicense Response Fileの内容 [▶ 16]を見ることができます。 **E License Response Fileの内容を変更しないでください。変更するとライセンスファイルが無効にな** ります!

### 5.5.3 TwinCATエンジニアリング(XAE)を使用しないLicense Request Filesの作成

TwinCAT 3 エンジニアリング(XAE)を使用せずにLicense Request Fileを作成するために、サポートされて いないツールを利用できます。

このツールはWindows 7 (またはWindows 7 Embedded version)以上を必要とし、Windows CEベースのシステム(Windows Embedded Compact)では使用できません。

### ダウンロード: <u>Tc3LicReqGen</u>

注記:

- · このツールは、ターゲットシステム上で実行する必要があります。
- · このツールは、実行するシステムに対するLicense Request Fileのみ生成できます。
- このツールは、TwinCAT 3 ライセンスドングルに対するLicense Request Fileを生成することができません。
- · このツールの取扱説明書またはサポートは用意されていません。

# 5.5.4 License Response Fileのインポートとアクティベート

TwinCAT 3 開発環境(XAE)でのLicense Response Fileのアクティベート

TwinCAT 3 開発環境でTwinCAT 3 License Response Fileをアクティベートする最も簡単な方法は、TwinCAT 3 ライセンスマネージャからファイルをインポートすることです。

1. ライセンスマネージャを開き、[Order Information]タブの[License Response File]ボタンをクリックします。

| Solution Explorer 🔷 🔻 🕇 🗙                                                                                                    | PLC_LicensingTes                                                             | t +> ×                                                                   |                                       |                                         |                 |
|----------------------------------------------------------------------------------------------------|------------------------------------------------------------------------------|--------------------------------------------------------------------------|---------------------------------------|-----------------------------------------|-----------------|
| Solution 'PLC_LicensingTest' (1 project)  PLC_LicensingTest  SYSTEM  License  Real-Time  Tasks                                                                                                    | Order Information<br>System Id:<br>DCFBB578-0                                | (Runtime) Manage Licens<br>Target Hardware Id<br>01C8-F59C-A6B4-C9A0B2D0 | es Project Licenses<br>Pl<br>182F6 of | Online Licenses<br>atform:<br>ther (90) | Ucense Device   |
| Image Fragment       Image Fragment       Image F | License Requ<br>Provider:<br>License Id:<br>Comment:<br>License Activ<br>7 1 | est<br>Beckhoff Automation<br>47110815<br>ation<br>Days Trial License    | Customer Id:                          | Generate File                           |                 |
|                                                                                                    | Order No                                                                     | License                                                                  | Insta                                 | nces C                                  | urrent Status   |
|                                                                                                    | TC1200                                                                       | TC3 PLC                                                                  | сри                                   | license ex                              | pires on Oct 14 |
|                                                                                                    |                                                                              |                                                                          |                                       |                                         | -               |

2. 必要なLicense Response Fileをファイルディレクトリから選択してインポートします。

⇒ ライセンスファイルがターゲットシステムに自動的にロードされます。

ライセンスファイルのインポートには、ドングルのライセンスファイルの自動保存は含まれていません。これは手動で行う必要があります。

「<u>ライセンスファイルをドングルに保存する方法 [▶ 37]</u>」も参照してください。

### TwinCAT 3 開発環境(XAE)を使用しないターゲットシステム(TwinCAT 3 ランタイム(XAR))でのLicense Response Fileアクティベート

ターゲットシステム上のLicense Response Fileをフォルダ(*c:¥twincat¥3.1¥target¥license*)にコピーし、 TwinCAT 3 ランタイムを再起動します。

Windows Embedded Compact (Windows CE)を使用しているデバイス上のTwinCAT 3 のパスはc:\twincat\... ではなく、\Hard Disk\TwinCAT\...です。

ライセンスファイルはドングルに自動的には保存されません。これは手動で行う必要があります。

「<u>ライセンスファイルをドングルに保存する方法 [▶ 37]</u>」も参照してください。

# 5.6 トラブルシューティング

TwinCAT 3 ライセンス認証に関する問題は、通常、いくつかの項目を確認することにより、原因を特定し解決することができます。次のセクションでは、トラブルシューティングについて3つのカテゴリに分けて説明します。

### ベッコフ以外の産業用PC用 TwinCAT 3 ライセンス

ベッコフ以外のメーカのIPC (TwinCAT 3 プラットフォームレベル90以上)を使用する場合、ライセ ・ ンス認証のためTwinCAT 3 ライセンスドングルが必ず必要です。

### ● 複数のシステムID

TwinCAT 3 ライセンスドングルには、固有のプラットフォームレベルがありません。これは、接続 するコンピュータのプラットフォームレベルに依存します。コンピュータのプラットフォームレベ ルがドングルのシステムIDに入るため、TwinCAT 3 ライセンスドングルは複数のシステムIDを持つ ことができます。

「<u>TwinCAT 3 ライセンスドングルのシステムID [▶ 55</u>]」も参照してください。

### 5.6.1 License Request File

### License Request Fileがライセンスサーバによって拒否される

License Request Fileがベッコフのライセンスサーバによって拒否される主な原因は、License Request Fileで申請されたライセンスとLicense Request Fileで指定された注文(=ライセンスID)に含まれるライ センスが合致していないことです。

合致しない理由は、通常、以下のいずれかです。

- 1. License Request Fileに、指定された注文に含まれていないライセンスが含まれている。
- 2. 十分な数のライセンスが注文に含まれていない。
- 3. License Request Fileのプラットフォームレベルと、注文したライセンスのプラットフォームレベル とが一致していない。
- 4. 誤ったフィールド(= 「Customer Id」)に注文番号(=ライセンスID)が入力されている。

TwinCAT 3 ライセンスマネージャの[Order Information]タブでのエントリを注文データと比較してください。

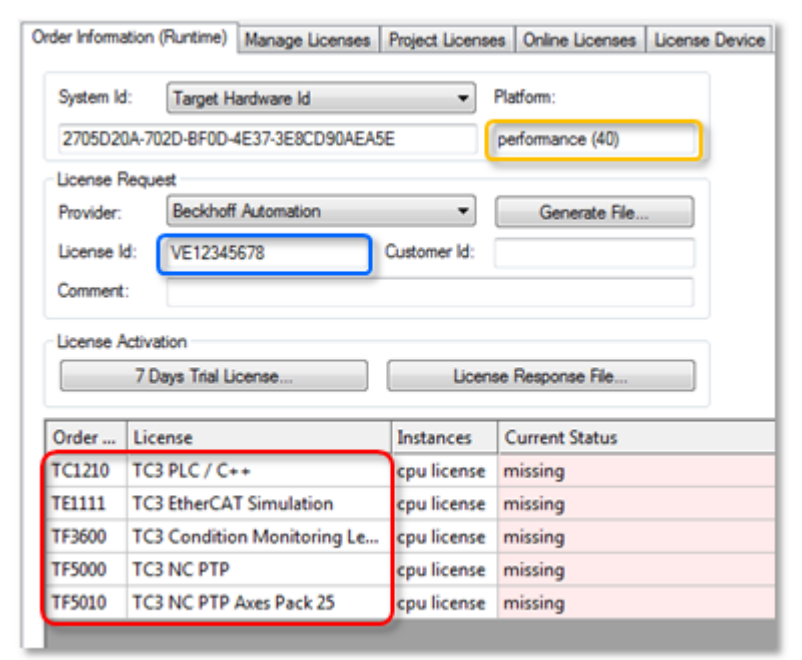

| Platform (黄色のマーク)      | プラットフォームレベル          |
|------------------------|----------------------|
| License Id (青色のマーク)    | 注文番号(ライセンスID)        |
| Order/License (赤色のマーク) | 申請されたTwinCAT 3 ライセンス |

注文データをLicense Request Fileのエントリと直接比較することもできます。

| <licenseinfo></licenseinfo>                                                          |
|--------------------------------------------------------------------------------------|
| <systemid level="40">{2705D20A-702D-BF0D-4E37-3E8CD90AEA5E}</systemid>               |
| <purchaseorder></purchaseorder>                                                      |
| <![CDATA VE12345678]>                                                                |
|                                                                                      |
| <issuetime>2015-12-15T09:16:00</issuetime>                                           |
| <license manuallyadded="true"></license>                                             |
| <pre><licenseid>{94C91BCC-DC1F-4EBC-AEFD-2DC25DF4708B}</licenseid></pre>             |
| <name>TC3_EtherCAT_Simulation</name>                                                 |
| <ordernoste1111 orderno=""></ordernoste1111>                                         |
|                                                                                      |
| <license manuallyadded="true"></license>                                             |
| <pre><licenseid>{520DE751-9DB6-47CB-8240-BD5C466E7E64}</licenseid></pre>             |
| <name>TC3 NC PTP</name>                                                              |
| <ordernostf5000 orderno=""></ordernostf5000>                                         |
|                                                                                      |
| <license manuallyadded="true"></license>                                             |
| <licenseid>{BF78CFC7-2E63-42C3-8C07-BB6C346BFB8B}</licenseid>                        |
| <name>TC3_NC_PTP Axes Pack 25</name>                                                 |
| <orderno orderno="" tf5010=""></orderno>                                             |
|                                                                                      |
| <license manuallyadded="true"></license>                                             |
| <pre><licenseid>{19E93A3D-90D1-45B9-A28A-32DD8D2A166A}</licenseid></pre> /LicenseId> |
| <name>TC3 PLC / C++</name>                                                           |
| <ordernostc1210 orderno=""></ordernostc1210>                                         |
|                                                                                      |
| <license manuallyadded="true"></license>                                             |
| <pre><licenseid>(A0C635DF-5F13-43BE-8D0B-613386AD9A20)</licenseid></pre> /LicenseId> |
| <name>TC3 Condition Monitoring Level 1</name>                                        |
| <orderno orderno="" tf3600=""></orderno>                                             |
|                                                                                      |
|                                                                                      |
|                                                                                      |

| SystemId Level (黄色のマーク) | プラットフォームレベル          |
|-------------------------|----------------------|
| PurchaseOrder (青色のマーク)  | 注文番号(ライセンスID)        |
| OrderNo(赤色のマーク)         | 申請されたTwinCAT 3 ライセンス |

注文に含まれないライセンスがLicense Request Fileに入力されている場合、License Request File上でそれらのライセンスを直接削除できます。必ず、ライセンスに属しているエリア全体(<License...>~</ License...>)を削除してください。XMLファイルのテキスト構造が損なわれないようにしてください。

License Request Fileのデータが注文データと一致しているにも関わらず、ベッコフのライセンスサーバが 要請を拒否する場合は、ベッコフサポート(support@beckhoff.co.jp)にお問い合わせください。注文に含ま れるライセンスがまだ有効であるかなど、ベッコフサポートが確認してくれます。

問い合わせの際、サーバに拒否されたLicense Request Fileを添付してください。License Request Fileに 含まれているデータ(注文番号など)によって、ベッコフサポートが問題を解決できます。

### 5.6.2 License Response File

### License Response Fileが検出されない

TwinCAT 3 では、License Response Fileがディレクトリ(*c:¥twincat¥3.1¥target¥license*)にあります。 (Windows Embedded Compact (Windows CE)を使用しているデバイスのTwinCAT 3 のパスは*c:¥twincat¥...*で はなく、*¥Hard Disk¥TwinCAT¥*...です。)

このディレクトリには、1つまたは複数のLicense Response Fileが含まれています。できるだけ、各システムに適合するLicense Response Fileのみ保存するようにしてください(「システムID」を参照)。

例えば、使用しないLicense Response Fileをこのディレクトリのサブフォルダに移動することができます (TwinCAT 3 はこのサブフォルダのファイルを検出しません)。

TwinCAT 3 ライセンスを正しく検出できない場合は、以下の手順を実行してください。

 ディレクトリ(c:¥twincat¥3.1¥target¥license)にある不必要なLicense Response Fileをすべて削除 するか、それらのファイルをサブディレクトリに移動してください。

- License Response FileのシステムID [▶ 12] (プラットフォームレベル [▶ 16]を含む)がTwinCAT 3 ライセンスドングル(ライセンスがIPCで有効になっている場合はIPC)のシステムID (プラットフォームレベルを含む)と一致しているかどうかを確認してください。
- **例**:システムIDとプラットフォームレベルが一致していない。

ライセンスファイルのプラットフォームレベルがIPCのプラットフォームレベルより下位である場合、ライ センスはこのシステムでは機能しません!

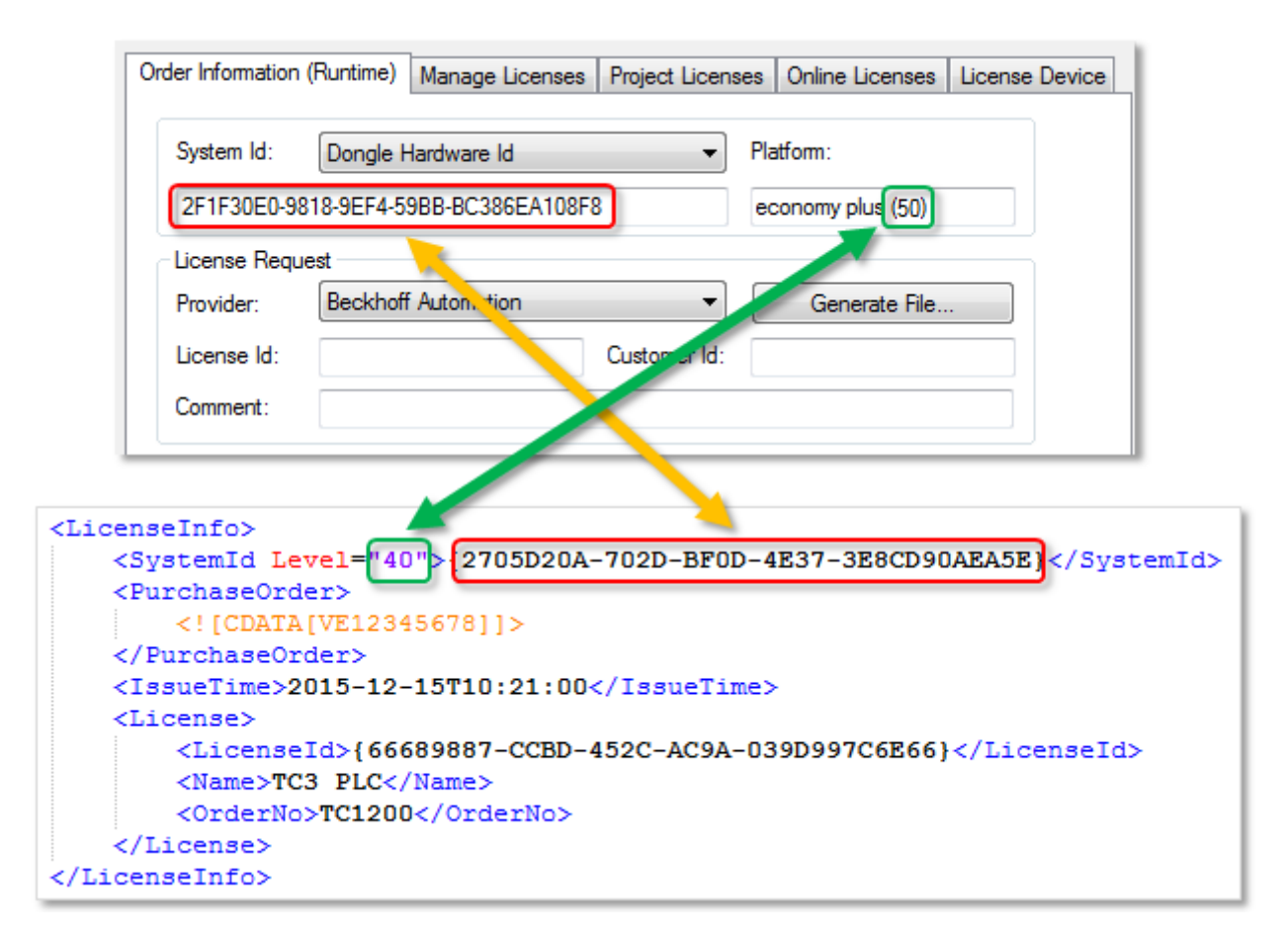

TwinCAT 3 ライセンスドングルを使用している場合は、そのライセンスドングルが「ライセンスデバイス」 として設定されているかどうかを確認してください。

TwinCAT 3 ライセンスドングルのシステムIDはTwinCAT 3 ライセンスマネージャの[License Device]タブに 表示されます。

複数のシステムID
 TwinCAT 3 ライセンスドングルには、固有のプラットフォームレベルがありません。これは、接続するコンピュータのプラットフォームレベルに依存します。コンピュータのプラットフォームレベルがドングルのシステムIDに入るため、TwinCAT 3 ライセンスドングルは複数のシステムIDを持つことができます。

「<u>TwinCAT 3 ライセンスドングルのシステムID [▶ 55</u>]」も参照してください。

### 5.6.3 TwinCAT 3 ライセンスドングル

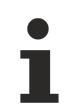

「ホットスワップ」非対応

動作中にTwinCAT 3 ライセンスドングルを引き抜いたり差し込んだりしないでください。

### TwinCAT 3 ライセンスドングルが検出されない

現在のTwinCAT 3 バージョンでは、TwinCAT3がライセンスドングルを自動的に検出しません。ドングルは、 プロジェクトで設定する必要があります。

プロジェクト内で2次的なエラーが発生しないように、まず<u>ライセンスドングルのコミッショニングと設定</u> [<u>)27]</u>で手順に誤りがないかどうかを確認してください。必要であれば、空のプロジェクトを作成してくだ さい。

空のプロジェクトでI/Oスキャン後、ライセンスドングルが正しく検出された場合、ライセンスドングルが 設定された後、プロジェクトで何らかの変更が行われた可能性があります。よくあるエラー原因として、異 なるEtherCATスロットの使用やAMS NET IDの変更があげられます。

現行のTwinCAT 3 バージョンではライセンスドングルが自動的に検出されないため、設定が完了した後は、 プロジェクトで設定されたEtherCATスロットにのみライセンスドングルを挿入できます。(注記: USBドング ルは任意のスロットに差し込むことができます。)

ライセンスドングルは、TwinCAT 3 ランタイムの起動時にのみ初期化されます。

TwinCAT 3 は、ライセンス情報を見つける「場所」(= AMS Net ID)を記憶しているのであって、特定の TwinCAT 3 ライセンスドングルを記憶しているわけではありません。そのため、ライセンスドングルの設定 後はAMS Net IDを変更しないでください。変更すると、TwinCAT 3 ライセンスドングルが検出されなくなり ます。

#### ライセンスはTwinCAT 3 ライセンスドングルによって自動的にロードされません

オプション[Cache or check License Response Files during startup]がTwinCAT 3 ライセンスマネージャ の[License Device]タブで有効になっている必要があります。有効になっている場合にのみ、TwinCAT 3 ラ ンタイムの起動時にライセンスファイルがライセンスドングルからIPCのハードディスクに自動的にコピー され、使用されます。

| Order Information (Runtime                | e) Manage Licenses       | Project Licenses | Online Licenses  | License Device |
|-------------------------------------------|--------------------------|------------------|------------------|----------------|
| Hardware                                  |                          |                  |                  |                |
| 🔘 Target Hardware                         |                          |                  |                  |                |
| Dongle (EtherCAT                          | Terminal EL6070, USB     | ) 🗌              | Search           |                |
| Term 3 (EL6070)                           |                          |                  |                  |                |
| Dongle Status<br>System Id:<br>Volume Id: | F7B38538-8275-91         | 7B-61AF-C6CED59  | FDE27            |                |
| Public Key:<br>Status:                    | BD45B197E331C80<br>Valid | )1C4E3893B810FE  | ODE9760FF0C6EF   | FOEB2          |
|                                           |                          |                  | Reload Info      |                |
| Download License T                        | o Device Clear Lic       | ense Store       | Cache License Da | ata            |
| Cache or check lic                        | ense response files dur  | ing startup      |                  |                |

ランタイム起動時にTwinCAT 3 がライセンスドングル上の新しいライセンスファイルを検出した場合、それ らのファイルがダウンロードされます。その後、TwinCAT 3 ランタイムを再起動する必要があります。

ドングルからダウンロードされたライセンスファイルの名前は「Cache…」で始まります。

### TwinCAT 3 ライセンスドングルのライセンスのステータスが「Pending」になる

TwinCAT 3 ライセンスドングルのLicense Response Fileの検証は2段階の手順を踏みます。

- 1. ライセンスファイルが基本的に有効であるのか(ファイル署名が正しいか)
- 2. システムにライセンスドングルが正しく認識されているか(設定された位置に正しく配置されている か)

License Response Fileに適合するライセンスドングルが検出されていない限り、ライセンスドングルのステータスは「Pending」です。

TwinCATエンジニアリングで、<u>ライセンスドングルのシステムID</u> [ $\blacktriangleright$  22] が<u>License Response File</u> [ $\blacktriangleright$  16] の システムIDと一致するかどうかを確認してください。以下の例ではシステムIDが一致していません。

| Order Information (Rur                                                                                                    | ntime) Manage Licenses                      | Project Licenses            | Online Licenses | License Device |
|----------------------------------------------------------------------------------------------------|---------------------------------------------|-----------------------------|-----------------|----------------|
| Hardware                                                                                                    |                                             |                             |                 |                |
| 💿 Target Hardwa                                                                                                    | re                                          |                             |                 |                |
| Oongle (EtherC                                                                                                    | AT Terminal EL6070, USB                     |                             | Search          |                |
| Term 3 (EL60                                                                                                    | 70)                                         |                             |                 |                |
| - Dongle Status                                                                                                    |                                             |                             |                 |                |
| System Id:                                                                                                    | F7B38538-8275-91                            | 7B-61AF-C6CED59             | FDE27           |                |
| Volume Id:                                                                                                    |                                             |                             |                 |                |
| Public Key:                                                                                                    | BD45B197E331C80                             | D1C4E3893B810FE             | ODE9760FF0C6EF  | F0EB2          |
| Status:                                                                                                    | Valid                                       |                             |                 |                |
| enseInfo><br><systemid level="&lt;br"><purchaseorder><br/><![CDATA[VE:<br></PurchaseOrder:<br><IssueTime>2015<br><License><br><LicenseId></th><th>="40">2705D20A-<br>L2345678]]><br/>&gt;<br/>-12-15T10:21:00&lt;<br/>{66689887-CCBD-4</purchaseorder></systemid> | 702D-BF0D-4H<br>/IssueTime><br>52C-AC9A-039 | E37-3E8CD90.<br>9D997C6E66} | AEA5E)          |                |
| <name>TC3 Pl<br/><orderno>TC3</orderno></name>                                                                                                    | LC<br>L200                                  |                             |                 |                |
| <name>TC3 Pl<br/><orderno>TC3<br/></orderno></name>                                                                                                    | LC<br>L200                                  |                             |                 |                |

### TwinCAT 3 ランタイム: ライセンスステータスは「Valid」であるが、アプリケーションが動作していない

EtherCATバスが「OP」モードであるかどうかを確認してください。そうでない場合、*c:¥twincat ¥3. 1¥target¥license*にあるライセンスファイルがライセンスドングルに適合していない可能性がありま す。

<u>ランタイムで表示されているシステムID [▶ 24]</u>がLicense Response File [▶ 16]のシステムIDと一致しているかどうかを確認してください。

例:システムIDが一致しておらず、これらのライセンスはライセンスドングルに対して有効でない。

| About TwinCAT System                                                                                             |                                                |                 |                             |
|----------------------------------------------------------------------------------------------------|------------------------------------------------|-----------------|-----------------------------|
| TwinCAT System Service v3                                                                                        | 3.1.0.2006                                     |                 | ОК                          |
| TwinCAT v3                                                                                                    | 3.1.4018.0                                     |                 |                             |
| Copyright BECKHOFF Automatic                                                                                     | ion © 1996-2014 AMS Net I                      | d: 172.17.514.9 | 52.1.1                      |
| Logon User: SHorn                                                                                                | HW Platfo                                      | rm: other (90)  |                             |
| User Group:                                                                                                    | System Id:                                     | DCFBB598-0      | D1C8-FC9C-A6B4-C3A0B2D08A6B |
| Licenses:                                                                                                    |                                                |                 | 4                           |
| Order No 🛆 Lice                                                                                                  | ense                                           | Instances       | St <mark>z z</mark> us      |
| TC1000 TC3                                                                                                    | 3 ADS                                          | cpu license     | e pires on Oct 3, 2020      |
| TC1100 TC3                                                                                                    | 3 IO                                           | cpu license     | expires on Oct 3, 2020      |
| TC1200 TC3                                                                                                    | 3 PLC                                          | cpu license     | expires on Oct 3, 2020      |
|                                                                                                    |                                                |                 |                             |
|                                                                                                    |                                                |                 |                             |
| <licenseinfo></licenseinfo>                                                                                      |                                                |                 |                             |
| <systemid level<="" td=""><td>1="40"&gt;{2705D20A-702D</td><td>-BF0D-4E37-3E</td><td>BCD90AEA5E)</td></systemid> | 1="40">{2705D20A-702D                          | -BF0D-4E37-3E   | BCD90AEA5E)                 |
| <purchaseorder)< td=""><td>&gt;</td><td></td><td></td></purchaseorder)<>                                         | >                                              |                 |                             |
| <td>r&gt;</td> <td></td> <td></td>                                                                               | r>                                             |                 |                             |
| <issuetime>2015</issuetime>                                                                                      | 5-12-15T10:21:00 <td>ueTime&gt;</td> <td></td> | ueTime>         |                             |
| <license></license>                                                                                              |                                                |                 |                             |
| <licenseld< td=""><td>&gt;{66689887-CCBD-452C<br/>PLC</td><td>AC9A-039D997C</td><td>bE66}</td></licenseld<>      | >{66689887-CCBD-452C<br>PLC                    | AC9A-039D997C   | bE66}                       |
| <orderno>TC</orderno>                                                                                            | C1200                                          |                 |                             |
|                                                                                                    |                                                |                 |                             |
|                                                                                                    |                                                |                 |                             |

不必要なライセンスファイルをすべてライセンスフォルダから削除してください。

### 5.6.4 ベッコフ以外の産業用PC

ベッコフ以外の産業用PCの場合、必ずTwinCAT 3 ライセンスドングルを使用する必要があります。

「<u>ライセンスベースの変更(デバイスの変更)</u>[▶ <u>69</u>]」を参照してください。

# 6 ライセンスサーバからのLicense Response Fileの 再取得

既にアクティベートされているライセンスの<u>License Response File [▶ 16]</u>は、いつでもTwinCAT 3 ライセンスサーバから再取得できます。

これを行うには、必要なデバイス(TwinCAT 3 ライセンスドングルまたはベッコフIPC)の<u>License Request</u> <u>File [▶ 49]</u>を作成します。ライセンスIDとして[**Restore**]を使用し、ライセンスとして[**TC1000**]を選択しま す。

このLicense Request FileをTwinCAT 3 ライセンスサーバ(<u>tclicense@beckhoff.com</u>)に送信します。

次にTwinCAT 3 ライセンスサーバは、対応するシステムIDに対して既にアクティベートされているすべての ライセンスを含むLicense Response Fileを送信します。

注記

### 名前の変更が可能

このLicense Response Fileは、リクエストに対してライセンスサーバで新たに作成されるため、元の License Response Fileとは異なるファイル名になる可能性があります。

# 7 ライセンスベースの変更(デバイスの変更)

### ● ベッコフ以外の産業用PC用 TwinCAT 3 ライセンス

ベッコフ以外のメーカのIPC (TwinCAT 3 プラットフォームレベル90以上)を使用する場合、ライセンス認証のためTwinCAT 3 ライセンスドングルが必ず必要です。

原則として、例えばデバイスに不具合がある場合やライセンスドングルを変更する場合に、TwinCAT 3 ライ センスのライセンスベースを変更することが可能です。

TwinCAT 3 ライセンスドングルには、その柔軟性によりさまざまな利点があります。

ライセンスを変更するには、サービス部門(service@beckhoff.com)にお問い合わせください。

問い合わせの際は以下の情報が必要です。

- ・現在のライセンスベース(IPCなど)の以前のLicense Response File
- · 新しいライセンスベース(TwinCAT 3 ライセンスドングルなど)の新しいLicense Request File
- ・ ライセンス移行を希望する簡単な説明(意図と理由)

# 8 アクティベーションサーバのエラーコード

License Request Fileはベッコフのアクティベーションサーバによって自動的に処理され、対応する License Response Fileが作成されます。次に、そのLicense Response Fileが電子メールでお客様に送信さ れます。

以下の表は、ベッコフのアクティベーションサーバから発行されるエラーメッセージの概要とトラブルシ ューティングの方法を示しています。

| エラーID | 説明                                                                         | 対策                                                                                                    |
|-------|----------------------------------------------------------------------------|----------------------------------------------------------------------------------------------------|
| 999   | License Request Fileで要求さ<br>れた製品ライセンスの数が、指<br>定された注文番号(=ライセンス              | 正しい数のライセンスを注文したことと、それらのライセンス<br>が他のデバイスで既に有効になっていないことを確認してくだ<br>さい。                                                                                                    |
|       | ID)で利用不可の状態になって<br>いる。                                                     | 注文に含まれていないライセンスがLicense Request Fileに記<br>載されていないことを確認してください。License Request<br>FileはXMLファイルであり、専用のエディタ(Notepad++など)を<br>使用して簡単に開くことができます。                                                                               |
|       |                                                                            | 注文に関する一般的なご質問がある場合は、ベッコフの <u>営業窓</u><br><u>ロ</u> にご連絡のうえ注文番号(=ライセンスID)を直接照会して<br>ください。                                                                                                    |
|       |                                                                            | ハードウェア交換後に再度ライセンス認証を実施する場合は、<br><u>ベッコフのサービス</u> にお問い合わせください。                                                                                                    |
| 1000  | License Request Fileで指定さ<br>れている注文番号(=ライセン<br>スID)が存在しない。                  | [License ID] フィールドで正しい注文番号(=ライセンスID)<br>を入力したことを確認してください。訂正後、別のTwinCAT 3<br>License Request Fileを生成してtclicense@beckhoff.comに送<br>信してください。注文に関する一般的なご質問がある場合は、<br>ベッコフの <u>営業窓口</u> にご連絡のうえ注文番号(=ライセンス<br>ID)を直接照会してください。 |
| 1100  | License Request Fileで申請さ<br>れたライセンスが、指定された<br>注文番号 (=ライセンスID)に<br>含まれていない。 | 実際に注文したライセンスのみLicense Request Fileで申請していることを確認してください。ご質問がある場合は、ベッコフの <u>営業窓口</u> にご連絡のうえ注文番号(=ライセンスID)を直接照会してください。                                                                                                    |
| 1200  | 送信されたLicense Request<br>Fileに注文番号(=ライセンス<br>ID)が含まれていない。                   | 新しいLicense Request Fileを作成してください。作成する<br>際、注文番号(=ライセンスID)が[License ID]フィールドに<br>正しく入力されたことを確認してください。                                                                                                    |
| 1300  | 送信されたLicense Request<br>FileにシステムIDが含まれてい<br>ない。                           | 正しいターゲットシステムを設定したかどうかを確認してくだ<br>さい。異なるターゲットシステムを再設定した後、新たに別の<br>License Request Fileを生成してtclicense@beckhoff.comに送<br>信してください。同じエラーメッセージが引き続き受信される<br>場合は、 <u>ベッコフサポート</u> にお問い合わせください。                                   |
| 1400  | 送信されたLicense Request<br>Fileにライセンスが含まれてい<br>ない。                            | 必要なライセンスが[Order Information]タブに一覧表示され<br>ているかどうかを確認してください。TwinCAT 3 で必要なすべ<br>てのライセンスがデフォルトでここに自動的に入力されます。<br>自動的に入力されない場合、 [Manage Licenses]タブを使用し<br>てライセンスを手動で入力してください。                                               |
| 1500  | 送信されたLicense Request<br>Fileを読み取ることができな<br>い。                              | TwinCAT XAEで別のLicense Request Fileを生成して<br>tclicense@beckhoff.comに送信してください。同じエラーメッ<br>セージが引き続き受信される場合は、 <u>ベッコフサポート</u> にお問<br>い合わせください。                                                                                 |

上記の表に記載されていないエラーIDを受信した場合は、数分後にLicense Request Fileの再送信を試みてください。

# 9 特殊なTwinCAT 3 ライセンスタイプ

# 9.1 TwinCAT 3 評価用ライセンス

注記: <u>TwinCAT 3 ライセンスドングル [▶ 15]</u>では、評価用ライセンス (7日間評価用バージョン)を有効にすることはできません。

TwinCAT 3 評価用ライセンスは、TwinCAT 3 開発環境(XAE)で7日間使用することができ、必要に応じて繰り返しアクティベートすることができます。インターネット接続は必要ありません。

TwinCAT 3 開発環境は、ターゲットシステム上でプロジェクトが有効になるときなどに、必要な評価用ライ センスを自動的に検出し、ターゲットシステム用にアクティベートするかどうかの確認画面が開きます。

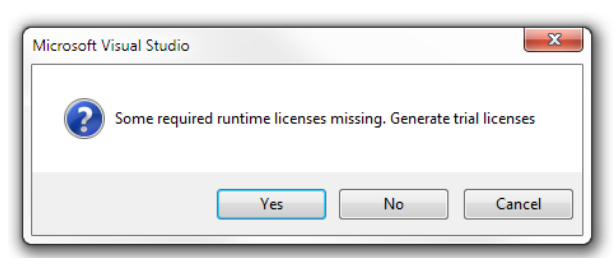

[<u>Manage Licenses</u> [▶ <u>50]</u>]タブの[<u>TwinCAT 3 License Manager</u> [▶ <u>48]</u>]でTwinCAT 3 評価用ライセンスを選択し、[Order Information]タブで手動で作成することもできます。

| Solution Explorer $$ $\neq$ $$ $\times$                                                                                                    | PLC_LicensingTes                                      | st ≁ ×                                                         |                          |                     |                                     |
|----------------------------------------------------------------------------------------------------|-------------------------------------------------------|----------------------------------------------------------------|--------------------------|---------------------|-------------------------------------|
| <ul> <li>Solution 'PLC_LicensingTest' (1 project)</li> <li>PLC_LicensingTest</li> <li>SYSTEM</li> </ul>                                                                     | Order Information<br>System Id:                       | (Runtime) Manage Li                                            | censes   Project License | es Online Licens    | ses License Device                  |
| <ul> <li>License</li> <li>Real-Time</li> <li>Tasks</li> <li>Routes</li> <li>TcCOM Objects</li> <li>MOTION</li> <li>PLC</li> <li>SAFETY</li> <li>C++</li> <li>I/O</li> </ul> | DCFBB578-0                                            | D1C8-F59C-A6B4-C9A0                                            | B2D082F6                 | other (90)          |                                     |
|                                                                                                    | Provider:<br>License Id:<br>Comment:<br>License Activ | Beckhoff Automation<br>47110815<br>ation<br>Days Trial License | Customer Id:             | Generate f          | File                                |
|                                                                                                    | Order No<br>TC1200                                    | License<br>TC3 PLC                                             | Ins<br>cp                | tances<br>u license | Current Status<br>expires on Oct 14 |
|                                                                                                    | TC1200                                                | TC3 PLC                                                        | cp                       | u license           | expires on Oct 14                   |

TwinCAT 3 評価用ライセンスをTwinCAT 3 ランタイム(XAR)で生成することはできません。TwinCAT 3 評価用ライセンスをTwinCAT 3 ライセンスドングルに対して生成することもできません。生成で きるのは、選択されたターゲットシステム(IPCまたはエンジニアリングコンピュータ)に対しての みです。

### 9.1.1 評価用ライセンスの手動作成

TwinCAT 3 開発環境で評価用ライセンスを手動で生成することができます。

- ✓ TwinCAT 3 開発環境が起動し、プロジェクトがロードされた状態です。
- ターゲットシステムを設定してください。これを行うには、[TwinCAT XAE Base Toolbar Options]の [Choose Target System]ドロップダウンリストからターゲットシステムを選択してください。 ターゲットシステムがローカルコンピュータの場合は、〈Local〉を選択してください。

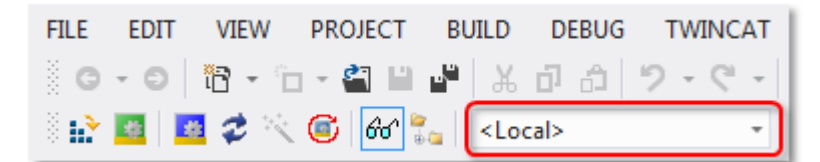

ターゲットシステムがリモートコンピュータの場合は、リストからリモートコンピュータを選択するか、[Choose Target System]を選択してターゲットシステムを設定してください。(適宜、新しいADS通信が作成されます。)

| FILE                              | EDIT | VIEW   | PROJECT | BUILD | DEBUG | TWINCAT |
|-----------------------------------|------|--------|---------|-------|-------|---------|
| G                                 | - 0  | 13 - 1 | - 🖣 🔛   | - ×   | ា ស   | 9-0-    |
| 🗄 🔛 🧧 🗮 🥏 🔨 🎯 🔤 🚱 🐾 🛛 📿 CX-A5A8A5 |      |        |         |       |       | -       |

- ⇒ ライセンスマネージャでのライセンス設定では、ここで選択されたターゲットシステムを正確に参照して行われます。ターゲットシステムでプロジェクトが有効になると、設定されたTwinCAT 3 ライセンスがこのシステムに自動的にコピーされます。
- 2. TwinCAT プロジェクトツリーの[System] サブツリーの[License] をダブルクリックして、TwinCAT 3 ライ センスマネージャを開いてください。

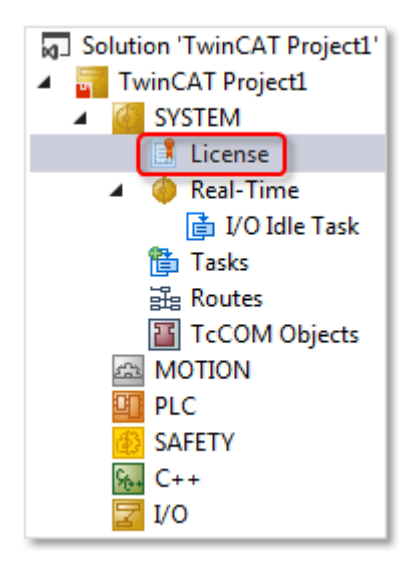
3. [Manage Licenses]タブを開きます。

| Solution Explorer 🔹 🖣 🗙      | PLC_LicensingTest + X       |                                         |                           |
|------------------------------|-----------------------------|-----------------------------------------|---------------------------|
| Solution 'PLC_LicensingTest' | Order Information (Runtime) | Manage Licenses Project Licenses Online | e Licenses License Device |
|                              | Order No                    | License                                 | Add License 📤             |
|                              | TC1000                      | TC3 ADS                                 | 🗹 cpu license             |
|                              | TC1100                      | TC3 I0                                  | 🗸 cpu license             |
| 🗄 Routes                     | TC1200                      | TC3 PLC                                 | cpu license               |
| TcCOM Objects                | TC1210                      | TC3 PLC / C++                           | Cpu license               |
|                              | TC1220                      | TC3 PLC / C++ / MatSim                  | Cpu license               |
| SAFETY                       | TC1250                      | TC3 PLC / NC PTP 10                     | cpu license               |
| ₩+ C++                       | TC1260                      | TC3 PLC / NC PTP 10 / NC I              | Cpu license               |
| Þ 🔽 I/O                      | TC1270                      | TC3 PLC / NC PTP 10 / NC I / CNC        | cpu license               |
|                              | TC1300                      | TC3 C++                                 | cpu license               |
|                              | TC1320                      | TC3 C++ / MatSim                        | cpu license               |
|                              | TE1111                      | TC3 EtherCAT Simulation                 | cpu license               |
|                              | TE1120                      | TC3 XCAD Interface                      | cpu license               |
|                              | TE1300                      | TC3 Scope View Professional             | cpu license               |
|                              | TE1400                      | TC3 Target For Matlab Simulink          | cpu license               |
|                              | TE1410                      | TC3 Interface For Matlab Simulink       | cpu license               |
|                              | TE1500                      | TC3 Valve-Diagram-Editor                | cpu license               |
|                              | TE1510                      | TC3 Cam-Design-Tool                     | cpu license               |
|                              | TF1910                      | TC3 UML                                 | cpu license               |
|                              | тгээөө                      | TC3 5 5                                 | C V                       |
|                              | Ignore Project License      | 5                                       |                           |

- TwinCAT 3 プロジェクトに追加したいライセンスをすべて選択します。 これを行うには、[Ignore Project Licenses]チェックボックスを選択します。これにより、必要なラ イセンスの自動検出が無効になり、自由なライセンス選択が可能になります。このチェックボックスを オンにしないと、プロジェクトに必要なライセンスが自動的に選択され、選択解除することができません。
- 5. 次に、[Order Information (Runtime)]タブを開きます。

| Order Information | Runtime) Manage Licenses   Project Licenses   Online Licenses   License Dev | /ice |
|-------------------|-----------------------------------------------------------------------------|------|
| System Id:        | Target Hardware Id    Platform:                                             |      |
| 991499C3-2D       | C-AC1B-E071-9EC02F58D537 economy plus (30)                                  |      |
| License Requ      | st                                                                          |      |
| Provider:         | Beckhoff Automation   Generate File                                         |      |
| License Id:       | Customer Id:                                                                |      |
| Comment:          |                                                                             |      |
| License Activa    | ion<br>ays Trial License License Response File                              |      |

6. [7 Days Trial License...]タブをクリックして、評価用ライセンスを有効にします。

| Enter Security Code                     | 23     |
|-----------------------------------------|--------|
| Please type the following 5 characters: | ОК     |
| zECew                                   |        |
| zECew                                   | Cancel |
|                                         |        |

- 7. セキュリティコードを表示されているとおりに正確に入力し、[OK]をクリックします。
- ⇒ [Manage Licenses]タブでマークされているライセンスが評価用ライセンスとして7日間有効になります。

# 9.2 TwinCAT 3 ボリュームライセンス

TwinCAT 3 ボリュームライセンス認証の要件

- · ベッコフ産業用PC/組込み型PCまたはベッコフTwinCAT 3 ライセンスドングルに対してのみ利用可能
- · TwinCAT 3 プラットフォームレベルが同一(または同一レベルよりも下位)の同じ型番のベッコフ産業 用PCに対して利用可能
- TwinCAT 3 ランタイムライセンスに対してのみ利用可能(つまり、TwinCAT 3 開発環境に対しては利用 不可)
- ・すべてのベッコフ産業用PCに対する同一のTwinCAT 3 ボリュームライセンス

量産時など、多数の同じベッコフ産業用PCに対して簡単なライセンスの取扱いを必要としているお客様にとって、これまで唯一の選択肢はTwinCAT 3 ランタイム(XAR)に対するボリュームライセンス認証でした。

現在、提供可能なTwinCAT 3 ライセンスドングル(アクティベート済ライセンスがインストールされた 「... -0033」バージョン)では、ボリュームライセンスの利点(アクティベート作業不要、IPCの交換が簡 単)などはそのままに、ボリュームライセンスの欠点(ライセンス設定に柔軟性がない、お客様固有の製 造)を排除したライセンス認証オプションを利用できます。

### ● TwinCAT 3 標準ライセンスの追加

必要に応じて、TwinCAT 3 ボリュームライセンスに加え、標準ライセンス(ファンクションなど)を 別途IPCに追加することができます。この場合、標準ライセンスはボリュームライセンス認証には 含まれません。また、標準ライセンスは通常の制約を受けます(IPCの交換の場合など、再認証を要 する)。追加の標準ライセンスは、従来の方法で、各IPCまたは各ライセンスドングルの固有のシス テムIDに紐づけられています。

# 9.2.1 TwinCAT 3 ボリュームライセンス認証のコアコンポーネント

この章では、TwinCAT 3 ボリュームライセンス認証に関する重要な用語について説明します。

## 9.2.1.1 TwinCAT 3 $\mathcal{T}$ = $\mathcal{T}$ = $\mathcal$

### TwinCAT 3 プラットフォームレベル(パフォーマンスレベル)

TwinCAT 3 ランタイムコンポーネントは、さまざまなプラットフォーム(パフォーマンスレベル)で使用でき ます。TwinCAT 3 ライセンス価格はプラットフォームレベルによって異なります。

TwinCAT 3 プラットフォームレベルの例:

BECKHOFF

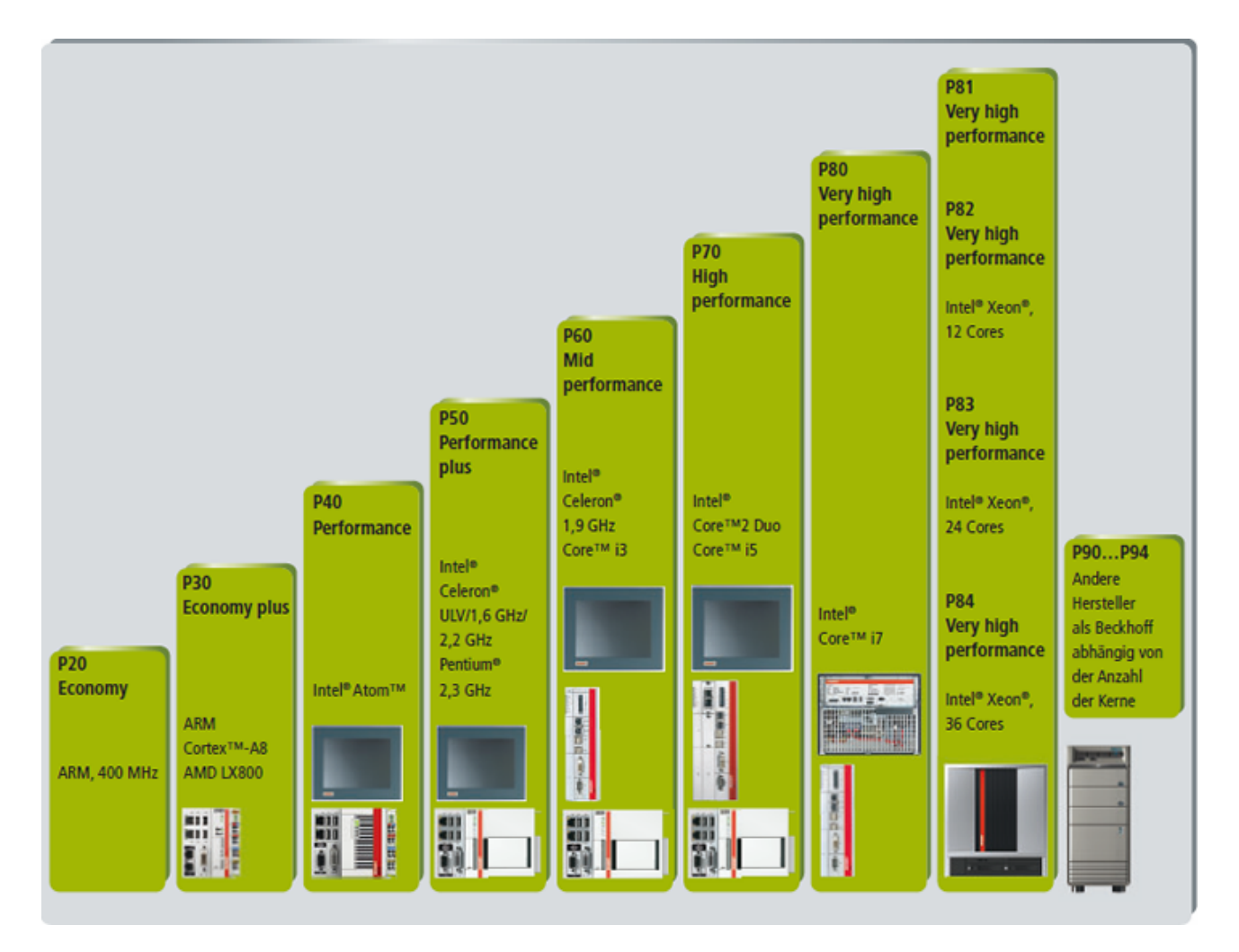

## ハイパフォーマンスプラットフォームレベル

TwinCAT 3.1ビルド4020.10以降から、プラットフォームレベル80および90を上回る演算性能に応じて、4つの新しいプラットフォームレベル(81~84および91~94)が存在します。

| High Performance Sub Levels           |       |       |       |       |
|---------------------------------------|-------|-------|-------|-------|
| Platform Level Beckhoff Many Core IPC | 81    | 82    | 83    | 84    |
| Platform Level Other Many Core IPCs   | 91    | 92    | 93    | 94    |
| Includes Platform Level               | <= 81 | <= 82 | <= 83 | <= 84 |

TwinCAT 3 ボリュームライセンスがあれば、ライセンスダウングレードが常に可能です。上位のプラットフォームレベルに対して有効になったTwinCAT 3 ライセンスをパフォーマンスレベルが下位のターゲットシステム上で使用できます。

たとえば、プラットフォームレベル80のライセンスをアクティベートすると、次にそのライセンスをプラットフォームレベル20~70のすべてのシステム上で使用することができます。

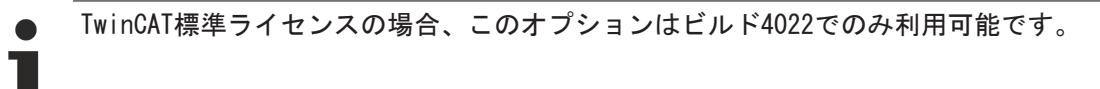

# 9.2.1.2 ボリュームシステムID

TwinCAT 3 ボリュームライセンスを使用すると、通常のシステムIDに加えて、お客様固有のボリュームシス テムIDがベッコフ産業用PCまたはライセンスドングルに割り当てられます。特定のお客様のボリュームライ センスに固有のボリュームシステムIDが割り当てられます。これにより、ライセンス認証の際、このお客様 固有のライセンスが正確に参照されます。ボリュームシステムIDには、対応するボリュームライセンスの ID、IPCのプラットフォームレベル、デバイスタイプ(IPC/ドングル)、およびその他のコンポーネントが含 まれています。

- ・ボリュームシステムIDは、個々のハードウェアではなく個々のボリュームライセンスに割り当てられます。
- ・ボリュームシステムIDは、同じボリュームライセンスを有する、プラットフォームレベルが同じである、すべてのIPCまたはライセンスドングルで同じです。プラットフォームレベルが異なるが、同じボリュームライセンスを有する複数のデバイスは、それぞれ異なるボリュームシステムIDを持ちます。
- ・ボリュームライセンスは、有効なボリュームシステムIDと組み合わせてのみ使用できます。
- ・ボリュームシステムIDは譲渡できません。ボリュームシステムIDは、別のお客様に譲渡することも、 ボリュームライセンスで指定されている以外の別のTwinCAT 3 ライセンスと組み合わせて使用するために譲渡することもできません。
- ・ボリュームシステムIDとシステムIDを同じシステム上で並行して使用することができます。そのため、ボリュームライセンスを使用中の制御用PCに、ファンクションを追加して拡張したい場合などに、ボリュームライセンスに標準ライセンスを追加して1台の制御用PC上で並行して使用することができます。
- ・ボリュームシステムIDは、工場出荷時にIPCのハードディスクではなく、メインボードに書き込まれる ため、後で変更することはできません。
- ・ボリュームシステムID(プラットフォームレベルを除く)は、工場出荷時にお客様固有のライセンスドングルに書き込まれるため、後で変更することはできません。ドングル使用時に、接続されたIPCのプラットフォームレベルがTwinCATによって自動的に追加されます。
- ・ボリュームライセンス用のライセンスドングルはお客様固有のドングルであり、必ずお客様固有の注 文番号(=ライセンスID)を有しています。ボリュームライセンスとライセンスドングルは、同一注 文に含まれている必要があり、ライセンスドングルのみ個別に注文することはできません。

#### TwinCAT 3 開発環境 (XAE)でのボリュームシステムIDの表示

TwinCAT 3 エンジニアリングでは、ライセンスドングルのボリュームシステムIDはライセンスマネージャの [License Device]タブに表示されます。ライセンスマネージャを開くには、Solution Explorerの[SYSTEM] サブツリーの[License]をダブルクリックしてください。

| Order Information (Runtime) | Manage Licenses                                  | Project Licenses | Online Licenses | License Device |
|-----------------------------|--------------------------------------------------|------------------|-----------------|----------------|
| Hardware                    |                                                  |                  |                 |                |
| Target Hardware             |                                                  |                  |                 |                |
| Ongle (EtherCAT Te          | erminal EL6070, USB                              | ) 🗌              | Search          |                |
| Term 3 (EL6070-01           | 42)                                              |                  |                 |                |
|                             |                                                  |                  |                 |                |
| Dongle Status               |                                                  |                  |                 |                |
| System Id:                  | 4F4F7BCC-78BB-80                                 | C3B-CCE4-3816A10 | B2CB1           |                |
| Volume Id:                  | 28FBCBFC-9F86-4F                                 | B9-653C-D59AFDF  | BE63C (142)     |                |
| Public Key:                 | F2F671598D6060842B47CC12647BFC991898533BEBEFA68E |                  |                 |                |
| Status:                     | Valid                                            |                  |                 |                |
|                             |                                                  |                  | Reload Info     |                |

## TwinCAT 3 ランタイム(XAR)でのボリュームシステムIDの表示

TwinCAT 3 ランタイム(XAR)では、ボリュームライセンス用に生成された、IPCのボリュームシステムIDが IPCのシステムIDの隣に表示されます。表示するには、タスクバーのTwinCAT 3 アイコンを右クリックし、 開いた[About TwinCAT System]ウィンドウの[About]メニュー項目をクリックしてください。

TwinCATバージョン3.1ビルド4020以前のバージョンでは、TwinCAT 3 ランタイムでライセンスドングルのシ ステムIDを表示することはできません。

## 9.2.1.3 TwinCAT 3 ライセンスドングル

TwinCAT 3 ボリュームライセンスのボリュームIDに対応するハードウェアと一緒でなければ、ボリュームラ イセンスを注文することはできません。そのため、TwinCAT 3 ボリュームライセンスの注文と納品は、常に ベッコフ産業用PCまたはTwinCAT 3 ライセンスドングル(EL6070ライセンスドングルキーターミナルまたは ライセンスキーUSBスティック形式の)と一緒に行われます。

IPCにライセンス認証するのと比較して、TwinCAT 3 ライセンスドングルは、使用する制御用PCに対して著 しい柔軟性をもたらします。その理由は、ライセンスが特定のIPCに縛られることなく、 使用するハードウ ェアのプラットフォームレベルに適合するだけで良いからです。これは、サービスが必要なときなどに非常 に有利です。

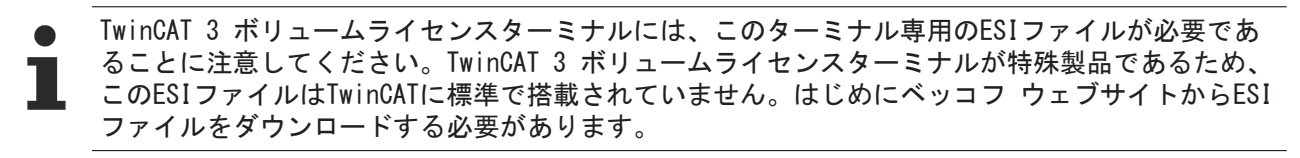

「<u>ボリュームライセンス用のライセンスキーターミナルの設定</u>[<u>80</u>]」も参照してください。

## 9.2.1.4 Volume License Response File

Volume License Response File(ボリュームライセンス応答ファイル)

Volume License Response File (ボリュームライセンス応答ファイル)は、このボリュームライセンス用の ベッコフ産業用PCまたはTwinCAT 3 ライセンスドングルに格納されます。

ハードディスククラッシュなどによってVolume License Response Fileを失った場合、そのファイルをベッ コフサポートに再度要求することができます。

Volume License Response Fileには、有効なボリュームシステムIDを有するIPCまたはEL6070ライセンスキ ーターミナルに使用できるTwinCAT 3 ライセンスが含まれています。そのため、このライセンスは、同じボ リュームシステムIDを持つ同じシステムのすべてのPCに譲渡することができます(PCがボリュームライセン スのプラットフォームレベルとOSに対応する場合)。

Volume License Response Fileはターゲットシステムのディレクトリ(*c:¥twincat¥3.1¥target¥license*)に 格納されます。

ドングルベースのボリュームライセンスの場合、2017年中旬以降は、Volume License Response Fileはライセンスドングルに格納されて提供されています。

#### ライセンス情報(License Response File)の格納

TwinCAT 3 ライセンスドングルにはメモリ機能があるため、ライセンスファイルをライセンスドングルに格納することができ、ドングルと一緒に簡単に持ち運ぶことができます。

TwinCAT 3 はライセンスドングル上のライセンスファイルに直接アクセスするのではなく、IPCのハードディスク上にコピーを作成します。このコピーの名前は「Cache…」で始まります。

ライセンス情報(License Response File)は、IPCのハードディスク(ディレクトリ: c:¥twincat¥3.1¥target ¥1icense)に常に格納されます。

### メモリ機能を使用するための前提条件

メモリ機能を使用するには、TwinCAT 3.1ビルド4022以降(TwinCAT 3 エンジニアリングおよびTwinCAT 3 ラ ンタイム)を使用してください。

Windows Embedded Compact (以前のWindows CE)を搭載したシステムの場合、ライセンスファイルの自動ダ ウンロードはTwinCAT 3.1ビルド4022以降でのみサポートされています。

#### EL6070ライセンスキーターミナルのメモリ機能

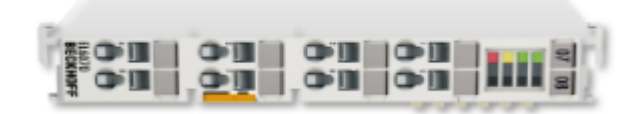

EL6070ライセンスキーターミナルは、ターミナルにTwinCAT 3 License Response Fileを格納する機能をサ ポートしています(ハードウェアリビジョン17およびファームウェアリビジョン04から)。ファームウェアバ ージョンは、ターミナルのシリアル番号から読み取ることができます。

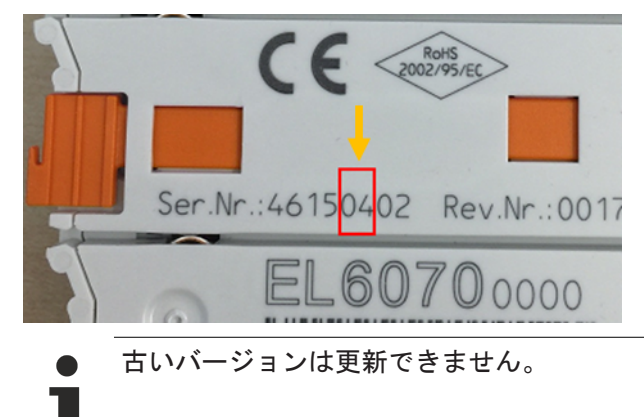

### C9900-L100ライセンスキーUSBスティックのメモリ機能

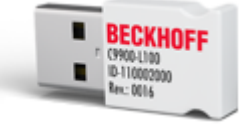

ライセンスキーUSBスティックは、USBスティックにTwinCAT 3 License Response Fileを格納する機能をサポートしています(すべてのバージョンでサポート)。

ライセンスキーUSBスティックは通常のメモリUSBスティックでは「ありません」。ライセンスキーUSBスティックはTwinCAT経由でのみアクセスすることができるため、Windows Explorerでは表示されません。ファ イルは、TwinCAT 3 経由でのみライセンスキーUSBスティックから保存または読み取られます。

TwinCAT 3 のインストールには、ライセンスキーUSBスティックに必要なWindowsドライバのインストールも 含まれています。

TwinCATライセンスを検証する役割を果たすのがTwinCATランタイムであるため、ランタイムをインストール しないとTwinCAT 3 ライセンスキーUSBスティックを使用できません。

# 9.2.2 ボリュームライセンスの注文

対応するハードウェアと一緒でなければ、TwinCAT 3 ボリュームライセンスを注文することはできません。 そのため、TwinCAT 3 ボリュームライセンスの注文と納品は、常にTwinCAT 3 ライセンスドングルまたはベ ッコフ産業用PCと一緒に行われます。 次のことに注意してください。ベッコフ産業用PCでボリュームライセンスを使用したい場合、必ずPCとボリ ュームライセンスとを一緒に注文する必要があります。理由は、ベッコフ工場出荷時にのみ、ボリュームラ イセンスに必要なボリュームIDをPCのEPROMに書き込むことができるからです。

TwinCAT 3 ライセンスドングルでボリュームライセンスを使用したい場合でも、ライセンスなしでドングル のみを注文することはできません。TwinCAT 3 ボリュームライセンスとライセンスドングルを必ず、同一の 注文で注文する必要があります。別々に注文した場合は、ライセンスドングルをボリュームライセンスのた めには使用できません。

TwinCAT 3 ボリュームライセンスの注文方法

- TwinCAT 3 ボリュームライセンスのご注文に関しては、最寄りのベッコフ支社にお問い合わせください。
- ベッコフ支社の担当者よりお客様の要件に合ったTwinCAT3ボリュームライセンスの構成「TC3ボリュームバンドル」を提案します。このバンドル専用に、お客様固有の注文型番がTC12xx-00y0-zzzzという形式で割り当てられます。
   この「TC3ボリュームバンドル」には、お客様の要件に合わせて選定されたTwinCAT 3 ライセンスの種類および数量と、必要なプラットフォームレベルの情報が含まれます。TwinCAT 3 ボリュームライセンスはダウングレードできます。つまり、ライセンスで指定されたプラットフォームレベルよりも下位のパフォーマンスレベルのIPCで使用することもできます。
- TwinCAT 3 ライセンスドングルが認証対象の場合:
   必要なバッチのボリュームライセンスを *TC3ボリュームバンドル*という形式で注文してください。 例: TC12xx-0010-zzzz (EL6070 Ether CATライセンスドングルとボリュームライセンスのセット) TC12xx-0020-zzzz (C9900-L100 USBライセンスドングルとボリュームライセンスのセット) TvinCAT 3 ボリュームライセンスの注文型番にTwinCAT 3 ライセンスドングルが自動的に含まれま す。これらを別々に注文することはできません。
- ベッコフ産業用PCが認証対象の場合:
   必要なバッチのボリュームライセンスを
   *IPC型番 + TC3ボリュームバンドルと*いう形式で注文してください。
   例: CX5020 + TC12xx-0000-zzzz.
   この場合、TwinCAT 3 ボリュームライセンスの注文番号にIPCは含まれません。

# 9.2.3 ボリュームライセンスのアクティベート

ボリュームIDは、直接ハードウェアに書き込まれるため、OEMがボリュームライセンスをアクティベートす る必要がなくなりました。ただし、ボリュームライセンスは、使用するハードウェアに常に紐づけられてお り、必ずそのハードウェアと一緒に注文する必要があります。License Response File (このボリュームラ イセンスを使用するすべてのデバイスについて同じファイル)が、工場出荷時にボリュームライセンスと 緒に注文されたターゲットハードウェア(TwinCAT 3 ライセンスドングルまたはベッコフ産業用PC)に格納さ れます。

ボリュームライセンスの注文番号を指定することにより、いつでもベッコフサポートにVolume License Response Fileを要求することができます。

## 制御用PCでのボリュームライセンスの手動インストールとアクティベート

License Response Fileのインストールは、通常、工場出荷時にベッコフが行うため、手動によるインストールは必要ありません。たとえば、このLicense Response Fileに含まれていない固有のイメージを使用する場合や、他の理由でLicense Responde Fileがライセンスディレクトリにまだない場合などに、手動によりインストールが必要になることがあります。

License Response Fileを制御用PCのディレクトリ(*c:¥twincat¥3.1¥target¥license*)にコピーする必要があります。

「<u>ボリュームライセンスの注文 [▶ 78]</u>」も参照してください。

# 9.2.4 TwinCAT 3 ボリュームライセンスドングル

TwinCAT 3.1ビルド4022以降から、標準ライセンスが格納されている任意の数のライセンスドングルを1つの システムで使用することができます。また、ボリュームライセンスが格納されているライセンスドングルは 1つのシステムで1つの使用のみサポートされます。

# 9.2.4.1 ボリュームライセンス用のライセンスキーターミナルの設定

TwinCAT 3 ボリュームライセンスドングルに対しては、お客様固有のESIファイルを使用する必要があります。

TwinCAT 3 ボリュームライセンス用のすべてのESIファイルを含むZIPファイル (<u>Beckhoff EtherCAT ESI EL6070-1xxx.zip</u>)をベッコフのFTPサーバからダウンロードできます。

## ▶ TwinCAT 3 ボリュームライセンスターミナル用の特別なESIファイル

TwinCAT 3 ボリュームライセンスターミナルには、適合するESIファイルが必要です。TwinCAT 3 ボリュームライセンスターミナルが特殊製品であるため、このESIファイルはTwinCATに標準で搭載 されていません。

# 10 TwinCAT 3 0EM証明書

ベッコフによって署名されたTwinCAT OEM証明書は、アプリケーションソフトウェアの保護機能を使用できるようにするために必要です。

加えて、TwinCATビルド4024は、TwinCAT 3 C++実行ファイルに署名するためのオプションの特別なTwinCAT 0EM証明書バージョンを特長とします。

TwinCAT3 OEM証明書の詳細は、<u>こちら</u>で確認できます。

# 10.1 TwinCAT 3 0EMソフトウェア保護

TwinCAT 3 エンジニアリングは、アプリケーションソフトウェアの保護のためのさまざまな機能を備えています。

- ・ユーザグループの定義とアクセスレベルの割り当て(「オブジェクト保護レベル」)によるソースコードへのアクセス制限が設定可能
- ・ ソースコードとブートファイルの暗号化によるノウハウ保護
- TwinCAT 3 ライセンステクノロジの使用によるOEM アプリケーションソフトウェアに対するクローニング保護(ベッコフの産業用PC/EPCまたはTwinCAT 3ドングルが必要)

TwinCAT 3 ライセンステクノロジの使用により、OEMは自社のアプリケーションソフトウェアの機能拡張の ために追加のライセンスを生成し、販売することができます(ベッコフの産業用PC/EPCまたはTwinCAT 3ドン グルが必要)。

ベッコフによって署名されたOEM証明書は、アプリケーションソフトウェアを保護する機能を使用できるようにするために必要です。アクセス保護のセントラルスイッチングポイントは、ユーザデータベースです。

詳細は、<u>こちら</u>をご覧ください。

# BECKHOFF

#### 

TwinCAT 3 ライセンステクノロジの利用で、PLCアプリケーションは ハードウェアと紐付けされクローニン グに対して保護できます(ベッコフの産業用PCまたはTwinCATドングル)。また、アプリケーションの追加機 能は、いわゆる「機能ライセンス」の作成によりエンドユーザにライセンス供与できます。

詳細は、<u>こちら</u>をご覧ください。

この機能は<u>ソフトウェア保護の導入</u>の一部で、これを使用してTwinCAT 3 PLCで作成されたアプリケーションプログラムのソースコードとバイナリを暗号化し、暗号化されたコードへのアクセスを管理できます。

# 12 TwinCAT 3 0EMソフトウェア保護

TwinCAT 3 エンジニアリングは、アプリケーションソフトウェアの保護のためのさまざまな機能を備えています。

- ・ユーザグループの定義とアクセスレベルの割り当て(「オブジェクト保護レベル」)によるソースコードへのアクセス制限が設定可能
- ・ ソースコードとブートファイルの暗号化によるノウハウ保護
- TwinCAT 3 ライセンステクノロジの使用によるOEM アプリケーションソフトウェアに対するクローニング保護(ベッコフの産業用PC/EPCまたはTwinCAT 3ドングルが必要)

TwinCAT 3 ライセンステクノロジの使用により、OEMは自社のアプリケーションソフトウェアの機能拡張の ために追加のライセンスを生成し、販売することができます(ベッコフの産業用PC/EPCまたはTwinCAT 3ドン グルが必要)。

ベッコフによって署名されたOEM証明書は、アプリケーションソフトウェアを保護する機能を使用できるようにするために必要です。アクセス保護のセントラルスイッチングポイントは、ユーザデータベースです。

詳細は、<u>こちら</u>をご覧ください。

# 13 サポートとサービス

世界中のベッコフ支社と代理店は、包括的なサポートとサービスを提供し、ベッコフ製品とシステムソリ ューションに関するあらゆる質問に対して迅速かつ的確なサポートを提供しています。

#### ベッコフの支社と代理店

ベッコフ製品に対する<u>ローカルサポートおよびサービス</u>については、最寄りのベッコフ支社または代理店に お問い合わせください。

世界中のベッコフ支社と代理店の所在はベッコフウェブ( <u>http://www.beckhoff.co.jp</u>)よりご確認いただけます。

また、このウェブページでベッコフ製品に関する<u>ドキュメンテーション</u>も公開されています。

#### ベッコフ本社

Beckhoff Automation GmbH & Co. KG

Huelshorstweg 20 33415 Verl Germany

| +49 (0) 5246/963-0   |
|----------------------|
| +49 (0) 5246/963-198 |
| info@beckhoff.com    |
|                      |

#### ベッコフサポート

ベッコフサポートはベッコフ製品に関するお問い合わせだけではなく、その他のあらゆる包括的な技術サポ ートを提供しています。

- ・サポート
- ・ 複雑なオートメーションシステムの設計、プログラミング、およびコミッショニング
- ベッコフシステムコンポーネントに関する広範なトレーニングプログラム

| ホットライン: | +49 (0) 5246/963-157  |
|---------|-----------------------|
| ファックス:  | +49 (0) 5246/963-9157 |
| 電子メール:  | support@beckhoff.com  |

### ベッコフのサービス

ベッコフサービスセンタは、すべてのアフターサービスでお客様をサポートいたします。

- ・オンサイトサービス
- ・修理サービス
- ・スペアパーツサービス
- ・ホットラインサービス

ホットライン: ファックス: 電子メール: +49(0)5246/963-460 +49(0)5246/963-479 service@beckhoff.com

詳細については、: www.beckhoff.com/twincat3

Beckhoff Automation GmbH & Co. KG Hülshorstweg 20 33415 Verl Germany +49 5246 9630 info@beckhoff.com www.beckhoff.com

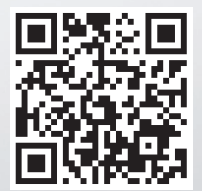